**B4X Booklets** 

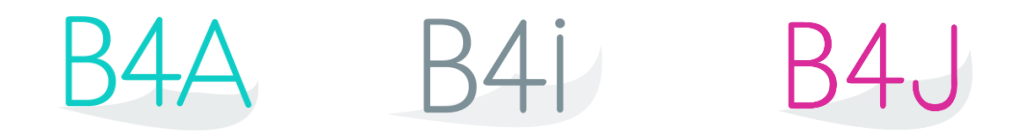

# **B4X Visual Designer**

Copyright: © 2021 Anywhere Software

Last update: 2021.07.12

Edition 2.2

| 1 | B4X p          | olatforms                                   | 5          |
|---|----------------|---------------------------------------------|------------|
| 2 | Layou          | ts                                          | 6          |
| 3 | Visual         | Designer                                    | 7          |
|   | 3.1 T          | he menu                                     | 8          |
|   | 3.1.1          | File menu                                   | 8          |
|   | 3.2 A          | ddView menu                                 | 9          |
|   | 3.2.1          | B4A AddView menu                            | 9          |
|   | 3.2.2          | B4i AddView menu                            | .10        |
|   | 3.2.3          | B4J AddView menu                            | .11        |
|   | 3.2.4          | WYSIWYG Designer menu B4A, B4J              | .12        |
|   | 3.2.5          | The Tools menu                              | .12        |
|   | 3.2.6          | Windows menu                                | .12        |
|   | 3.3 V          | visual Designer Windows                     | .13        |
|   | 3.3.1          | Views windows Views Tree / Files / Variants | .13        |
|   | 3.3.           | 1.1 Views Tree window                       | .14        |
|   | 3.3.           | 1.2 Files Windows                           | .15        |
|   | 3.3.           | 1.3 Variants window                         | .15        |
|   | 3.3.2          | Properties window                           | .16        |
|   | 3.3.3          | Script (General) / (Variant) windows        | .16        |
|   | 3.3.4          | Abstract Designer window                    | .17        |
|   | 3.4 F          | loating windows                             | .18        |
|   | 3.4.1          | Float                                       | .18        |
|   | 3.4.2          | Dock                                        | .19        |
|   | 3.4.3          | Dock as Document                            | .19        |
|   | 3.4.4          | Auto Hide                                   | .20        |
|   | 3.4.5          | Maximize                                    | .21        |
|   | 3.4.6          | New Horizontal / Vertical Tab Group         | .22        |
|   | 3.5 1          | ools                                        | .23        |
|   | 3.5.1          | Generate Members                            | .23        |
|   | 3.5.2          | Connect device or emulator                  | .24        |
|   | 3.3.3<br>2 C L | Change grid                                 | .25        |
|   | 3.0 II         | mage files                                  | .20        |
|   | 3./ P          | Noin group office                           | .28        |
|   | 3.7.1          | Common monocities                           | .29        |
|   | 3.1.2          | Common properties                           | .30        |
|   | 5.7.5<br>2.7   | A Cuvity / Main properties                  | 21         |
|   | 3.7.           | 2.2 B4i Main properties                     | 27         |
|   | 3.7.           | 3.2 B41 Main properties                     | .32        |
|   | 3.7.<br>27.4   | Color properties                            | 21         |
|   | 3.7.4<br>3.8 I | avout variante                              | 36         |
|   | 3.0 L          | betract Designer                            | .30        |
|   | 391            | Selection of a screen size                  | <u>41</u>  |
|   | 3.9.1          | 1 1 B4A Selection of a screen size          | <u>4</u> 1 |
|   | 3.9.           | 1.2 B4i Selection of a screen size          | 41         |
|   | 3.9.           | 1.3 B4J Selection of a screen size          | 42         |
|   | 397            | Zoom                                        | 43         |
|   | 3.9.3          | Context menus                               | .44        |
|   | 3.9            | 3.1 Add View                                | 45         |
|   | 3.9            | 3.2 Cut                                     | 46         |
|   | 3.9            | 3.3 Copy                                    | 46         |
|   | 3.9            | 3.4 Paste                                   | 46         |
|   | 3.9.           | 3.5 Duplicate                               | .46        |
|   |                | L                                           |            |

| 3930     | 5 Undo/Redo                                                        | 46 |
|----------|--------------------------------------------------------------------|----|
| 3.9.3.   | 7 Horizontal Anchor                                                | 46 |
| 3.9.3.8  | 8 Vertical Anchor                                                  |    |
| 3.9.3.9  | 9 Bring To Front                                                   |    |
| 3.9.3.   | 10 Send To Back                                                    | 47 |
| 3.9.3.   | 11 Generate                                                        |    |
| 3.9.4 S  | elect views                                                        | 49 |
| 3.9.5 E  | Example                                                            | 51 |
| 3.10 Cop | by layouts cross platform between B4A, B4i and B4J                 |    |
| 3.11 Add | ling views by code                                                 |    |
| 3.11.1   | B4A Adding views by code                                           |    |
| 3.11.2   | B4i Adding views by code                                           |    |
| 3.11.3   | B4J Adding views by code                                           | 61 |
| 3.12 And | chors                                                              | 64 |
| 3.12.1   | Horizontal Anchor                                                  | 64 |
| 3.12.2   | Vertical Anchor                                                    | 65 |
| 3.12.3   | AnchorChecker                                                      | 67 |
| 3.12.4   | Example project                                                    | 70 |
| 3.12.5   | Nested layouts                                                     | 78 |
| 3.13 Des | signer Scripts                                                     | 80 |
| 3.13.1   | General                                                            |    |
| 3.13.2   | The menu                                                           |    |
| 3.13.3   | Supported Properties                                               |    |
| 3.13.4   | Supported Methods                                                  |    |
| 3.13.5   | Supported Keywords                                                 |    |
| 3.13.6   | Autocomplete                                                       |    |
| 3.13.7   | Select a view in the DesignerScript with Ctrl + Click              |    |
| 3.13.8   | Notes and tips                                                     |    |
| 3.14 Aut | oScale                                                             |    |
| 3.14.1   | Simple AutoScale example with only one layout variant              |    |
| 3.14.2   | Same AutoScale example with portrait and landscape layout variants |    |
| 3.15 UI  | Cloud B4A and B4i                                                  | 96 |

Main contributors: Klaus Christl (klaus), Erel Uziel (Erel)

#### To search for a given word or sentence use the Search function in the Edit menu.

All the source code and files needed (layouts, images etc.) of the example projects in this guide are included in the SourceCode folder.

Updated for: B4A version 11.0 B4i version 7.50 B4J version 9.10

B4X Booklets: B4X Getting Started B4X Basic Language B4X IDE Integrated Development Environment B4X Visual Designer B4X Help tools

B4XPages Cross-platform projects B4X CustomViews B4X Graphics B4X XUI B4X User Interface B4X SQLite Database B4X JavaObject NativeObject

**B4R Example Projects** 

You can consult these booklets online in this link [B4X] Documentation Booklets. Be aware that external links don't work in the online display.

## 1 B4X platforms

B4X is a suite of BASIC programming languages for different platforms.

B4X suite supports more platforms than any other tool

ANDROID | IOS | WINDOWS | MAC | LINUX | ARDUINO | RASPBERRY PI | ESP8266 | AND MORE...

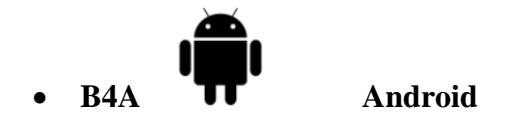

B4A is a **100% free** development tool for Android applications, it includes all the features needed to quickly develop any type of Android app.

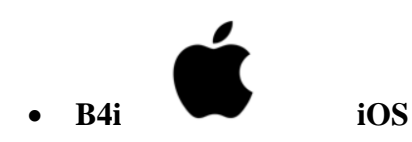

B4i is a development tool for native iOS applications. B4i follows the same concepts as B4A, allowing you to reuse most of the code and build apps for both Android and iOS.

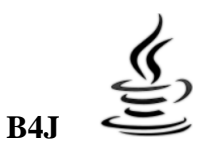

#### Java / Windows / Mac / Linux / Raspberry PI

B4J is a **100% free** development tool for desktop, server and IoT solutions.

With B4J you can easily create desktop applications (UI), console programs (non-UI) and server solutions.

The compiled apps can run on Windows, Mac, Linux and ARM boards (such as Raspberry Pi).

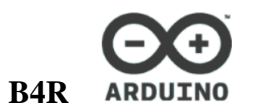

Arduino / ESP8266

B4R is a **100% free** development tool for native Arduino and ESP8266 programs.

B4R follows the same concepts of the other B4X tools, providing a simple and powerful development tool.

B4R, B4A, B4J and B4i together make the best development solution for the Internet of Things (IoT).

#### B4XPages

B4XPages is an internal library for B4A, B4i and B4J allowing to develop easily crossplatform programs.

B4XPages is explained in detail in the B4XPages Cross-platform projects booklet. Even, if you want to develop only in one platform it is interesting to use the B4XPages library it makes the program flow simpler especially for B4A.

## 2 Layouts

Designing layouts is a major concern for developers.

A well organized and nice-looking user interface makes a program being accepted immediately by the users or not, and this on different devices with different screen sizes.

Most users, when they look at a new application, decide in the first minutes if they will go further or not! Me too, when I download an application and there are several with the same purpose, the first impression is crucial. If I don't like the layout I don't keep it.

You should have a look at:

- Androids' guidelines
- Apples' guidelines about how to design <u>UI Design Basics</u>.

For the navigation between different pages you should use the standard OS objects instead of reinventing the wheel. Users are used to them and feel directly 'at home'! Android users are used to UI with Android look whereas Apple users may prefer the Apple look.

It's up to you to define what layout you want, what you want to display at the same time and how you want to navigate through the different displays.

In some cases, it might be better to have one or two layouts (portrait and / or landscape) phones and one or two layouts for tablets. Use as little layout variants as needed and use the different tools to adapt them to fit the different screen sizes.

As tablets have bigger screens than phones it could be interesting to display more information on tablets than on phones.

Depending on the application, it could be interesting to display one panel on pages in portrait on phones and display two panels side by side on a same page on tablets.

There are no general rules nor templates for user interfaces. They depend on the kind of application, the kind of information to display on what screen size, the number of different pages depending on the screen size and the information, etc.

Several tools are at your disposal to design the layouts, these are explained in the following chapters.

## 3 Visual Designer

The Visual Designer allows generating layouts with either the Abstract Designer or with a real device. You can also use Emulators but not recommended.

All the images in this booklet are made with the B4A Designer, but the others look similar with different themes.

Specific images for B4i or B4J are shown when needed.

Launch the Designer in the IDE Menu Designer.

| A SecondProgram - B4A |              |                  |                  |         |  |
|-----------------------|--------------|------------------|------------------|---------|--|
| <u>F</u> ile          | <u>E</u> dit | <u>D</u> esigner | <u>P</u> roject  | Tools D |  |
| : *b                  | <b>1</b>     | Open             | <u>D</u> esigner |         |  |
| -8                    | Main >       | <                |                  |         |  |

The default Visual Designer looks like this, the layout in the Abstract Designer is from the SecondProgram project.

| A Main - (SecondProgram) Visual Designer                            |                                                                                                    | - 🗆 X            |
|---------------------------------------------------------------------|----------------------------------------------------------------------------------------------------|------------------|
| <u>File</u> <u>A</u> dd View <u>W</u> YSIWYG Designer <u>T</u> ools | Windows                                                                                                    |                  |
| Files ••••••••••••••••••••••••••••••••••••                          | Properties Abstract Designer                                                                                                    | ~                |
| 🚄 New Group                                                         | Filter P Match Chosen Variant                                                                                                    | Check Anchors    |
|                                                                     | Activity Properties                                                                                                    |                  |
|                                                                     | Drawable     ColorDrawable     Click on the properties grid to exit this model     Click on the properties grid to exit this model | le. <sub>2</sub> |
|                                                                     | Color Zefault •                                                                                                    |                  |
|                                                                     | Title Activity • IblResult                                                                                                    |                  |
|                                                                     | Animation Dura 400 •                                                                                                    |                  |
|                                                                     | Full Screen                                                                                                    |                  |
|                                                                     | IblComments                                                                                                    |                  |
|                                                                     |                                                                                                    |                  |
|                                                                     |                                                                                                    | •                |
|                                                                     |                                                                                                    | nacuon           |
| Add Files Remove Pofreeb                                            | Title                                                                                                    |                  |
| Add files Remove Renesh                                             | • btn5 • btn6 r • btn7 or r • btn8                                                                                                 | • btn9           |
| Files Variants Views Tree                                           |                                                                                                    |                  |
| Script - General                                                    | • btn0 • btn1 • btn2 • btn3                                                                                                    | • btn4           |
| :山 み 白 っ c 国 24 王 チ P )                                             |                                                                                                    |                  |
| 2 AutoScaleAll                                                      |                                                                                                    |                  |
| Script - General Script - Variant                                   |                                                                                                    | ▼<br>►           |
| WYSIWYG status: Disconnected                                        |                                                                                                    |                  |

## 3.1 The menu

<u>File Add View WYSIWYG Designer Tools Windows</u>

## 3.1.1 File menu

| File | Add View W    | YSIWYG Desi |            |                           |                                                  |
|------|---------------|-------------|------------|---------------------------|--------------------------------------------------|
| *1   | 1 New         |             | New        | Opens                     | s a new empty layout.                            |
| 2    | 🔄 Open        |             | Open       | Opens an existing layout. |                                                  |
| •    | Save          | Ctrl+S      | Save       | Saves                     | the current layout.                              |
|      | Save As       |             | Save As    | Saves                     | the current layout with a new name.              |
|      | Remove Layout |             | Remove La  | yout                      | Removes the layout from the Files directory.     |
|      | Close Window  |             | Close Wind | low                       | Closes the Visual Designer.                      |
|      | Main          |             | Main       | Layou                     | t file list, in this case only one file, 'Main'. |

## 3.2 AddView menu

## 3.2.1 B4A AddView menu

This menu allows you to add views to the current layout.

Add View WYSIWYG Designer

|   | AutoCompleteEditText | AutoCompleteEditText | adds an AutoCompleteEditText |
|---|----------------------|----------------------|------------------------------|
| ĺ | Button               | Button               | adds a Button                |
|   | CheckBox             | CheckBox             | adds a CheckBox              |
|   | CustomView           | CustomView           | adds a CustomView            |
|   | EditText             | EditText             | adds an EditText             |
|   | HorizontalScrollView | HorizontalScrollView | adds a HorizontalScrollView  |
|   | ImageView            | ImageView            | adds an ImageView            |
|   | Label                | Label                | adds a Label                 |
| 1 | ListView             | ListView             | adds a ListView              |
|   | Panel                | Panel                | adds a Panel                 |
|   | ProgressBar          | ProgressBar          | adds a ProgressBar           |
|   | RadioButton          | RadioButton          | adds a RadioButton           |
|   | ScrollView           | ScrollView           | adds a Scrollview            |
|   | SeekBar              | SeekBar              | adds a SeekBar               |
|   | Spinner              | Spinner              | adds a Spinner               |
|   | TabHost              | TabHost              | adds a TabHost               |
|   | ToggleButton         | ToggleButton         | adds a ToggleButton          |
|   | WebView              | WebView              | adds a WebView               |

## 3.2.2 B4i AddView menu

| Add View          | Tools   | Windows           |                           |                                     |
|-------------------|---------|-------------------|---------------------------|-------------------------------------|
| ActivityIndicator |         | ActivityIndicator | adds an ActivityIndicator |                                     |
| Button            |         |                   | Button                    | adds a Button                       |
| Custon            | nView   |                   | CustomView                | adds a CustomView if there are any. |
| DatePi            | cker    |                   | ImageView                 | adds an ImageView                   |
| Image             | View    |                   | Label                     | adds a Label                        |
| Label             |         |                   | Panel                     | adds a Panel                        |
| Panel             |         |                   | Picker                    | adds a Picker                       |
| Picker            | 11      |                   | ProgressView              | adds a ProgressView                 |
| Progre            | ssview  |                   | ScrollView                | adds a ScrollView                   |
| Segme             |         | atrol             | SegmentedControl          | adds a SegmentedControl             |
| Slider            | nieucoi |                   | Slider                    | adds a Slider                       |
| Steppe            | er      |                   | Stepper                   | adds a Stepper                      |
| Switch            |         |                   | Switch                    | adds a Switch                       |
| TextFie           | ld      |                   | TextField                 | adds a TextField                    |
| TextVie           | ew      |                   | TextView                  | adds a TextView                     |
| WebVie            | ew      |                   | WebView                   | adds a WebView                      |

This menu allows you to select the view you want to add to the current layout.

## 3.2.3 B4J AddView menu

This menu allows you to select the view you want to add to the current layout.

| Add View | WYSIWYG Desigr |                   |                                     |
|----------|----------------|-------------------|-------------------------------------|
| Accord   | dion           | Accordion         | adds an Accordion                   |
| Button   |                | Button            | adds a Button                       |
| Canvas   | 5              | Canvas            | adds a Canvas                       |
| Check    | Зох            | CheckBox          | adds a CheckBox                     |
| Choice   | Box            | ChoiceBox         | adds a ChoiceBox                    |
| ColorP   | licker         | ColorPicker       | adds a ColorPicker                  |
| Combo    | oBox           | ComboBox          | adds a ComboBox                     |
| Custor   | nView          | CustomView        | adds a CustomView if there are any. |
| DatePi   | icker          | DatePicker        | adds a DatePicker                   |
| HTML     | Editor         | HTMLEditor        | adds an HTMLEditor                  |
| Image    | View           | ImageView         | adds an ImageView                   |
| Label    |                | Label             | adds a Label                        |
| ListVie  | w              | ListView          | adds a ListView                     |
| MenuE    | Bar            | MenuBar           | adds a MenuBar                      |
| Pagina   | tion           | Pagination        | adds a Pagination                   |
| Pane     |                | Pane              | adds a Pane                         |
| Progre   | ssBar          | ProgressBar       | adds a ProgressBar                  |
| Progre   | ssIndicator    | ProgressIndicator | adds a ProgressIndicator            |
| Radio    | Button         | RadioButton       | adds a RadioButton                  |
| ScrollF  | Pane           | ScrollPane        | adds a ScrollPane                   |
| Slider   |                | Slider            | adds a Slider                       |
| Spinne   | er             | Spinner           | adds a Spinner                      |
| SplitPa  | ine            | SplitPane         | adds a SplitPane                    |
| TableV   | liew           | TableView         | adds a TableView                    |
| TabPar   | ne             | TabPane           | adds a TabPane                      |
| TextAr   | ea             | TextArea          | adds a TextArea                     |
| TextFie  | eld            | TextField         | adds a TextField                    |
| Toggle   | Button         | ToggleButton      | adds a ToggleButton                 |
| TreeTa   | bleView        | TreeTableView     | adds a TreeTableView                |
| TreeVi   | ew             | TreeView          | adds a TreeView                     |
| WebVi    | ew             | WebView           | adds a WebView                      |

#### 3.2.4 WYSIWYG Designer menu B4A, B4J

| WYS | SIWYG Desigr  | Tools |        |  |
|-----|---------------|-------|--------|--|
| ര   | Connect       | F2    |        |  |
|     | Disconnect Sh |       | ift+F2 |  |

Connects a device or an Emulator to the Visual Designer. Disconnect from Device / Emulator.

For details on how to connect a real device look at chapter *B4A connecting a real device* in the Getting started B4X Booklet. In B4J it connects to a Form.

The connected device with its prameters is displayed in the lower left corner.

| WYSIWYG status: Connected | Device details (R58N32NVC9D)<br>1080 x 2009, scale = 3 (480 dpi) |
|---------------------------|------------------------------------------------------------------|
|---------------------------|------------------------------------------------------------------|

#### 3.2.5 The Tools menu

| Tools            | Windows         |                  |                                |                   |
|------------------|-----------------|------------------|--------------------------------|-------------------|
| Generate Members |                 | Generate Members | Members generator              |                   |
| Change Grid      |                 | Change Grid      | Allows to change the grid size |                   |
| S                | end To UI Cloud | F6               | Send To UI Cloud.              | B4A and B4i only. |

#### 3.2.6 Windows menu

| Windows |               |                                                          |
|---------|---------------|----------------------------------------------------------|
| Abst    | ract Designer | Sharen the Albert of Device and the dama                 |
| Prop    | erties        | Shows the <u>Abstract Designer</u> window.               |
|         |               | Shows the Properties window.                             |
| Varia   | nts           | Shows the Variants window.                               |
| Files   |               | Shows the Files window.                                  |
| Scrip   | t (General)   | Shows the Script (General) window.                       |
| Scrip   | t (Variant)   | Shows the Script (Variant) window.                       |
| Views   | s Tree        | Shows the Views window.                                  |
| Reset   | t             | Resets the Visual Designer layout to the default layout. |

## 3.3 Visual Designer Windows

The Visual Designer is composed of different windows.

#### 3.3.1 Views windows Views Tree / Files / Variants

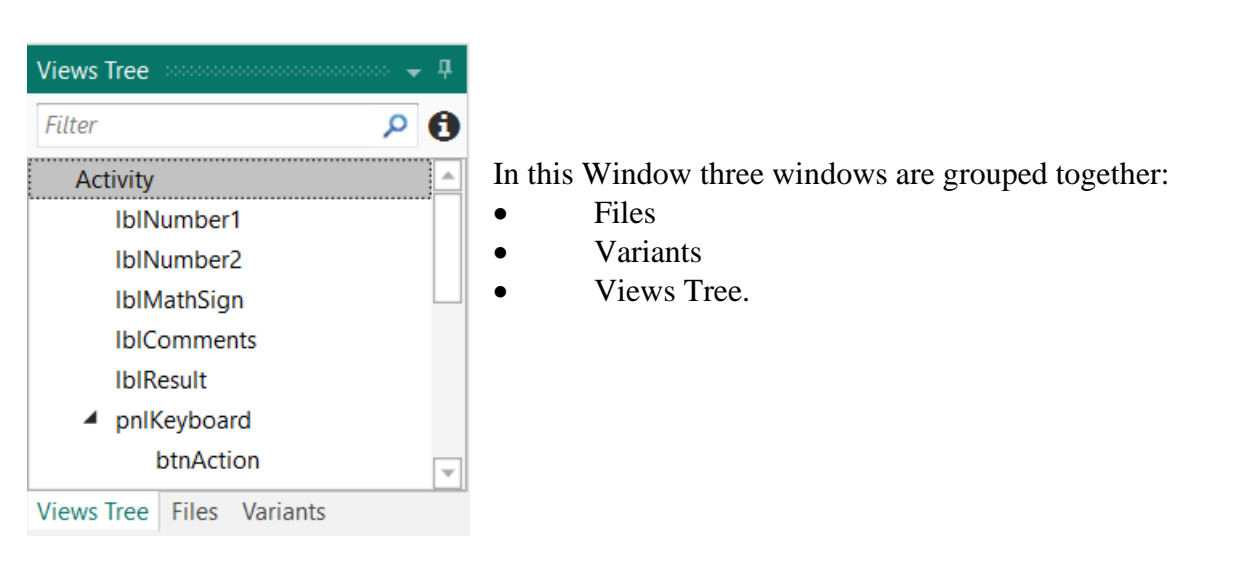

#### 3.3.1.1 Views Tree window

| Views Tree     |            |   | , д |  |  |
|----------------|------------|---|-----|--|--|
| Filter         |            | Q | 0   |  |  |
| Activity       |            |   |     |  |  |
| IbINumber1     |            |   |     |  |  |
| lblNumber2     |            |   |     |  |  |
| IblMathSign    |            |   |     |  |  |
| IblComments    |            |   |     |  |  |
| IblResult      |            |   |     |  |  |
| pnlKeyboard    |            |   |     |  |  |
| btnAction 👻    |            |   |     |  |  |
| Files Variants | Views Tree |   |     |  |  |

Shows all views of the selected layout in a tree.

When you select a view in the list, all the properties of the selected view are displayed in the Properties window.

You can select several Views at the same time and change common properties.

The selected views are highlighted in the Abstract Designer.

#### On top you can filter the views / nodes.

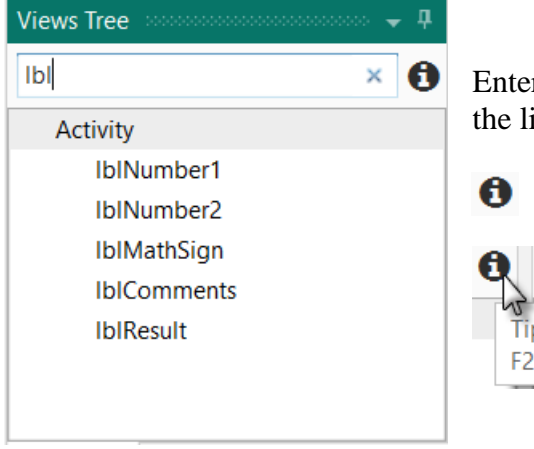

Enter 'lbl' and all the views containing lbl will be displayed in the list.

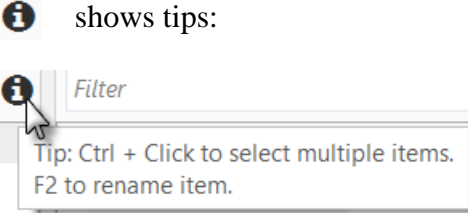

#### 3.3.1.2 Files Windows

| Files | <b>"</b>                |
|-------|-------------------------|
| 6     | New Group               |
|       |                         |
|       |                         |
|       |                         |
|       |                         |
|       |                         |
|       |                         |
| Ad    | ld Files Remove Refresh |
| Files | Variants Views Tree     |

Used to add or remove files to the Visual Designer, mainly image files.

File handling is explained in the <u>Image Files</u> chapter.

These files are copied to the Files folder of the project and can be accessed in the code in the File.DirAssets folder.

#### 3.3.1.3 Variants window

| Variants 🗸 🗸 🗸                 |                                                                                                    |
|--------------------------------|----------------------------------------------------------------------------------------------------|
| 320 x 480, scale = 1 (160 dpi) | Used to add and remove layout variants.<br>Layout variants are explained in the <u>Layout variants</u> chapter. |
| New Variant Remove Selected    |                                                                                                    |
| Files Variants Views Tree      |                                                                                                    |

#### 3.3.2 Properties window

| Pr | ор   | erties accord |             | ф | The Departing window shows all properties of the calested View  |
|----|------|---------------|-------------|---|-----------------------------------------------------------------|
| F  | ilte | r             |             | Q | The Properties window shows an properties of the selected view. |
| 4  | A    | ctivity Prope | rties       |   | The Properties are explained in the Properties list chapter.    |
| 4  | D    | rawable       | ColorDrawal | , |                                                                 |
|    |      | Color         | 🖌 Default 🔹 | , |                                                                 |
|    |      | Alpha Level   | 255         |   |                                                                 |
|    | Ti   | tle           | Activity    | Ŧ |                                                                 |
| D  | ra   | wable         |             |   |                                                                 |

#### 3.3.3 Script (General) / (Variant) windows

In the Scrip windows you can add code to position and resize Views.

Two windows are available:

- **Script General** Code valid for all layout variants. •
- Script Variant Specific code for the selected layout variant. ٠

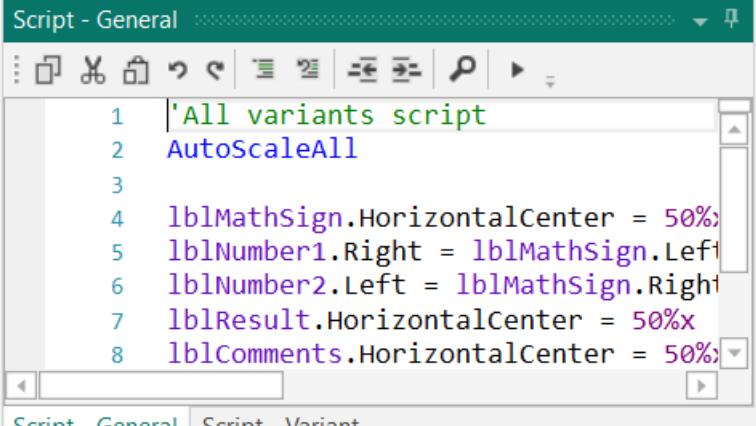

Script - General Script - Variant

Script code is explained in the **Designer Scripts** chapter.

#### 3.3.4 Abstract Designer window

The Abstract Designer allows to select, position and resize Views.

It is not a WYSIWYG Designer, for this you need to connect a real device or an Emulator.

The displayed layout in the picture below is from the SecondProgram project.

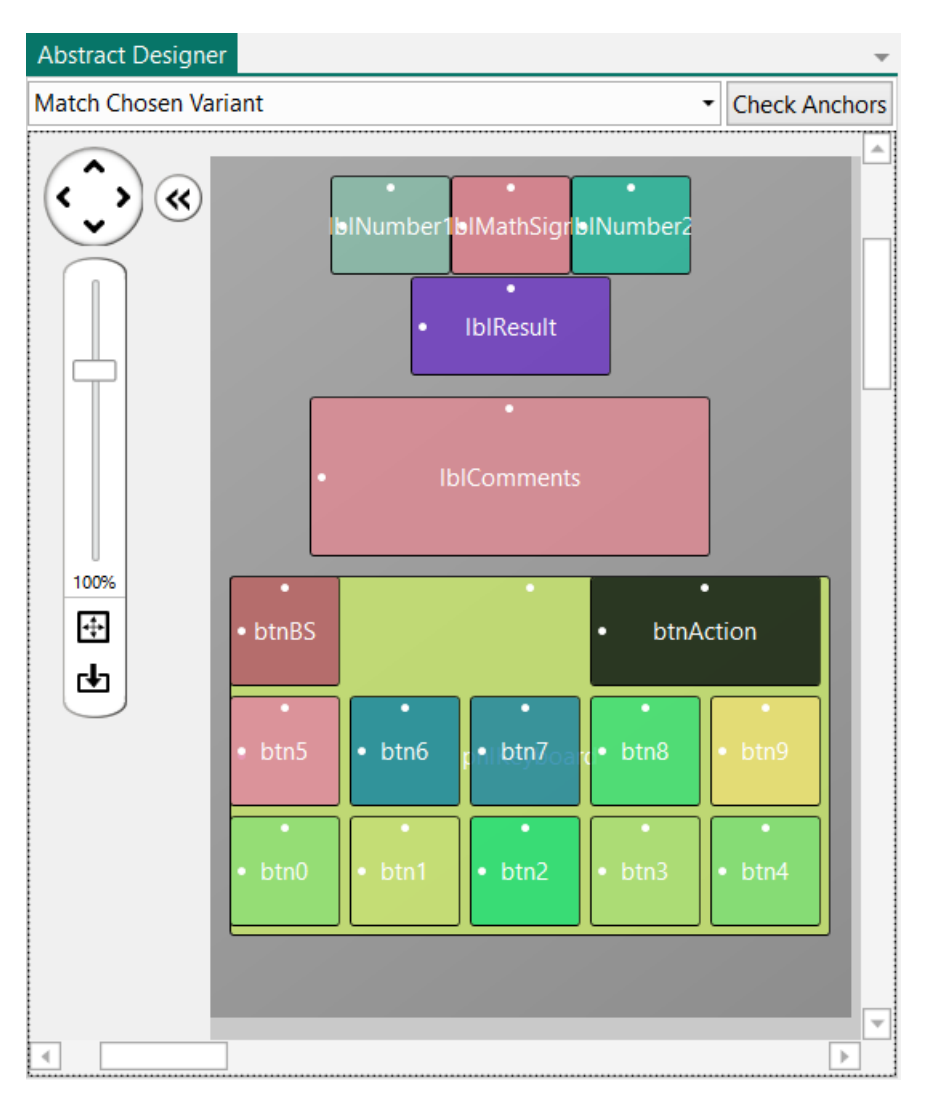

#### 3.4 Floating windows

You can define your own Visual Designer layout, rearrange the windows in size and position, docked or floating.

On top of each window two icons allow you to manage the behaviour of this window.

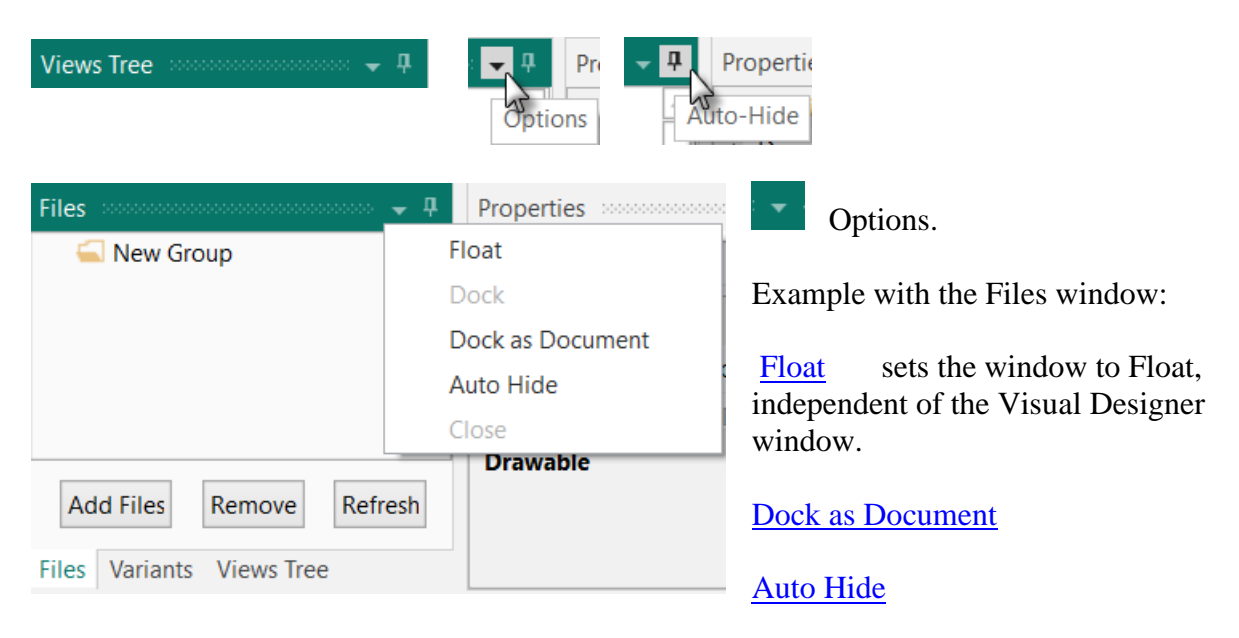

| 3.4.1 F  | loat      |         |         |  |  |
|----------|-----------|---------|---------|--|--|
|          |           |         |         |  |  |
|          | 🝷 🗜 🛛 Pro | perties | 0000000 |  |  |
|          | Float     | 1º      |         |  |  |
| Clock on | Dock      | .0      |         |  |  |

The Files windows is independent from the Visual Designer and is removed from the Views window.

| Files 🗸 🗸 🗖              | Variants 🚥                     |
|--------------------------|--------------------------------|
| 🛁 New Group              | 320 x 480, scale = 1 (160 dpi) |
|                          |                                |
|                          |                                |
|                          |                                |
|                          |                                |
|                          |                                |
|                          | New Variant Remove Selected    |
| Add Files Remove Refresh | Variants Views Tree            |

|--|

|          | <b>→</b> □       |  |
|----------|------------------|--|
|          | Float            |  |
|          | Dock             |  |
| Click on | Dock as Dovument |  |

The window is moved back to the Views window.

## 3.4.3 Dock as Document

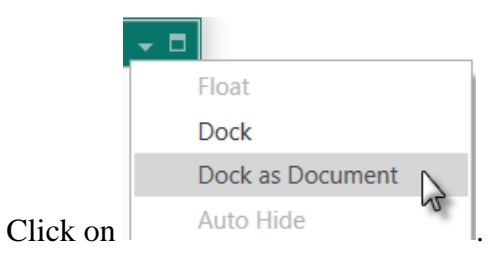

The window is removed from its parent window and added to the Abstract Designer window.

| Variants 2000000000000000000000000000000000000 | <b>▼</b> ₽                                                                                                    |
|------------------------------------------------|----------------------------------------------------------------------------------------------------|
| 320 x 480, scale = 1 (160 dpi)                 |                                                                                                    |
|                                                | Files Abstract Designer                                                                                                    |
|                                                | New Group                                                                                                    |
|                                                |                                                                                                    |
| New Variant Remove Selecte                     | ed and a second second s |
| Variants Views Tree                            |                                                                                                    |
|                                                |                                                                                                    |
| Files Abstrac                                  | t Designer                                                                                                    |
| Right click on                                 | and on <b>Dock</b> to move it back to its parent window.                                                                                                    |
| Files Abstract Designer                        |                                                                                                    |
| Close                                          |                                                                                                    |
| Close Others                                   |                                                                                                    |
| Close All Documents                            |                                                                                                    |
| Float                                          |                                                                                                    |
| Dock                                           |                                                                                                    |
| 2                                              |                                                                                                    |

| 3.4.4 Auto Hide |                |              |            |             |                                         |
|-----------------|----------------|--------------|------------|-------------|-----------------------------------------|
| Click either on | or             | on Auto Hide |            |             |                                         |
|                 |                | Files        | <b>•</b> 4 | Properties  | 200000000000000000000000000000000000000 |
|                 |                | 偏 New Group  | F          | loat        | T T                                     |
|                 |                |              |            | Dock        | -                                       |
| Files           | - 🗜 Properties |              | (          | ock as Docu | ument                                   |
| ፍ New Group     | Auto-Hide      |              | ł          | Auto Hide   | N                                       |
|                 | Auto-Hide      |              |            | 1           | 5                                       |

The three windows Files, Variants and Views Tree are moved as Tabs to the left border of the Visual Designer. The Properties window width is increased.

| A Main - Visual Designer |             |         |                  |               |                 |   |
|--------------------------|-------------|---------|------------------|---------------|-----------------|---|
| <u>F</u> ile             | <u>A</u> do | l View  | WYSIWYG Designer | <u>T</u> ools | <u>W</u> indows |   |
| Files                    | Prop        | erties  |                  |               |                 | ņ |
| Vari                     | Filter 🔎    |         |                  |               |                 |   |
| ants                     | <b>A</b>    | ctivity | Properties       |               |                 |   |
| Vie                      | ⊿ D         | rawabl  | e                | ColorDra      | awable 🔻        |   |
| ws T                     |             | Color   |                  | 📈 Defa        | ult 🗸 🗸         |   |
| ree                      |             | Alisten | 11               | 255           |                 |   |

Click on a Tab to show the window.

| A Main - Visual Designer                       |                               |
|------------------------------------------------|-------------------------------|
| <u>File A</u> dd View <u>W</u> YSIWYG Designer | <u>F</u> ools <u>W</u> indows |
| Files                                          |                               |
| New Group                                      | م                             |
| iants                                          |                               |
| View                                           | orDrawable 🔹                  |

When you click somewhere else, outsides the selected window, hides it automatically.

Click on 🖻 in the title to move the windows back to their previous position.

| A Main - Visual Designer |                  |                  |                 |             |  |  |
|--------------------------|------------------|------------------|-----------------|-------------|--|--|
| <u>F</u> ile             | <u>A</u> dd View | WYSIWYG Designer | <u>T</u> ools   | <u>W</u> ir |  |  |
| Files                    | Files            |                  | <b>a</b> 000000 |             |  |  |
| Var                      | 🚄 New            | Group            | Adto-Hi         | de          |  |  |

## 3.4.5 Maximize

Floating windows can be maximized.

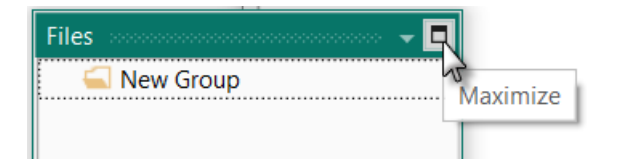

#### 3.4.6 New Horizontal / Vertical Tab Group When a window is set as Dock as Document Abstract Designer Files two other options are available. Close 🚄 New Group Close Others Close All Documents Float Dock Pin Tab New Horizontal Tab Group New Horizontal Tab Group New Vertctal Tab Group New Vertical Tab Group Abstract Designer Abstract Designer Files Match Chosen Variant Match Chosen Vari New Group idikesuit ~ **>**[(<) < btnAction Files New Group 100% +Add Files Remove Refresh R Add Files Remove

New Horizontal Tab Group

New Vertctal Tab Group

To remove Tab Group right click on Files and click on Move to Previous Tab Group

| Files | -                          |
|-------|----------------------------|
|       | Close                      |
|       | Close Others               |
|       | Close All Documents        |
|       | Float                      |
|       | Dock                       |
|       | Pin Tab                    |
|       | Move to Previous Tab Group |
| _     | 5                          |

### 3.5 Tools

#### 3.5.1 Generate Members

Generates declaration statements and subroutines frames. A similar function exists in the <u>Abstract</u> <u>Designer context menu</u>. The example is based on the MyFirstProgram project.

| A Main - Visual Designer                                                                                                    |                                                                                                    |
|----------------------------------------------------------------------------------------------------|----------------------------------------------------------------------------------------------------|
| Eile       Add View       WYSIWYG Designer       Iools       Windows         Files       Generate Members       Iools       Iools       Iools         Image: New Group       Change Grid       Iools       Iools       Iools       Iools         Image: New Group       Send To UI Cloud       F6       Iools       Iools       Iools       Iools                                                                                                    | Click on <u>Generate Members</u> to open the generator.                                                                                                    |
| A Generate Members (Target: Main)       ×         Selected views will be declared in the globals sub.       Selected events will be added as subs.         ▷ ☑ Activity       ▲         ● ☑ Activity       ▲         ● ☑ Activity       ▲         ● ☑ Activity       ▲         ● ☑ Activity       ▲         ● ☑ DunAction       ☑ Click         ● ☑ edtResult       ●         ● ☑ IblComments       ●         ● ☑ IblNumber1       ●         ● ☑ IblNumber2       ☑         Select All Views       Clear Selected       Generate Members         ✓ B4XView       ■ | Here we find all the views added to the current<br>layout (MyFirstProgram).<br>We check all views and check the Click event<br>for the btnAction Button.<br>Checking a view <sup>()</sup> edtResult generates its<br>reference in the Globals Sub routine in the code.<br>This is needed to make the view recognized by<br>the system and allow the autocomplete function.<br>Views can be declared either as product original<br>views or as B4XViews.<br>For that check: B4XView. |
| Variable declarations in Globals<br>B4XView<br>Sub Globals Superivate btnAction As Button<br>Private btnAction As Button<br>Private edtResult As EditText<br>Private lblComments As Label<br>Private lblMathSign As Label<br>Private lblNumber1 As Label<br>Private lblNumber2 As Label<br>Clicking on an event of a view Click generate<br>Sub btnAction_Click                                                                                                    | b Globals<br>Private btnAction As B4XView<br>Private edtResult As B4XView<br>Private lblComments As B4XView<br>Private lblMathSign As B4XView<br>Private lblNumber1 As B4XView<br>Private lblNumber2 As B4XView<br>es the Sub frame for this event.                                                                                                    |

Click onGenerate Membersto generate the references and Sub frames.Click onSelect All Viewsto select all vies in the list,Click onClear Selectedto clear the current selections.

#### 3.5.2 Connect device or emulator

| WYSIWYG Designer |                    | <u>T</u> ools | V      |  |
|------------------|--------------------|---------------|--------|--|
| ත                | <u>C</u> onnect    | N F2          |        |  |
|                  | <u>D</u> isconnect | Sh            | ift+F2 |  |

To connect a device or an emulator click Connect in the WYSIWYG Designer menu or press F2.

If different devices or Emulators are connected, you will be asked which device or Emulator you want to connect to.

| A Choose Device       |      | ×   |                                   |
|-----------------------|------|-----|-----------------------------------|
| Please select device: |      |     |                                   |
| emulator-5554         |      |     | Select an emulator or a device in |
| 02157df2d5b37e15      |      |     | the list.                         |
| Cancel                | Sele | ect | Click on Select to confirm.       |

To disconnect it click on  $\underline{D}$  is connect Shift+F2 in the WYSIWYG Designer menu or press SHIFT + F2.

#### 3.5.3 Change grid

The grid is an invisible grid with a given size. The default grid size is 10 pixels. That means that all positions and dimensions of a view will be set to values in steps corresponding to the grid size. Moving a view will be done in steps equal to the grid size.

| Tools Windows       |                                          |             |
|---------------------|------------------------------------------|-------------|
| Generate Members    | In the <u><u>T</u>ools menu click on</u> | Change Grid |
| Change Grid         |                                          |             |
| Send To UI Cloud F6 |                                          |             |

You can change the grid size to the value you want.

| A Grid    | ×      |
|-----------|--------|
| Set grid: |        |
| 10 Ok     | Cancel |

The value is saved in the layout file, you will get the same value when you reload this layout.

The default value when you start a new project is 10.

#### 3.6 Image files

| Files •••••••••••••••••••••••••••••••••••• | Files •••••••••••••••••••••••••••••••••••• |
|--------------------------------------------|--------------------------------------------|
| 🛁 New Group                                | 🔺 🚄 Default Group                          |
|                                            | 🚯 flag_de.png                              |
|                                            | 🕵 flag_en.png                              |
|                                            | flag_es.png                                |
|                                            | flag_fr.png                                |
|                                            | flag_it.png                                |
|                                            | Tag_pt.png                                 |
|                                            |                                            |
| Add Files Remove Refresh                   | Add Files Remove Refresh                   |
| Files Variants Views Tree                  | Files Variants Views Tree                  |

You can add image files to the layout.

Click on Add Files to select the files(s) to add.

These files will be listed in the Image Files list.

These files are saved to the Files folder of the project and can be accessed in the code in the Files.DirAssets folder.

To remove files, check the files to remove and click on

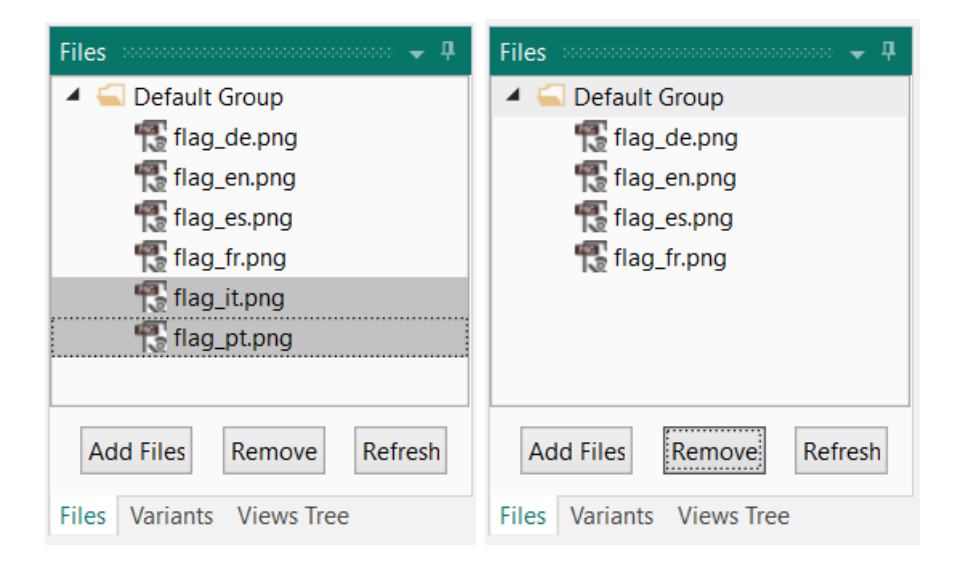

You are asked if you want to move these files to the Recycle Bin.

| B4A |                                                     | $\times$ |
|-----|-----------------------------------------------------|----------|
| ?   | Do you want to move these files to the Recycle Bin? |          |
|     | <u>O</u> ui <u>N</u> on Annuler                     |          |

Remove

You can define different groups for the files.

Add a new goup.

| Right click on 🔺 ⊆ Default Group                                                                                                    | and click on Add Group                                                                                                    |
|----------------------------------------------------------------------------------------------------|----------------------------------------------------------------------------------------------------|
| Files     Paste       Image: Default Group     Image: Default Group       Image: Default Group     Image: Default Group | Properties Ctrl+V<br>2)<br>Color                                                                                                    |
| Files                                                                                                    | Enter the name.                                                                                                    |
| Files                                                                                                    | For example 'Flags'                                                                                                    |
| Files                                                                                                    | Select the 'flag' files and move them into the Flags group.                                                                                              |
| Files V 1<br>Default Group<br>Flags<br>Flag_de.png<br>flag_en.png<br>flag_es.png<br>flag_fr.png<br>flag_it.png<br>flag_pt.png<br>flag_pt.png                                                                                                    | The flag files are now in the Flags group.<br>Different files can be grouped in deiiferent groups but they<br>remain in the Files folder of the project. |

## 3.7 Properties list

| Pr | operties                 | 000000000000000000000000000000000000000 | 0000000000    | 00000 <del></del> | д |  |
|----|--------------------------|-----------------------------------------|---------------|-------------------|---|--|
| Fi | lter                     |                                         |               | \$                | О |  |
| 4  | Main                     |                                         |               |                   |   |  |
|    | Name                     | IbINum                                  | per1          |                   |   |  |
|    | Туре                     | Label                                   |               |                   |   |  |
|    | Event Name               | IbINumber1                              |               |                   |   |  |
|    | Parent                   | Activity                                |               | •                 |   |  |
| 4  | <b>Common Properties</b> |                                         |               |                   |   |  |
|    | Horizontal Anchor        | +                                       | $\rightarrow$ | ↔                 |   |  |
|    | Vertical Anchor          | 1                                       | ţ             | 1                 |   |  |
|    | Left                     | 60                                      |               | •                 |   |  |
|    | Тор                      | 10                                      |               | •                 |   |  |
|    | Width                    | 60                                      |               | •                 |   |  |
|    | Height                   | 50                                      |               | •                 |   |  |
|    | Padding                  |                                         |               |                   |   |  |
|    | Enabled                  | $\checkmark$                            |               |                   |   |  |
|    | Visible                  | $\checkmark$                            |               |                   |   |  |
|    | Tag                      |                                         |               |                   |   |  |
|    | Text                     | 5                                       |               |                   |   |  |
|    | FontAwesome Icons        |                                         |               |                   |   |  |
|    | Material Icons           |                                         |               |                   | Ŧ |  |

| 4 | Te | ext Properties    |                 |   |   |
|---|----|-------------------|-----------------|---|---|
|   | Ту | peface            | DEFAULT         | • |   |
|   | St | yle               | NORMAL          | • |   |
|   | H  | orizontal Align   | CENTER_HORIZON  | • |   |
|   | Ve | ertical Alignment | CENTER_VERTICAL | • | - |
|   | Si | ze                | 36              |   |   |
|   | Te | ext Color         | 🗾 Default       | • |   |
|   | Si | ngle Line         |                 |   |   |
|   | EI | lipsize           | NONE            | • |   |
| 4 | La | abel Properties   |                 |   |   |
| 4 | D  | rawable           | ColorDrawable   | • |   |
|   |    | Color             | 🔀 Default       | • |   |
|   |    | Corner Radius     | 0               |   |   |
|   |    | Border Color      | #FF000000       | • |   |
|   |    | Border Width      | 0               |   | - |

| Views Tree |          |
|------------|----------|
| Filter     | ۹ م      |
| Activity   | <b>A</b> |
| IbINumber1 |          |
| IbINumber2 |          |

Select for example lblNumber1 in the list.

All the properties of lblNumber1 are displayed. These are organized in groups.

All properties can be modified directly in the list.

All properties in the Main group and some of the properties in the other groups are common to all view types.

#### 3.7.1 Main properties

Name Name of the view (B4A, B4i) or node (B4J). It is good practice to give meaningful names. Common usage is to give a 3-character prefix and add the purpose of the view. In the example, the view is of type Label and its purpose is to enter a result. So, we give it the name "lblResult", "lbl" for

Label and "Result" for the purpose. This does not take much time during the design of the layout but saves a lot time during coding and maintenance of the program.

**Type** Type of the view (B4A, B4i) or node (B4J), not editable. It is not possible to change the type of a view. If you need to, you must remove the view and add a new one.

**Event Name** Generic name for the subroutines that manages the view's events. By default, the Event Name is the same as the view's name like in the example. The Events of several views can be redirected to a same subroutine. In that case you must enter the name of that routine. Look at the SecondProgram example for the Click event management for the buttons of the keyboard, the *btnEvent\_Click* routine.

ParentName of the parent view (B4A, B4i) or node (B4J). Activity, in the example.The parent view can be changed in selecting the new one in the list.

## 3.7.2 Common properties

| HorizontalAnchor | Horizontal <u>Anchor</u> function. Possible values LEFT, RIGHT or BOTH $\leftarrow \rightarrow  \leftrightarrow$                                                                                                    |
|------------------|----------------------------------------------------------------------------------------------------|
| VerticalAnchor   | Vertical <u>Anchor</u> function. Possible values TOP, BOTTOM or BOTH                                                                                                    |
| Left             | X coordinate of the left edge of the View from the left edge of its parent<br>View, in pixels (the pixels are in reality dips, density independent pixels).                                                                                                    |
| Тор              | Y coordinate of the upper edge of the View from the upper edge of its parent<br>View, in pixels (the pixels are in reality dips, density independent pixels).                                                                                                    |
| Width            | Width of the View in pixels (the pixels are in reality dips, density independent pixels).                                                                                                    |
| Height           | Height of the View in pixels (the pixels are in reality dips, density independent pixels).                                                                                                    |
| Enabled          | Enables or disables the use of the View Ex: Enabled = True <b>B4A</b> , <b>B4J</b>                                                                                                    |
| Visible          | Determines if the View is visible to the user or not.                                                                                                    |
| Tag              | This is a place holder which can used to store additional data. Tag can simply<br>be text but can also be any other kind of object.<br>Tag is used in the SecondProgram example for the numeric buttons click<br>events management in the btnEvent_Click routine. |
| Text             | The text which will be displayed in the View, this property is only available for views having a Text property.                                                                                                    |

#### 3.7.3 Activity / Main properties

#### 3.7.3.1 B4A Activity properties

| Properties 🗸 🗸 |                     |                 |   |
|----------------|---------------------|-----------------|---|
| Filter 🔎       |                     |                 | C |
| 4              | Activity Properties | 5               | ^ |
| 4              | Drawable            | ColorDrawable • |   |
|                | Color               | 🗾 Default 🛛 👻   |   |
|                | Title               | Activity        |   |
|                | Animation Durati    | 400 🗸           |   |
|                | Show Title          | $\checkmark$    |   |
|                | Full Screen         |                 |   |

## **Drawable** Sets the Activity background Drawable, the default property is ColorDrawable.

TitleSets the activity title text.

Animation Duration Sets the animation duration in milliseconds. When you launch the program, the Activity is not shown directly but grows with the given duration. If you set this value to '0' the Activity will be shown instantly.
Show Title Changes the Abstract Designer height. This setting does not change the Activity property, only the Abstract Designer height.
Full Screen Changes the Abstract Designer height.

This setting does not change the Activity property, only the Abstract Designer height.

To not show the titles or set full screen, you need to set these two properties in the Module code in the Activity Attributes or Module Attributes Regions:

```
#Region Activity Attributes
    #FullScreen: False
    #IncludeTitle: True
#End Region
```

Checking or unchecking the last two properties only changes the visible screen size in the Abstract Designer.

## 3.7.3.2 B4i Main properties

| Pro      | Properties 🗸 🗸   |              |  |
|----------|------------------|--------------|--|
| Filter 🔎 |                  |              |  |
| 4        | Main Properties  | <b>A</b>     |  |
|          | Handle Resize Ev | $\checkmark$ |  |
|          | Background Color | #FFF5F5F5 ▼  |  |
|          | Page Title       | Page         |  |
|          | Page Prompt      |              |  |
|          | Hide Back Button |              |  |

| Handle Resize Event | Handles the resize event.         |
|---------------------|-----------------------------------|
| Background Color    | Sets the Title text of the Page.  |
| Page Title          | Sets the Title text of the Page.  |
| Page Prompt         | Sets the Prompt text of the Page. |
| Hide Back Button    | Shows or hides the Back button.   |

## 3.7.3.3 B4J Main properties

| Pr | operties                 |               | <b>↓</b> 7 | l |
|----|--------------------------|---------------|------------|---|
| Fi | Filter 🔎                 |               |            | ] |
| 4  | Main Properties          |               |            |   |
|    | Handle Resize Ev         | $\checkmark$  |            |   |
|    | Form Title               | Form          |            |   |
|    | Orientation              | INHERIT       | •          |   |
| 4  | Background               | ColorDrawable | •          |   |
|    | Color                    | 📝 Default     | •          |   |
|    | Extra CSS                |               |            |   |
|    | Icon                     |               | •          |   |
| 4  | <b>Border Properties</b> |               |            |   |
|    | Border Color             | #000000       | •          |   |
|    | Border Width             | 0             |            |   |
|    | Corner Radius            | 0             |            |   |

| Handle Resize Event      | Handles the resize event.                                                      |  |
|--------------------------|--------------------------------------------------------------------------------|--|
| Form Title               | Sets the Title text of the Form.                                               |  |
| Orientation              | Sets the Form orientation.                                                     |  |
| Background               | Sets Form Activity background Drawable, the default property is ColorDrawable. |  |
| Extra CSS                | Extra layout properties defined with CSS strings.                              |  |
| Icon                     | Icon selector.                                                                 |  |
| <b>Border Properties</b> | Sets the border properties of the RootPane.                                    |  |
| Border Color             | Sets the border color, default Black.                                          |  |
| Border Width             | Sets the border width, default 0.                                              |  |
| Border Radius            | Sets the border radius, default 0.                                             |  |

Form

Form

Color: Black, Width: 5, Radius: 10

Default

#### 3.7.4 Color properties

For some properties, like ColorDrawable color, TextColor, you can select a color.

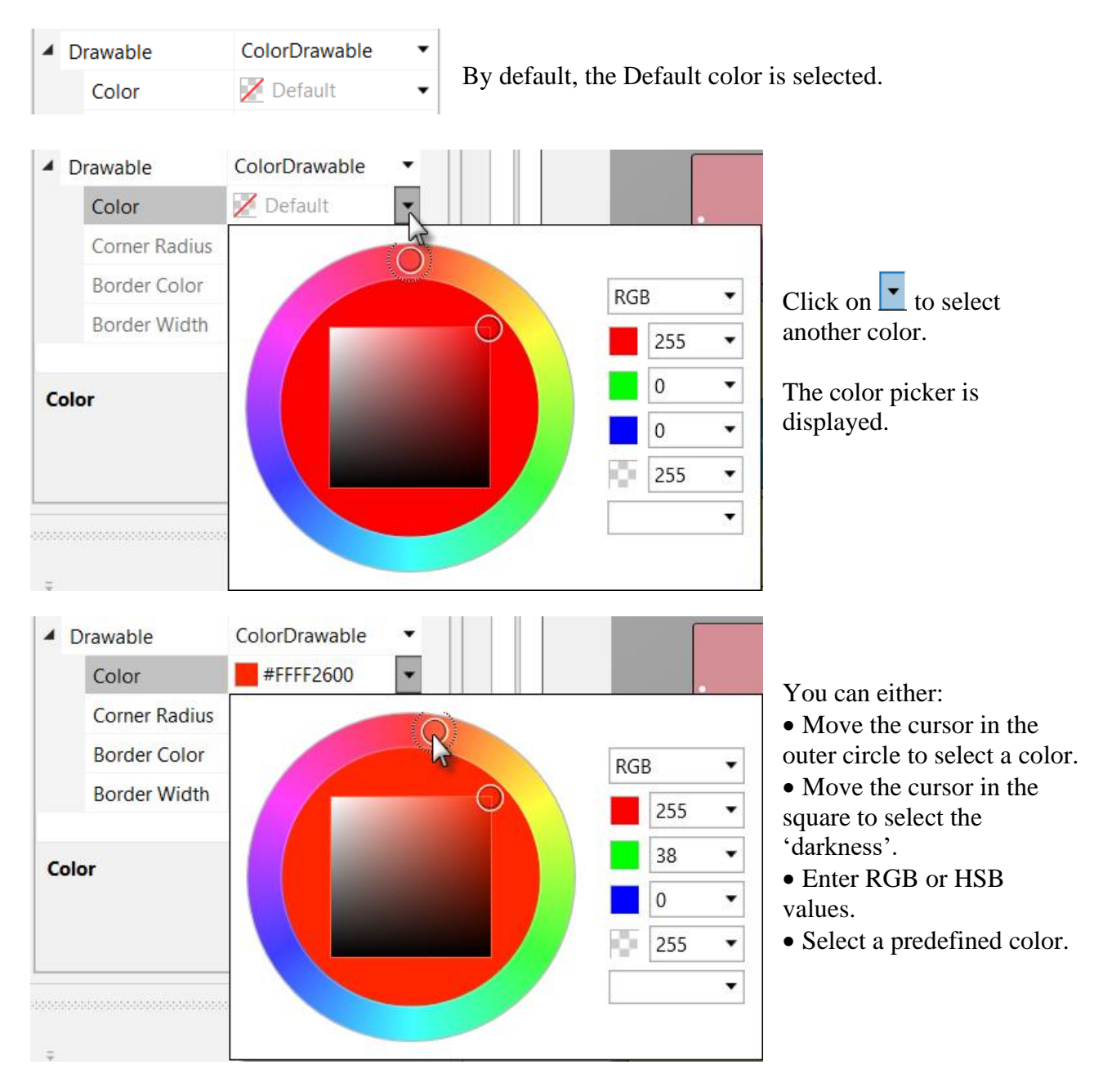

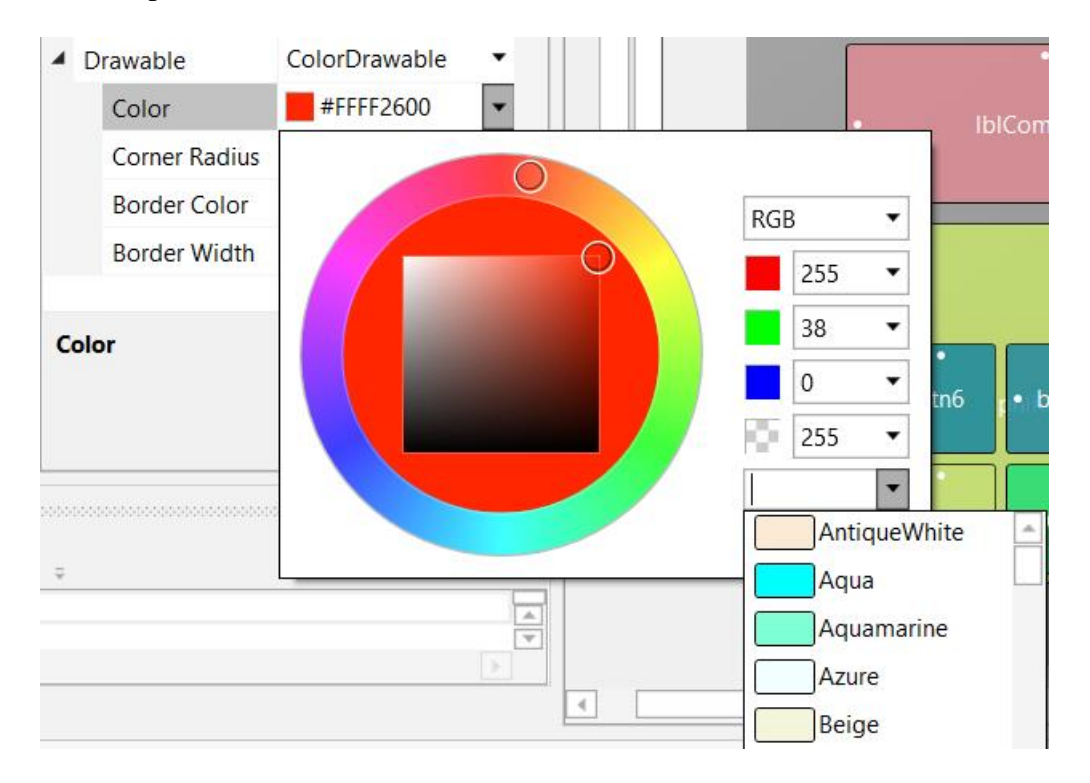

Select a predefined color.

To reset the default color remove the hex color code.

| <b>4</b> D | rawable       | ColorDrawable | • |
|------------|---------------|---------------|---|
|            | Color         | #FFFF2600     | • |
|            | Corner Radius | 0             | • |
|            |               |               |   |
| <b>4</b> D | rawable       | ColorDrawable | • |
|            | Color         | 📈 Default     | - |
|            | Corner Radius | 0             | • |

| Variants                       |                                                           |
|--------------------------------|-----------------------------------------------------------|
| 320 x 480, scale = 1 (160 dpi) | Different layout variants can be managed in a same layout |
|                                | me.                                                       |
|                                |                                                           |
|                                |                                                           |
|                                |                                                           |
|                                |                                                           |
| New Variant Remove Selected    |                                                           |
| Files Variants Views Tree      |                                                           |

Let us make an example based on the TestLayoutsAnchors project

(which can be found under the GettingStarted\SourceCode\TestLayoutsAnchors directory):

- Create a new folder and name it TestLayoutVariants.
- Copy the whole contents of the TestLayoutsAnchors folder.
- Rename the TestLayoutAnchors.b4a file to TestLayoutVariants.b4a.
- Rename the TestLayoutAnchors.b4a.meta file to TestLayoutVariants.b4a.meta.
- Run the IDE.
- Run the Visual Designer.

The layout in the Abstract Designer should look like this.

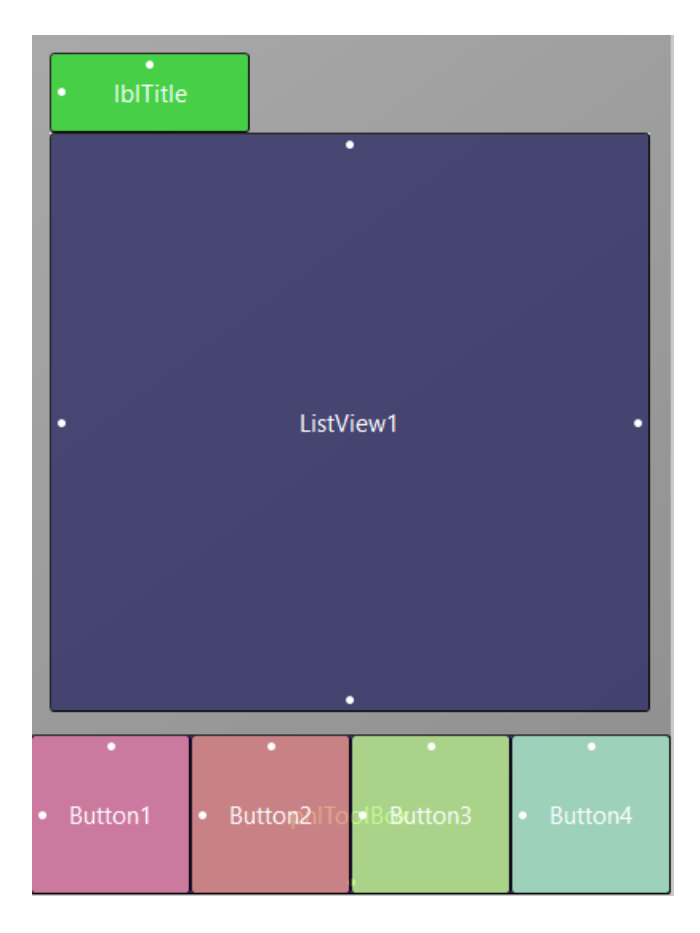
## 3.8 Layout variants

| Variants - 4<br>320 x 480, scale = 1 (160 dpi)                          |                |                           |
|-------------------------------------------------------------------------|----------------|---------------------------|
| New Variant     Remove Selected       Files     Variants     Views Tree | In the Designe | er, click on New Variant. |
| A Create New Layout Variant                                             |                | ×                         |
| Standard values:                                                        |                |                           |
| O Phone (portrait): 320x480, scale=1                                    | O Other:       | Width                     |
| O Phone (landscape): 480x320, scale=1                                   |                | Height                    |
| ○ Tablet (portrait): 800x1280, scale=1                                  |                | Scale 1.0                 |
| Tablet (landscape): 1280x800, scale=1                                   |                |                           |
|                                                                         |                |                           |
|                                                                         |                | Cancel Ok                 |

Select: Phone (landscape):480 x 320, scale = 1

Click on Ok

| Variar | nts                |             |
|--------|--------------------|-------------|
| 320 x  | 480, scale = 1 (16 | i0 dpi)     |
| 480 x  | 320, scale = 1 (16 | i0 dpi)     |
|        |                    |             |
|        |                    |             |
|        |                    |             |
|        |                    |             |
| New    | v Variant          | /e Selected |
| Files  | Variants Views     | Tree        |

The new variant is added.

37

In the Abstract Designer you'll see something like this.

| • IblTitle |                  |              |      |  |
|------------|------------------|--------------|------|--|
|            |                  |              |      |  |
| •          |                  | ListVi       | iew1 |  |
|            |                  |              |      |  |
|            |                  |              |      |  |
| • Button1  | • Button2ilToo B | •<br>Button3 |      |  |

We see that the anchors work well.

pnlToolBox is still at the bottom of the screen and ListView1 is stretched the fill almost the whole screen width.

But for the landscape variant we want the ToolBox at the right side of the screen.

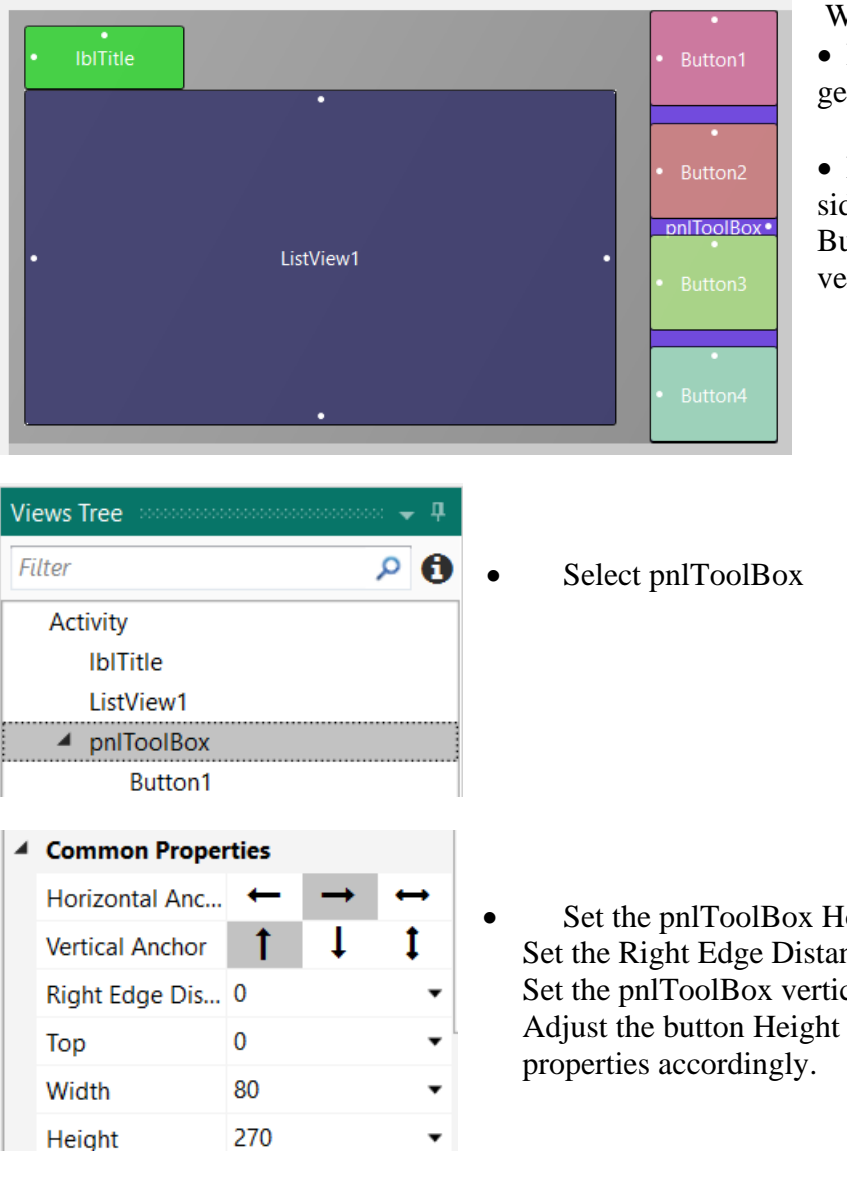

We:

• Reduce the width of ListView1 to get space for the ToolBox.

• Move pnlToolBox to the right side of the screen, change the Button heights and rearrange them vertically like in the picture.

Set the pnlToolBox Horizontal Anchor to  $\rightarrow$ Set the Right Edge Distance to 0 Set the pnlToolBox vertical anchor to TOP. Adjust the button Height (60) and Top

To always show pnlToolBox in the middle of the screen we add following code in the Script – Variant window.

For portrait:

| Variants ↓ ↓                                | Select the portrait variant.       |
|---------------------------------------------|------------------------------------|
| 320 x 480, scale = 1 (160 dpi)              | And add this code                  |
| 480 x 320, scale = 1 (160 dpi)              | pnlToolBox.HorizontalCenter = 50%x |
| Script - Variant<br>: 리 X 유 호 역 : 2 2 - 프 우 | <b>4</b>                           |

| : 🗆, | <del>с</del> п |                                           |
|------|----------------|-------------------------------------------|
|      | 1              | 'Variant specific script: 320x480,scale=1 |
|      | 2              |                                           |
|      | 3              | pnlToolBox.HorizontalCenter = 50%x        |

For landscape :

3

| Variants                       | Select the landscape variant.          |
|--------------------------------|----------------------------------------|
| 320 x 480, scale = 1 (160 dpi) | And add this code                      |
| 480 x 320, scale = 1 (160 dpi) | pnlToolBox.VerticalCenter = 50%y       |
| Script - Variant               | •••••••••••••••••••••••••••••••••••••• |
| - 日本白ッペ 国 22 - 東平 2            | ۰.                                     |
| 1 'Variant specific scr        | ipt: 480x320,scale=1                   |

pnlToolBox.VerticalCenter = 50%y

| 🜵 🎫 🥊 🙋 🌑<br>Activity | 🔶 🕼 🗲 💷 10:51   |                             |              |
|-----------------------|-----------------|-----------------------------|--------------|
| Title                 |                 | And the result on a device. |              |
| Test 0                |                 |                             |              |
| Test 1                |                 |                             |              |
| Test 2                |                 |                             |              |
| Test 3                |                 | u 🔤 🖲 👝 🌰                   |              |
| Test 4                |                 | Activity                    |              |
| Test 5                |                 | Title                       | Button1      |
| Test 6                |                 | Test 0                      | Putter?      |
| Test 7                |                 | Test 1                      |              |
| 0. m 1 . D. m 0       | D. H D          | Test 2                      | Button3      |
| Button1 Button2       | Button3 Button4 | Test 3                      | ⊂<br>Button4 |
| $\bigtriangledown$    |                 | Test 4                      | Buttony      |

# 3.9 Abstract Designer

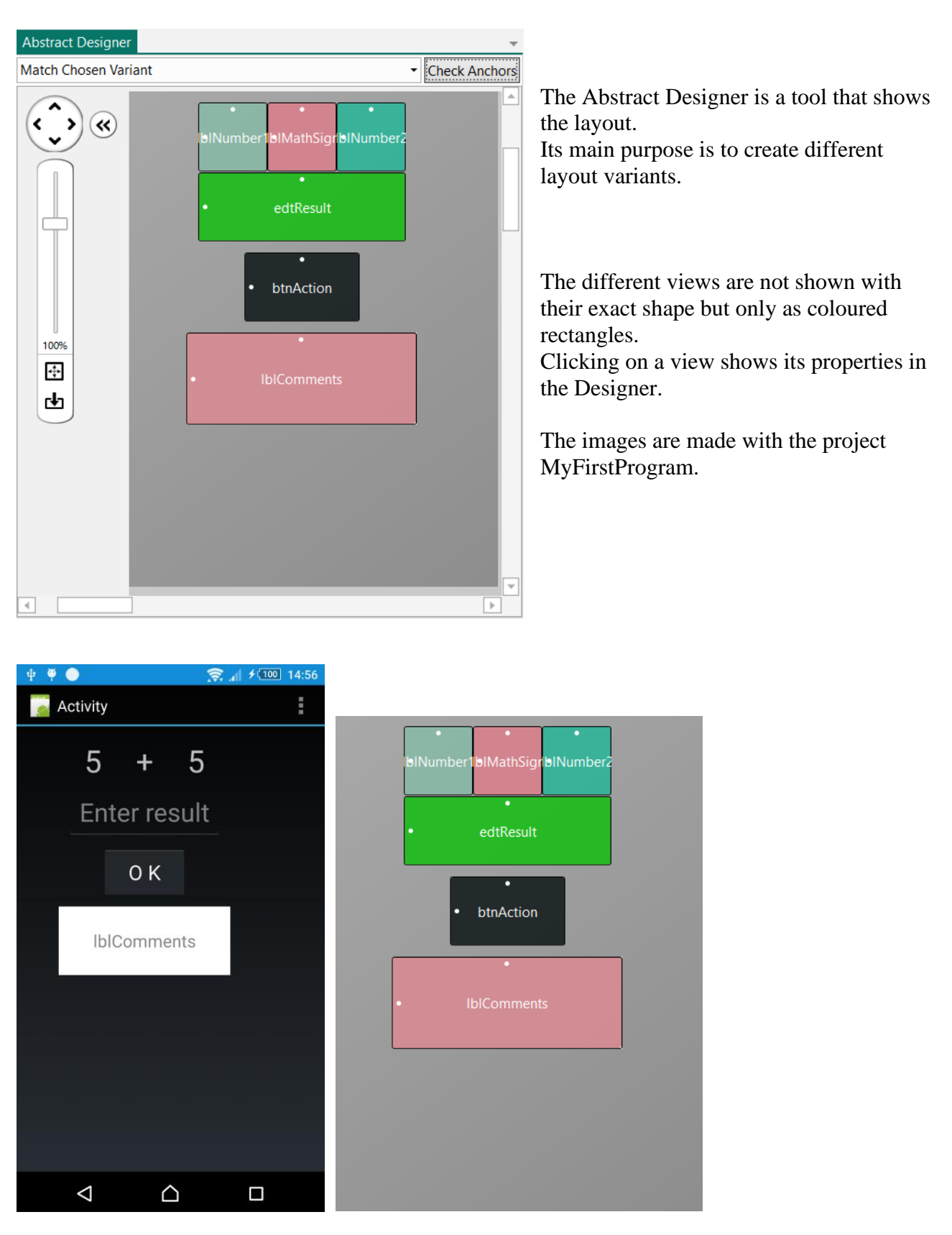

Device

Abstract Designer

## 3.9.1 Selection of a screen size

On top you can select different screen sizes:

## 3.9.1.1 B4A Selection of a screen size

| Abstract Designer                                       |
|---------------------------------------------------------|
| Match Chosen Variant                                    |
| Match Chosen Variant                                    |
| Match Connected Device                                  |
| Phone (portrait): 320 x 480, scale = 1 (160 dpi)        |
| Phone (landscape): 480 x 320, scale = 1 (160 dpi)       |
| 7" Tablet (portrait): 600 x 960, scale = 1 (160 dpi)    |
| 7" Tablet (landscape): 960 x 600, scale = 1 (160 dpi)   |
| 10" Tablet (portrait): 800 x 1280, scale = 1 (160 dpi)  |
| 10" Tablet (landscape): 1280 x 800, scale = 1 (160 dpi) |
| Nexus One (portrait): 480 x 800, scale = 1.5 (240 dpi)  |
| Nexus One (landscape): 800 x 480, scale = 1.5 (240 dpi) |
| Nexus 5 (portrait): 1080 x 1920, scale = 3 (480 dpi)    |
| Nexus 5 (landscape): 1920 x 1080, scale = 3 (480 dpi)   |
| Nexus 7 (portrait): 800 x 1280, scale = 1.33 (212 dpi)  |
| Nexus 7 (landscape): 1280 x 800, scale = 1.33 (212 dpi) |

Match chosen Variant.
Matches the variant selected in the Variant window.
Match Connected Device.
Matches the size of the connected device or emulator.
Different 'standard' sizes.
This allows see how a layout looks on s different screen.

## 3.9.1.2 B4i Selection of a screen size

| Abstract Designer                                      |
|--------------------------------------------------------|
| Match Chosen Variant                                   |
| Match Chosen Variant                                   |
| Match Connected Device                                 |
| 3.5" Phone (portrait): 320 x 480, scale = 1 (160 dpi)  |
| 3.5" Phone (landscape): 480 x 320, scale = 1 (160 dpi) |
| 4" Phone (portrait): 320 x 568, scale = 1 (160 dpi)    |
| 4" Phone (landscape): 568 x 320, scale = 1 (160 dpi)   |
| 4.7" Phone (portrait): 375 x 667, scale = 1 (160 dpi)  |
| 4.7" Phone (landscape): 667 x 375, scale = 1 (160 dpi) |
| 5.5" Phone (portrait): 414 x 736, scale = 1 (160 dpi)  |
| 5.5" Phone (landscape): 736 x 414, scale = 1 (160 dpi) |
| iPad (portrait): 768 x 1024, scale = 1 (160 dpi)       |
| iPad (landscape): 1024 x 768, scale = 1 (160 dpi)      |

Match chosen Variant.
Matches the variant selected in the Variant window.
Match Connected Device.
Matches the size of the connected device or emulator.
Different 'standard' sizes.
This allows see how a layout looks on s different screen.

## B4X Visual Designer

## 3.9.1.3 B4J Selection of a screen size

| Abstract Designer                           | Ŧ |
|---------------------------------------------|---|
| Match Chosen Variant                        | • |
| Match Chosen Variant                        |   |
| Match Connected Device                      |   |
| 500x500: 500 x 500, scale = 1 (160 dpi)     |   |
| 600x800: 600 x 800, scale = 1 (160 dpi)     |   |
| 1280x1024: 1280 x 1024, scale = 1 (160 dpi) |   |
| 1680x1050: 1680 x 1050, scale = 1 (160 dpi) |   |

- Match chosen Variant.

Matches the variant selected in the Variant window.

- Match Connected Device.

Matches the size of the connected device or emulator.

- Different 'standard' sizes. This allows see how a layout looks on s different screen.

## 3.9.2 Zoom $\langle \hat{} \rangle$ Abstract Designer Match Chosen Variant you can move the virtual screen in the four directions. With « < > With $\bigotimes$ you can hide the zoom cursor and show it again with $\bigotimes$ . With the cursor you can set the zoom level you want. With 🔁 you can zoom to fit the selected screen size. With by you can reset the zoom back to 100%. 100% 4 With the bottom and side cursors you can move the layout vertically or Ŀ horizontally.

## 3.9.3 Context menus

Right clicking on a view shows a context menu.

## MathSigr blNumber Add View Add View ۲ Ж Cut Ctrl+X Cut ŋ Сору Ctrl+C Copy Paste Ctrl+V Paste Duplicate Ctrl+D Duplicate <u>U</u>ndo Ctrl+Z 5 Undo Ctrl+Shift+Z <u>R</u>edo C. Redo Horizontal Anchor ۲ Vertical Anchor ۲ Bring To Front Send To Back Generate (Target: Main) ۲

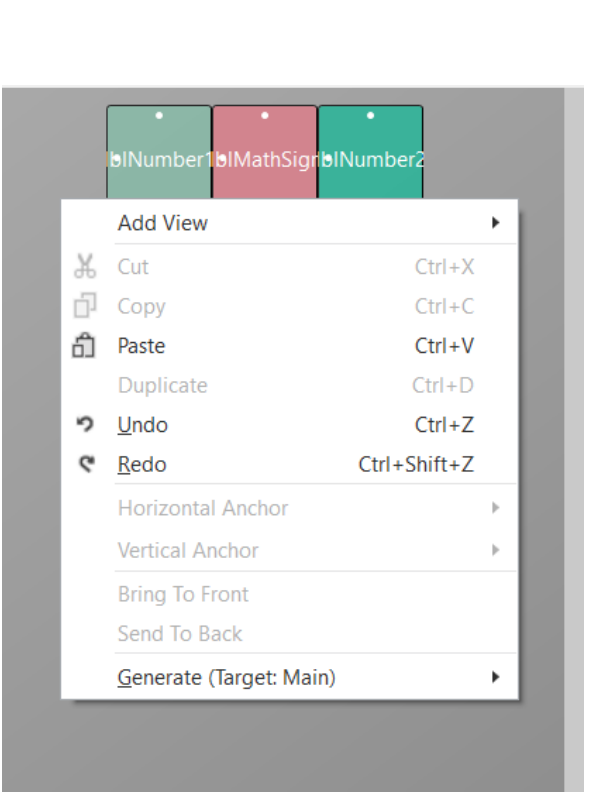

Add View Cut Copy Paste Duplicate Undo Redo Horizontal Anchor Vertical Anchor Vertical Anchor Bring To Front Send To Back Generate (Target: Main) Target: reminds you the current module active in the IDE, the Main module in this case.

Right clicking somewhere on Main area shows the context menu with some functions disabled which are not relevant for an Activity.

Only Add View, Paste, Undo, Redo and Generate are available.

## 3.9.3.1 Add View

Right click somewhere and move the cursor onto Add View

This function is the same as the Add View function in the Visual Designer menu.

The list of all available views is displayed (B4A in the example).

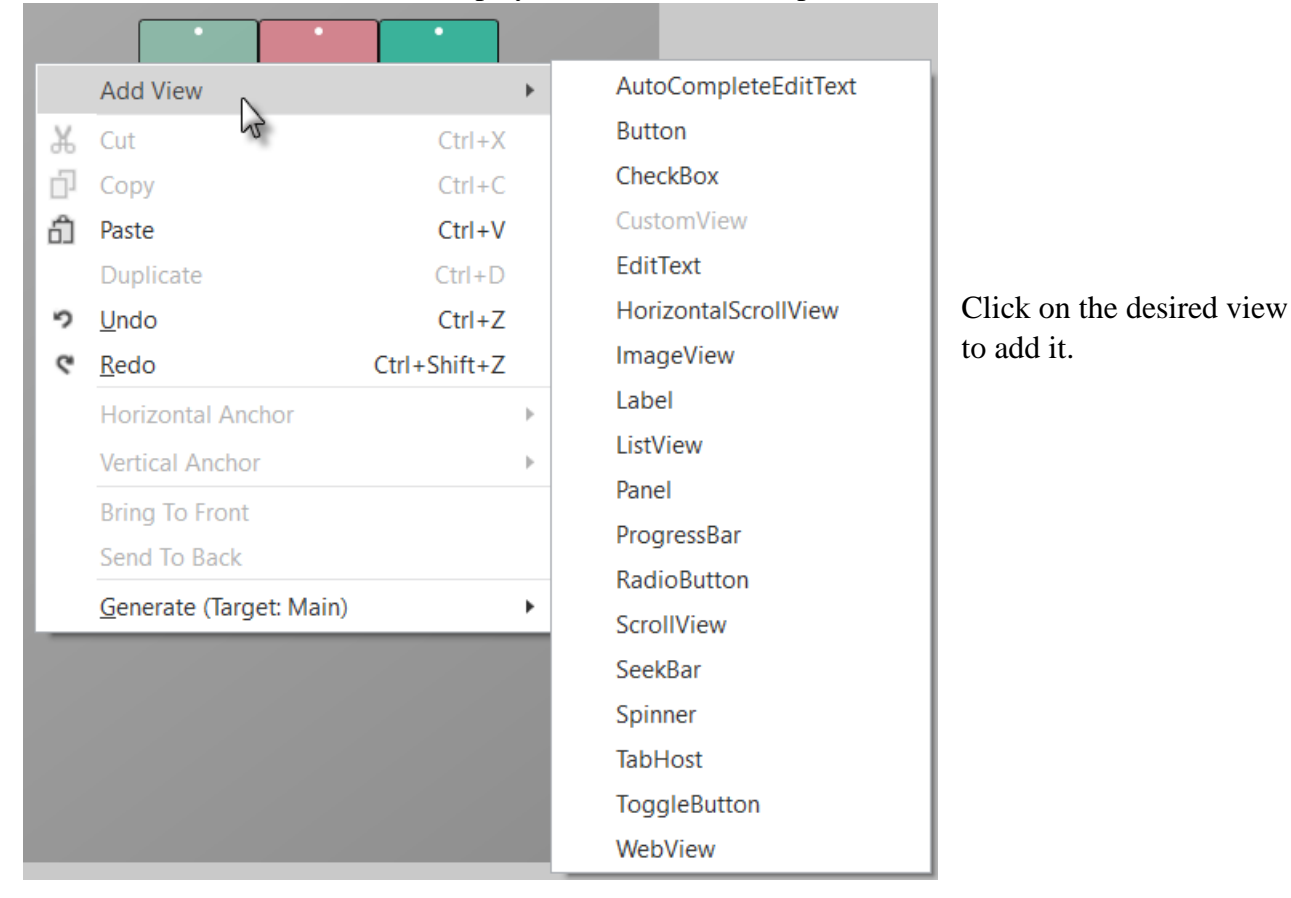

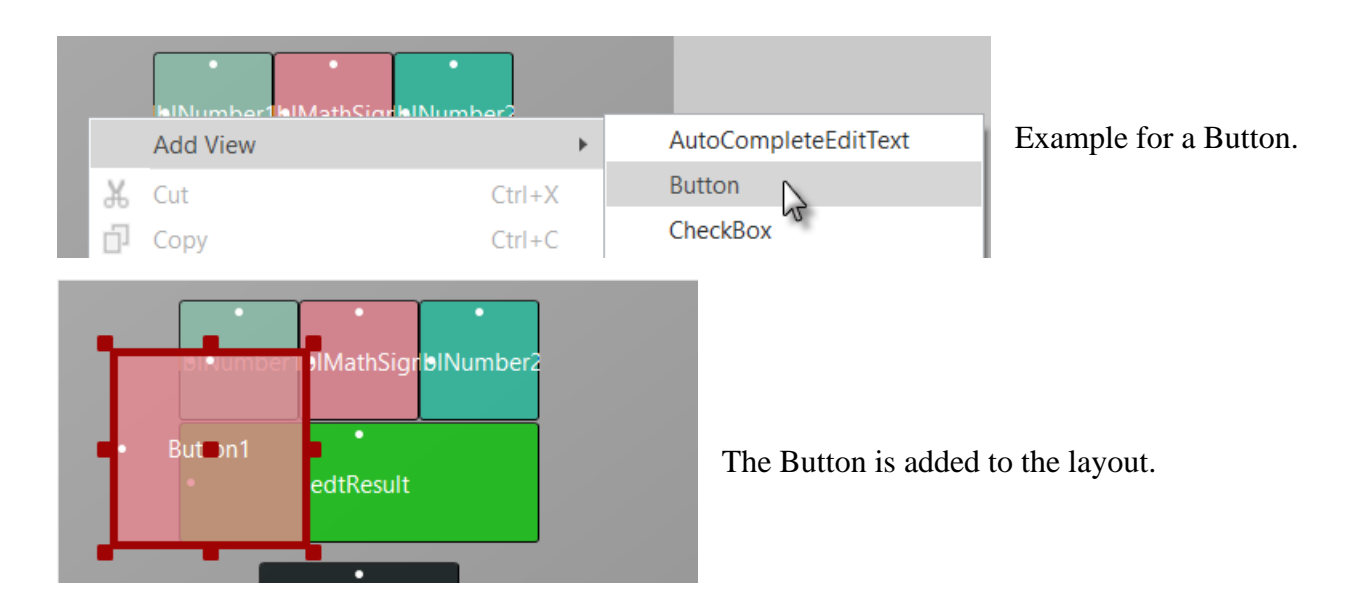

## 3.9.3.2 Cut

| ж     | Cut          | Ctrl+X                 | removes the selected view from the layout. |
|-------|--------------|------------------------|--------------------------------------------|
| If yo | ou selected  | a Panel, it will be re | emoved with all its child views!           |
| If yo | ou cut it by | accident, click on     | • or press Ctrl+Z to recover it.           |

## 3.9.3.3 Copy

Copy Ctrl+C copies the selected view into the clipboard. If you selected a Panel, it will be copied with all its child views!

## 3.9.3.4 Paste

Paste Ctrl+V copies the content of the clipboard. If you selected a Panel, it will be pasted with all its child views!

Before you paste a view, you must select where you want to paste it. This can be either onto the Activity or onto a Panel.

## 3.9.3.5 Duplicate

DuplicateCtrl+DDuplicates the selected view, it is added over itself.Duplicate is a shortcut of Copy and Paste.

If you selected a Panel, it will be duplicated with all its child views!

| ຳ <u>U</u> ndo Ctrl+2 | +Z 약 <u>R</u> edo | Ctrl+Shift+Z |  |
|-----------------------|-------------------|--------------|--|

These two functions allow you to undo or redo the last operations.

## **3.9.3.7 Horizontal Anchor**

You can set the horizontal anchor in the context menu instead of changing it in the Properties window.

| Horizontal Anchor | ▶ 🗸 | Left  |
|-------------------|-----|-------|
| Vertical Anchor   | •   | Right |
| Brina To Front    |     | Both  |

The current anchor is checked.

## 3.9.3.8 Vertical Anchor

You can set the vertical anchor in the context menu instead of changing it in the Properties window.

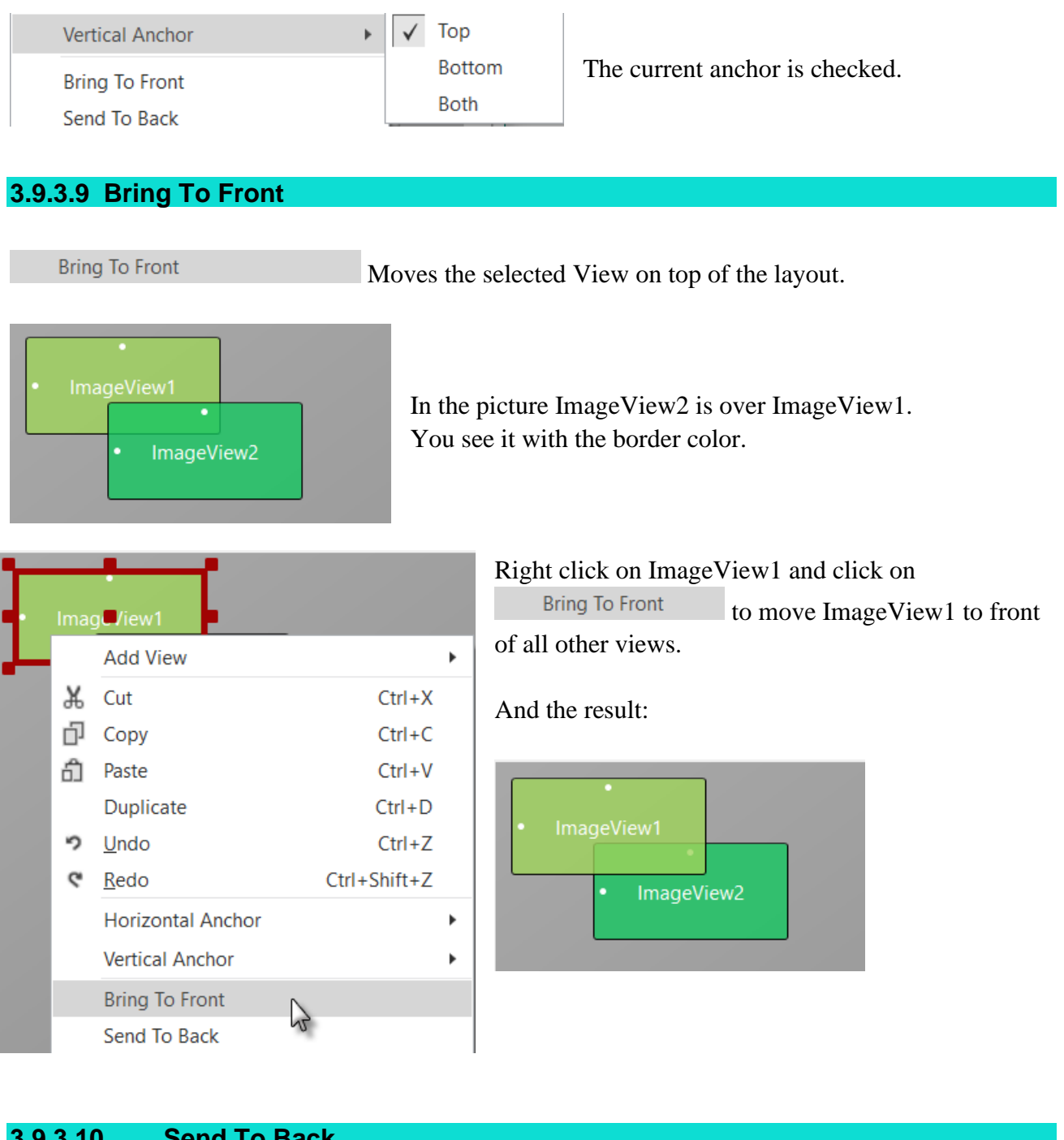

## 3.9.3.10 **Send To Back**

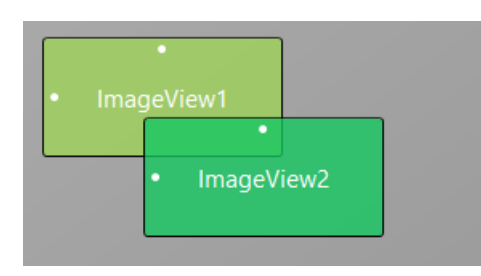

Send To Back is the inverse function of Bring To Front function above.

47

## 3.9.3.11 Generate

Generate Generates the declaration statement or an event routine for the selected View. It is a shortcut of the Generate Members function in the VisualDesigner Tools menu but only for the selected view.

A popup menu allows you to select what code you want to generate, the possibilities depend on the type of the selected view.

## Example with a Button (B4A):

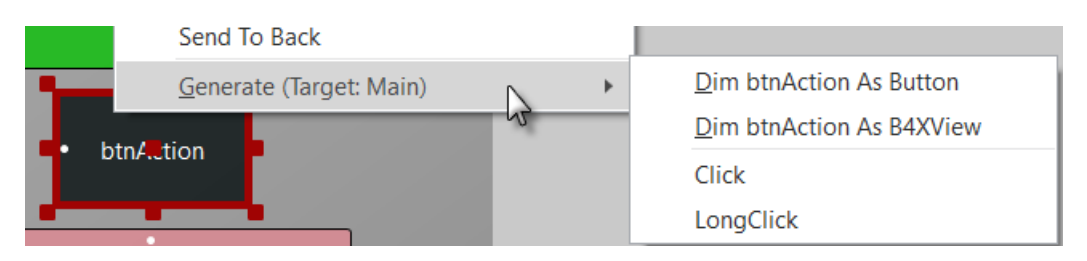

## **Dim btnAction As Button**

Generates the declaration statement in the Globals routine. Private btnAction As Button

## **Dim btnAction As B4XView**

Generates the declaration statement in the Globals routine. Private btnAction As B4XView

## Click

Generates the Click event routine frame. Sub btnAction\_Click

End Sub

## LongClick

Generates the LongClick event routine frame. Sub btnTest1\_LongClick

End Sub

Example with an EditText (B4A):

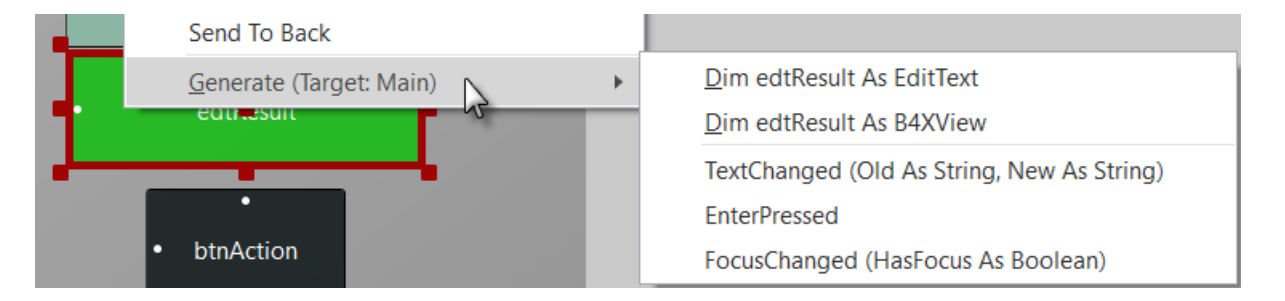

The context menu depends on the type of the product (B4A, B4i, B4J) and the type of the view.

# 3.9.4 Select views Image: state state st

|    | Add View                        |              | ۲ |
|----|---------------------------------|--------------|---|
| ቾ  | Cut                             | Ctrl+X       |   |
| ŋ  | Сору                            | Ctrl+C       |   |
| റ് | Paste                           | Ctrl+V       |   |
|    | Duplicate                       | Ctrl+D       |   |
| ຳ  | <u>U</u> ndo                    | Ctrl+Z       |   |
| ୯  | <u>R</u> edo                    | Ctrl+Shift+Z |   |
|    | Horizontal Anchor               |              | ۲ |
|    | Vertical Anchor                 |              | ۲ |
|    | Bring To Front                  |              |   |
|    | Send To Back                    |              |   |
|    | <u>G</u> enerate (Target: Main) |              | Þ |
|    | Generate Dialog                 |              |   |

After the selection you can:

• Move the selected views with the arrow keys of the keyboard in the four directions.

• Right click on one of the selected view to show the context menu.

The functions are the same as for a single view, but a new function, **GenerateDialog**, is available to <u>Generate Members</u>.

This is the same function as in the Visual Designer Tools menu but only for the selected views.

| 4 | Main                     |              |          |
|---|--------------------------|--------------|----------|
|   | Туре                     | Button       |          |
|   | Event Name               |              |          |
|   | Parent                   | Activity     | •        |
| 4 | <b>Common Properties</b> |              |          |
|   | Horizontal Anchor        | ← →          | ↔        |
|   | Vertical Anchor          | 1 ↓          | 1        |
|   | Left                     |              | •        |
|   | Тор                      | 80           | •        |
|   | Width                    | 100          | •        |
|   | Height                   | 100          | •        |
|   | Padding                  |              |          |
|   | Enabled                  | $\checkmark$ |          |
|   | Visible                  | $\checkmark$ |          |
|   | Тад                      |              |          |
|   | Text                     |              |          |
| 4 | Text Properties          |              |          |
|   | Typeface                 | DEFAULT      | •        |
|   | Style                    | NORMAL       | •        |
|   | Horizontal Alignment     | CENTER_HORI  | Zontal 🔻 |
|   | Vertical Alignment       | CENTER_VERTI | CAL 🔻    |
|   | Size                     | 14           |          |
|   | Text Color               | 📈 Default    | •        |
|   | Single Line              |              |          |
|   | Ellipsize                | NONE         | •        |
| 4 | Button Properties        |              |          |
|   | Drawable                 |              | •        |
|   | Pressed                  |              |          |
|   |                          |              |          |

Activity

 $\checkmark$ 

 $\checkmark$ 

DEFAULT

NORMAL

📝 Default

14

NONE

CENTER\_VERTICAL

t

•

•

•

•

•

•

-

•

•

l

▲ Main

Туре

Left

Тор

Width Height Padding

Enabled

Visible Tag

Text Properties

Horizontal Alignment Vertical Alignment

Typeface

Style

Size

Text Color Single Line

Ellipsize

Button Properties
 Drawable

Event Name Parent

Common Properties
 Horizontal Anchor

Vertical Anchor

| •In the Properties window you can change all properties |  |
|---------------------------------------------------------|--|
| common to the selected views.                           |  |

You can change the parent view.

You can change all these properties because they are the same for the four views selected in the example.

Changing, for example, the Height property will change it for all the selected views.

If you select views of different types, only the properties common to the selected views can be changed.

Example with a Label and a Button.

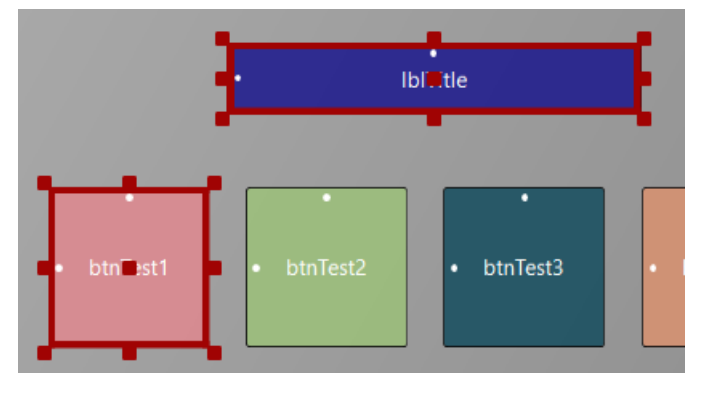

50

## 3.9.5 Example

Let us take a simple example with a layout in portrait mode, like the image below. This example project is in the *Getting Started*\*SourceCode* folder in the *AbstractDesigner* subfolder. The example is for B4A, but the principle is the same for B4i and B4J.

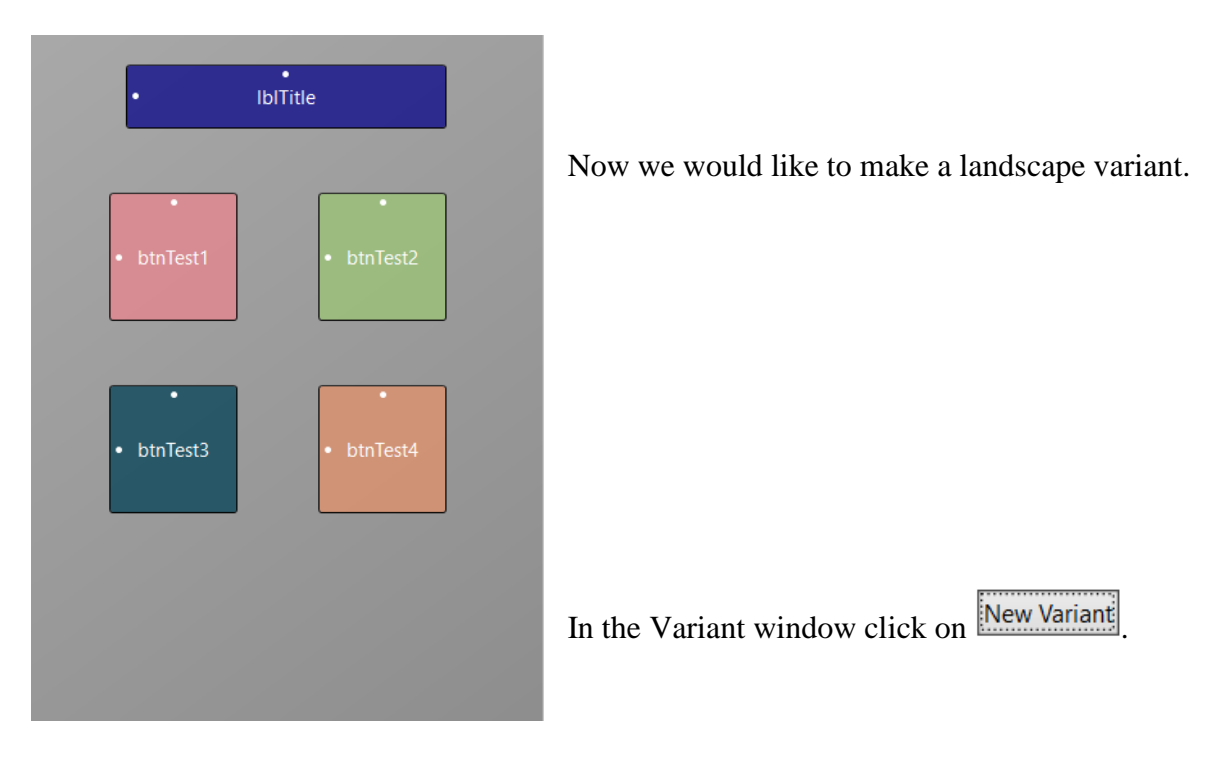

A selection window is displayed.

| A Create New Layout Variant             |        |        |     | ×         |
|-----------------------------------------|--------|--------|-----|-----------|
| Standard values:                        |        |        |     |           |
| O Phone (portrait): 320x480, scale=1    | Other: | Width  |     |           |
| Phone (landscape): 480x320, scale=1     |        | Height |     |           |
| ○ Tablet (portrait): 800x1280, scale=1  |        | Scale  | 1.0 |           |
| ○ Tablet (landscape): 1280x800, scale=1 |        |        |     |           |
|                                         |        |        |     | Cancel Ok |

Select 
Phone (landscape): 480x320, scale=1

In the Variant window the new variant is displayed.

| Variants                       | <b>џ</b> |
|--------------------------------|----------|
| 320 x 480, scale = 1 (160 dpi) |          |
| 480 x 320, scale = 1 (160 dpi) |          |

52

The Abstract Designer looks now like this:

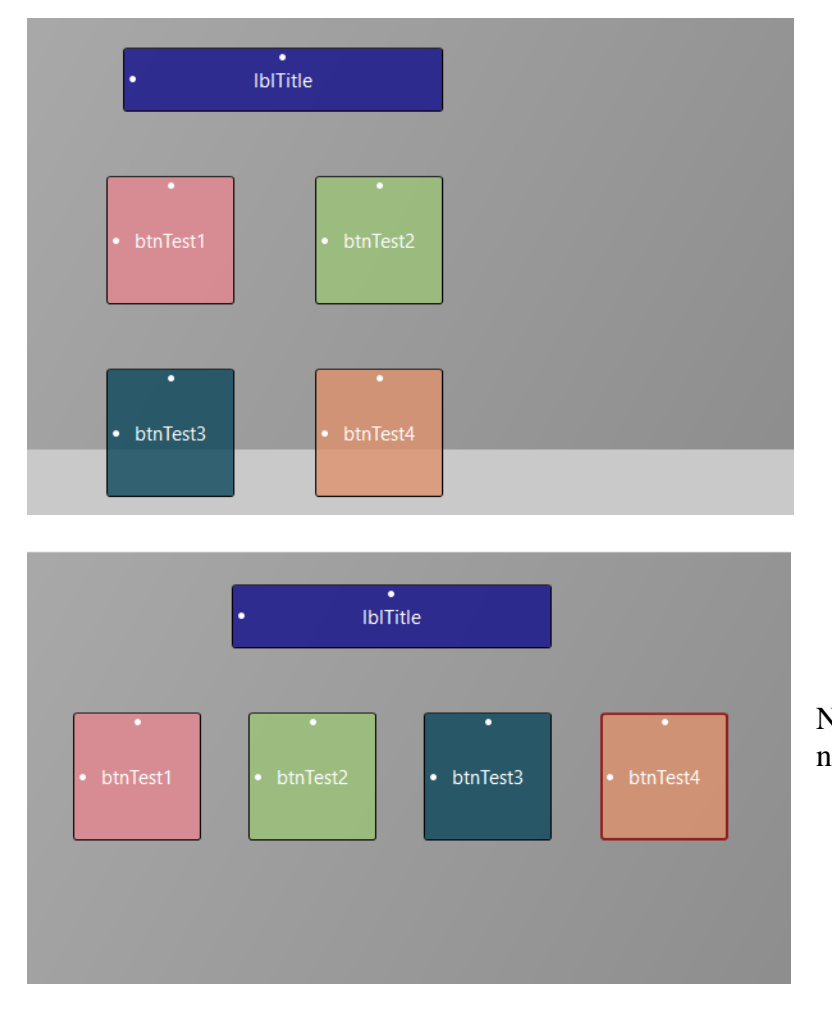

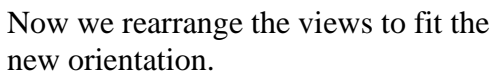

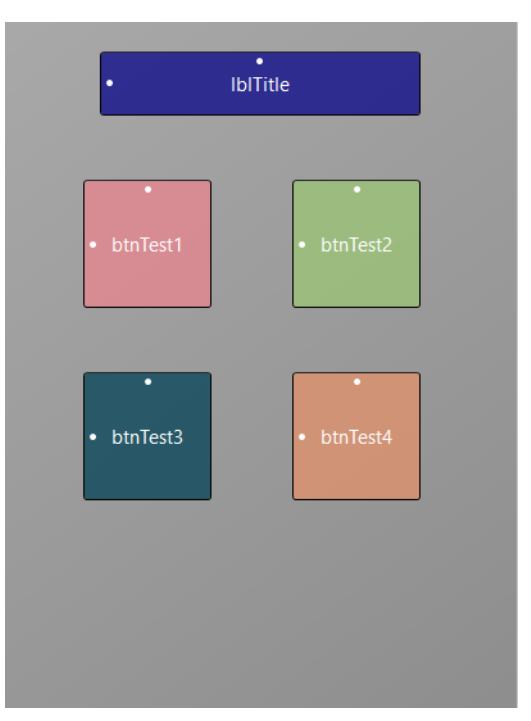

If you select in the Variant window the previous variant

| Variants  |                        | <b>џ</b> |
|-----------|------------------------|----------|
| 320 x 480 | 0, scale = 1 (160 dpi) |          |
| 480 x 320 | ر (160 dpi) مراجع      |          |
|           |                        |          |

you will see that layout.

## 3.10 Copy layouts cross platform between B4A, B4i and B4J

You can copy layouts between the three products B4A, B4i and B4J. Simply, select the views to copy and paste them where ever you want.

This allows you to build the layout on one platform and later copy all of it or parts of it to other platforms.

53

Each platform has unique controls. These cannot be copied. The same is true for unique properties that are not available in other platforms.

Custom views, and especially custom views that are built over XUI and are intended to be cross platform (example: <u>XUI Views</u>), can be shared with all there properties.

It is also possible to declare views as B4XViews directly from the designer. Note that custom views do not need to be declared as B4XViews. They should be declared with the custom type, which is cross platform.

Tip: you can always cast B4XViews to the explicit type and vice versa.

Instead of showing images here, it's more efficient to watch the <u>demo video in the forum</u>.

A concrete example is explained in the <u>B4XPages Cross-platform projects booklet</u>.

## 3.11 Adding views by code

It is also possible to add views by code instead of using the Designer with a device or the Abstract Designer.

- Advantage: You have full control of the view.
- Disadvantage: You must define almost everything and Anchors and AutoScale don't work.

# Note that you should avoid adding views in code but use the Designer with Anchors and Designer Scripts.

## 3.11.1 B4A Adding views by code

The source code is in the source code directory: B4A\AddViewsByCode

For the positions and dimensions of the views on the screen two special options are available:

- dip density independent pixels.
   100dip = DipToCurrent(100) DipToCurrent is a Keyword dip is the Shortcut 100dip = 100 / 160 \* device density
   The default density is 160 dpi dots per inch (pixels per inch) Densities in Android:
  - o 120 scale 0.75
  - o 160 scale 1 default
  - o 240 scale 1.5
  - o 320 scale 2
- %x and %y represent distances proportional to the active screen width and height. 20%x = 0.2 \* Activity.Width 90%y = 0.9 \* Activity.Height 20%x = PerXToCurrent(20) PerXToCurrent is a Keyword %x is the Shortcut 90%y = PerYToCurrent(90)

Example:

Let us put a Label on top of the screen and a Panel below it with a Label and a Button on it:

```
Sub Globals

Private lblTitle, lblPanelTitle As Label

Private pnlTest As Panel

Private btnTest As Button

End Sub
```

```
Sub Activity_Create(FirstTime As Boolean)
  lblTitle.Initialize("")
  lblTitle.Color = Colors.Red
  lblTitle.TextSize = 20
  lblTitle.TextColor = Colors.Blue
  lblTitle.Gravity = Gravity.CENTER_HORIZONTAL + Gravity.CENTER_VERTICAL
  lblTitle.Text = "Title"
  Activity.AddView(lblTitle, 20%x, 10dip, 60%x, 30dip)
  pnlTest.Initialize("")
  pnlTest.Color = Colors.Blue
  btnTest.Initialize("btnTest")
  btnTest.Text = "Test"
  lblPanelTitle.Initialize("")
  lblPanelTitle.Color = Colors.Red
  lblPanelTitle.TextSize = 16
  lblPanelTitle.TextColor = Colors.Blue
  lblPanelTitle.Gravity = Gravity.CENTER_HORIZONTAL + Gravity.CENTER_VERTICAL
  lblPanelTitle.Text = "Panel test"
  Activity.AddView(pnlTest, 0, lblTitle.Top+lblTitle.Height+10dip, 100%x, 50%y)
  pnlTest.AddView(lblPanelTitle, 20dip, 10dip, 100dip, 30dip)
  pnlTest.AddView(btnTest, 50dip, 50dip, 100dip, 60dip)
End Sub
```

Declaring the views.

```
Private lblTitle, lblPanelTitle As Label
Private pnlTest As Panel
Private btnTest As Button
```

```
Initializing the title label:

lblTitle.Initialize("")

lblTitle.Color = Colors.Red

lblTitle.TextSize = 20

lblTitle.TextColor = Colors.BlueSets the text color to blue.

lblTitle.Gravity = Gravity.CENTER_HORIZONTAL + Gravity.CENTER_VERTICAL

Sets the label gravity.

lblTitle.Text = "Title"

Activity.AddView(lblTitle, 20%x, 10dip, 60%x, 30dip)

Adds the view to the activity.
```

If the Label had been added in the Designer, all the above code wouldn't have been necessary because the properties would already have been defined in the Designer. In the Activity.AddView line we see that:

- the Left property is set to 20% x, 20% of Activity.Width.
- the Top property is set to 10dip, 10 density independent pixels.
- the Width property is set to 60% x, 60% of Activity.Width
- the Height property is set to 30dip, 30 density independent pixels.

| <pre>pnlTest.Initialize("")</pre>        | Initializes the Panel, no EventName required. |
|------------------------------------------|-----------------------------------------------|
| <pre>pnlTest.Color = Colors.Blue</pre>   | Sets the Background color to blue.            |
| <pre>btnTest.Initialize("btnTest")</pre> | Initializes the Button, EventName = btnTest.  |
| btnTest.Text = " <mark>Test</mark> "     | Sets the button text to "Test"                |
| <pre>lblPanelTitle.Initialize("")</pre>  |                                               |

```
lblPanelTitle.Color = Colors.Red
lblPanelTitle.TextSize = 16
lblPanelTitle.TextColor = Colors.Blue
lblPanelTitle.Gravity = Gravity.CENTER_HORIZONTAL + Gravity.CENTER_VERTICAL
lblPanelTitle.Text = "Panel test"
```

Similar to the title Label.

Activity.AddView(pnlTest,0,lblTitle.Top + lblTitle.Height + 10dip, 100%x, 50%y) Adds the Panel pnlTest to the Activity.

- the Left property is set to 0
- the Top property is set to 10dips below the title Label
- the Width property is set to 100% x, the total Activity.Width
- the Height property is set to 50% y, half the Activity.Height

pnlTest.AddView(lblPanelTitle, 20dip, 10dip, 100dip, 30dip) Adds the Label lblPanelTitle to the Panel pnlTest at the given position and with the given dimensions in dips.

pnlTest.AddView(btnTest, 50dip, 50dip, 100dip, 60dip)

Adds the Button btnTest to the Panel pnlTest at the given position and with the given dimensions in dips.

And the result on the device:

| ψ <b></b> Ψ | •                  |             | 🔶 (1 🗲 🔟 | 15:36 |
|-------------|--------------------|-------------|----------|-------|
| AddVie      | wsByCode           |             |          |       |
|             |                    | Title       |          |       |
| Pa          | anel test          |             |          |       |
|             | Test               |             |          |       |
|             |                    |             |          |       |
|             |                    |             |          |       |
|             |                    |             |          |       |
|             |                    |             |          |       |
|             |                    |             |          |       |
|             |                    |             |          |       |
|             |                    |             |          |       |
|             | $\bigtriangledown$ | $\triangle$ |          | :     |

## 3.11.2 B4i Adding views by code

The source code is in the source code directory: B4i\AddViewsByCode

For the positions and dimensions of the views on the screen two options are available:

- Points, scale independent.
   The default density is 160 dpi dots per inch (pixels per inch).
   All coordinates refer to this density, iOS adapts the values internally to the scale.
   No *dip* values like in Android. More details in <u>Coordinates</u>.
- %x and %y represent distances proportional to the current screen width and height. 20%x = 0.2 \* Page1.RootPanel.Width 90%y = 0.9 \* Page1.RootPanel.Height 20%x = PerXToCurrent(20) PerXToCurrent is a Keyword %x is the Shortcut 90%y = PerYToCurrent(90)

Example:

Let us put a Label on top of the screen and a Panel below it with a Label and a Button on it:

The whole code.

```
Sub Process Globals
  Public App As Application
  Public NavControl As NavigationController
  Private Page1 As Page
  Private lblTitle, lblPanelTitle As Label
  Private pnlTest As Panel
  Private btnTest As Button
End Sub
Private Sub Application_Start (Nav As NavigationController)
  NavControl = Nav
  Page1.Initialize("Page1")
  Page1.Title = "Page 1"
  Page1.RootPanel.Color = Colors.White
  NavControl.ShowPage(Page1)
  lblTitle.Initialize("")
  lblTitle.Color = Colors.Red
  lblTitle.Font = Font.CreateNew(20)
  lblTitle.TextColor = Colors.Blue
  lblTitle.TextAlignment =lblTitle.ALIGNMENT CENTER
  lblTitle.Text = "Title"
  pnlTest.Initialize("")
  pnlTest.Color = Colors.LightGray
  btnTest.InitializeCustom("btnTest", Colors.Black, Colors.Blue)
  btnTest.SetBorder(1, Colors.Black, 5)
  btnTest.Text = "Test"
  lblPanelTitle.Initialize("")
  lblPanelTitle.Color = Colors.Red
  lblPanelTitle.Font = Font.CreateNew(16)
  lblPanelTitle.TextColor = Colors.Blue
  lblPanelTitle.TextAlignment = lblPanelTitle.ALIGNMENT CENTER
  lblPanelTitle.Text = "Panel test"
End Sub
Private Sub Page1_Resize(Width As Int, Height As Int)
  Page1.RootPanel.AddView(lblTitle, 20%x, 10, 60%x, 30)
  Page1.RootPanel.AddView(pnlTest, 10%x, lblTitle.Top + lblTitle.Height + 10, 80%x,
30%y)
  pnlTest.AddView(lblPanelTitle, 20, 10, 100, 30)
  pnlTest.AddView(btnTest, 50, 50, 100, 60)
End Sub
```

Code explanations:

Declaring the views in Process\_Globals. Private lblTitle, lblPanelTitle As Label Private pnlTest As Panel Private btnTest As Button

Initializing the different views in Application\_Start:

| <pre>lblTitle.Initialize("")</pre>                | Initializes the Label, no EventName required. |
|---------------------------------------------------|-----------------------------------------------|
| <pre>lblTitle.Color = Colors.Red</pre>            | Sets the Background color to red.             |
| <pre>lblTitle.Font = Font.CreateNew(20)</pre>     | Sets the text size to 20.                     |
| <pre>lblTitle.TextColor = Colors.Blue</pre>       | Sets the text color to blue.                  |
| <pre>lblPanelTitle.TextAlignment = lblPanel</pre> | Title.ALIGNMENT_CENTER                        |
|                                                   | Sets the label text alignment to 'CENTER'.    |
| <pre>lblTitle.Text = "Title"</pre>                | Sets the label text to 'Title'.               |

If the Label had been added in the Designer, all the above code wouldn't have been necessary because the properties would already have been defined in the Designer.

```
Initializes the Panel, no EventName required.
pnlTest.Initialize("")
                                        Sets the Background color to light gray.
pnlTest.Color = Colors.LightGray
btnTest.InitializeCustom("btnTest", Colors.Black, Colors.Blue)
Initializes the Button, EventName = btnTest, TextColor, PressedTextColor.
btnTest.SetBorder(1, Colors.Black, 5) Sets a Border with the given Width, Color and
                                         CornerRadius.
                                        Sets the button text to "Test".
btnTest.Text = "Test"
lblPanelTitle.Initialize("")
lblPanelTitle.Color = Colors.Red
lblPanelTitle.Font = Font.CreateNew(16)
lblPanelTitle.TextColor = Colors.Blue
lblPanelTitle.TextAlignment = lblPanelTitle.ALIGNMENT CENTER
lblPanelTitle.Text = "Panel test"
```

Similar to the title Label.

# Note that we add the views to their parent views in Page1\_Resize and not in Application\_Start because the real size of Page1.RootPanel is not known before!

Private Sub Page1\_Resize(Width As Int, Height As Int)
Page1.RootPanel.AddView(lblTitle, 20%x, 10, 60%x, 30)
Adds the view to the Page1.RootPanel.
In the Page1 Page1 Page1 AddView Line was attended.

In the Page1.RootPanel.AddView line we set:

- the Left property to 20% x, 20% of Page1.RootPanel.Width,
- the Top property to 10, 10 points independent of the device scale,
- the Width property to 60%x, 60% of Page1.RootPanel.Width,
- the Height property to 30, 30 points independent of the device scale.

59

Page1.RootPanel.AddView(pnlTest, 10%x, lblTitle.Top + lblTitle.Height + 10, 80%x, 30%y)
Adds the Panel pnlTest to the Page1.RootPanel.

- the Left property is set to 0
- the Top property is set to 10 points below the title Label
- the Width property is set to 100% x, the total Page1.RootPanel.Width
- the Height property is set to 30% y, 30% of the Page1.RootPanel.Height

pnlTest.AddView(lblPanelTitle, 20, 10, 100, 30)

Adds Label lblPanelTitle to Panel pnlTest at the given position and with the given dimensions in points.

## pnlTest.AddView(btnTest, 50, 50, 100, 60)

Adds Button btnTest to Panel pnlTest at the given position and with the given dimensions in points.

And the result:

| <del>}</del> | 11:35              | 📼 🕸 95 % 💳 🕨 |
|--------------|--------------------|--------------|
|              | Page 1             |              |
|              | Title              |              |
| •            | Parel lest<br>Test |              |
|              |                    |              |
|              |                    |              |
|              |                    |              |
|              |                    |              |
|              |                    |              |
|              |                    |              |
|              |                    |              |

## 3.11.3 B4J Adding views by code

The source code is in the source code directory: B4J\AddViewsByCode

In B4J there are no dip, %x nor %y values, only pixel values.

If you want use %x and %y values, you must do it in the MainForm\_Resize event routine. The MainForm\_Resize event is also raised when the program starts, just after AppStart.

Example:

Let us put a Label on top of the form, a Pane below it with a Label on it and a Pane at the bottom of the form with three Buttons.

| Add views by code | _    | × |
|-------------------|------|---|
| Title             |      |   |
| Panel test        |      |   |
|                   |      |   |
|                   |      |   |
|                   |      |   |
|                   |      |   |
|                   |      |   |
| Cut Copy Pa       | aste |   |

62

Code explanations:

Declaring the nodes in Process\_Globals.

```
Sub Process_Globals
   Private fx As JFX
   Private MainForm As Form
   Private lblTitle, lblPanelTitle As Label
   Private pnlTest, pnlTools As Pane
   Private btnCut, btnCopy, btnPaste As Button
End Sub
```

```
Initializing and adding the different nodes in AppStart:
MainForm.Title = "Add nodes by code"
                                         Sets the Form title
MainForm.Resizable = True
                                         Sets the Form being resizable.
                                                      Sets the min and max form sizes.
MainForm.SetWindowSizeLimits(310, 300, 1200, 800)
lblTitle.Initialize("")
                                         Initializes the Label, no EventName required.
CSSUtils.SetBackgroundColor(lblTitle, fx.Colors.Red) Sets the Background color to red.
                                         Sets the text size to 20.
lblTitle.TextSize = 20
lblTitle.TextColor = fx.Colors.White
                                         Sets the text color to white.
                                         Sets the label text alignment to 'CENTER'.
lblTitle.Alignment = "CENTER"
                                         Sets the label text to 'Title'.
lblTitle.Text = "Title"
```

If the Label had been added in the Designer, all the above code wouldn't have been necessary because the properties would already have been defined in the Designer.

```
pnlTest.Initialize("") Initializes the Panel, no EventName required.
CSSUtils.SetBackgroundColor(pnlTest, fx.Colors. RGB(240, 255, 240))
Sets the Background color to white.
CSSUtils.SetBorder(pnlTest, 1, fx.Colors.Black, 0)
Sets the Border color to black and the corner radius to 0.
```

The rest of the initialization code is like the code above.

We add the nodes. In B4J Views are called Nodes, therefore AddNode instead of AddView. We add lblTitle, pnlTest and pnlTools to the MainForm.RootPane.

```
MainForm.RootPane.AddNode(lblTitle, 0.1 * 600, 10, 0.8 * 400, 30)
MainForm.RootPane.AddNode(pnlTest, 0.1 * 600, lblTitle.Top + lblTitle.Height + 10, 0.8
* 600, 0.8 * 400)
```

And we add lblPanelTitle to pnlTest and the buttons to pnlTools.

```
MainForm.RootPane.AddNode(lblTitle, 20, 20, 400, 30)
MainForm.RootPane.AddNode(pnlTest, 20, 20, 50, 50)
MainForm.RootPane.AddNode(pnlTools, 10, 10, 50, 60)
pnlTest.AddNode(lblPanelTitle, 20, 10, 100, 30)
pnlTools.AddNode(btnCut, 50, 10, 70, 40)
pnlTools.AddNode(btnCopy, 50, 10, 70, 40)
pnlTools.AddNode(btnPaste, 50, 10, 70, 40)
```

Cut

Сору

Paste

In the Private Sub MainForm\_Resize routine we resize the nodes.

```
Private Sub MainForm_Resize (Width As Double, Height As Double)
  lblTitle.Left = 20
  lblTitle.SetSize(Width - 40, 30)
  pnlTools.Left = 0
  pnlTools.SetSize(Width, 60)
  pnlTools.Top = Height - pnlTools.Height
  pnlTest.Left = lblTitle.Left
  pnlTest.Top = lblTitle.Top + lblTitle.Height + 20
  pnlTest.SetSize(Width - 40, pnlTools.Top - lblTitle.Height - 60)
  lblPanelTitle.Left = 20
  lblPanelTitle.SetSize(Width - 80, 30)
  btnCopy.Left = (Width - btnCopy.Width) / 2
  btnCut.Left = btnCopy.Left - btnCut.Width - 20
  btnPaste.Left = btnCopy.Left + btnCut.Width + 20
End Sub
 Add views by code
                                                          \times
                                Title
                                                                       And the result:
                              Panel test
                                                                       The positions and
                                                                       sizes are adjusted to
                                                                       the form size.
                       Cut
                                 Copy
                                           Paste
 Add views...
                       \times
               Title
                                    Or resized to the minimum size.
             Panel test
                                    The same can be better done in the Designer with
                                    anchors and Designer Scripts !
                                    See next chapters.
```

# 3.12 Anchors

The Horizontal Anchor and Vertical Anchor properties are very powerful to adapt to different screen sizes.

## 3.12.1 Horizontal Anchor

| Ho<br>Ver | orizontal Anchor  |                            |                                                                                         |                                                                                                    |  |
|-----------|-------------------|----------------------------|-----------------------------------------------------------------------------------------|----------------------------------------------------------------------------------------------------|--|
| Ve        |                   | $\leftarrow$ $\rightarrow$ | ↔                                                                                       |                                                                                                    |  |
|           | rtical Anchor     | 1 ↓                        | 1                                                                                       | The horizontal anchor property can take three values:                                                         |  |
|           |                   |                            |                                                                                         |                                                                                                    |  |
| ٠         | ← LEFT            |                            |                                                                                         |                                                                                                    |  |
| 🔺 Co      | ommon Properties  |                            |                                                                                         |                                                                                                    |  |
| Но        | orizontal Anchor  | $\leftarrow \rightarrow$   | ↔                                                                                       | This is the default value.                                                                                    |  |
| Ver       | rtical Anchor     | 1 ↓                        | 1                                                                                       | parent view with the distance given in the Left                                                               |  |
| Lef       | ft                |                            | •                                                                                       | property.                                                                                                    |  |
| То        | p                 |                            | •                                                                                       |                                                                                                    |  |
| Wi        | idth              |                            | •                                                                                       | • btnTest Left and Top anchors are shown.                                                                     |  |
| He        | eight             |                            | -                                                                                       |                                                                                                    |  |
|           |                   |                            |                                                                                         |                                                                                                    |  |
| •         | → RIGHT           | Γ                          |                                                                                         |                                                                                                    |  |
| A Cor     | mmon Properties   |                            |                                                                                         |                                                                                                    |  |
| Но        | rizontal Anchor   | $\leftarrow$ $\rightarrow$ | $\begin{array}{c c} \rightarrow & \leftarrow \\ \downarrow & \downarrow \\ \end{array}$ | I he right edge is anchored to the right edge of the<br>parent view with the distance given in the Right Edge |  |
| Ver       | tical Anchor      | 1 ↓                        |                                                                                         | Distance property.                                                                                            |  |
| Rig       | ht Edge Distance  |                            | •                                                                                       | The Left property is no longer available because it is                                                        |  |
| Тор       | p                 |                            | •                                                                                       | defined by the width and the right anchor !                                                                   |  |
| Wic       | dth               |                            | •                                                                                       | btnTest • show the anchors.                                                                                   |  |
| Hei       | ight              |                            | •                                                                                       |                                                                                                    |  |
|           |                   |                            | 1                                                                                       |                                                                                                    |  |
|           | $\leftrightarrow$ |                            |                                                                                         |                                                                                                    |  |
| •         | BOTH              |                            |                                                                                         |                                                                                                    |  |
| ▲ Co      | ommon Properties  |                            |                                                                                         | Both edges are anchored.                                                                                      |  |
| Ho        | orizontal Anchor  | $\leftarrow \rightarrow$   | +                                                                                       | The Width property is no longer available because it                                                          |  |
| Ve        | ertical Anchor    | 1 ↓                        | Ţ                                                                                       | is defined by the anchors !                                                                                   |  |
| Let       | ft                |                            | •                                                                                       | Setting the Horizontal Anchor property to BOTH is<br>like using the SetL eftAndRight function in the          |  |
| То        | p                 |                            | -                                                                                       | Designer Scripts.                                                                                             |  |
| Rig       | ght Edge Distance |                            | •                                                                                       | The dots on top and on the two                                                                                |  |
| He        | eight             |                            | -                                                                                       | • btnTest • edges show the anchors.                                                                           |  |

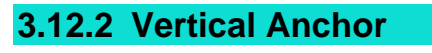

| Common Properties | Common Properties |          |   |  |
|-------------------|-------------------|----------|---|--|
| Horizontal Anchor | +                 | <b>→</b> | ↔ |  |
| Vertical Anchor   | 1                 | Ļ        | 1 |  |
| Left              |                   |          | • |  |
| Тор               |                   |          | • |  |

The vertical anchor property can take three values:

## • **1** TOP

| 4 | <b>Common Properties</b> |   |               |   |
|---|--------------------------|---|---------------|---|
|   | Horizontal Anchor        | + | $\rightarrow$ | ↔ |
|   | Vertical Anchor          | 1 | ţ             | 1 |
|   | Left                     |   |               | • |
|   | Тор                      |   |               | • |
|   | Width                    |   |               | • |
|   | Height                   |   |               | • |

This is the default value.

The top edge is anchored to the top edge of the parent view with the distance given in the Top property.

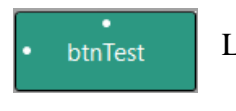

Left and Top anchors are shown.

## 

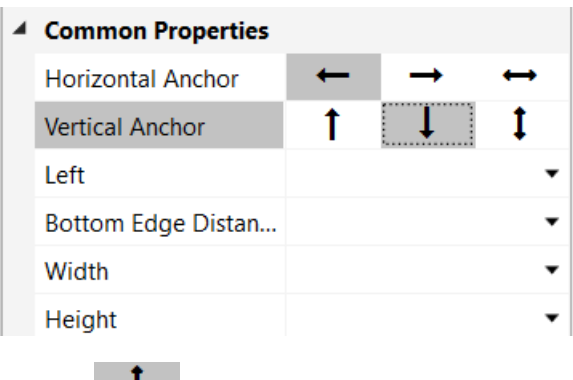

The bottom edge is anchored to the bottom edge of the parent view with the distance given in the Bottom Edge Distance property.

The Top property is no longer available because it is defined by the Height and the bottom anchor !

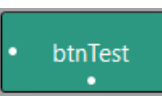

The dot on the left and on the bottom edge show the anchors.

# • I BOTH

| 4 | Common Properties  |   |          |                   |  |
|---|--------------------|---|----------|-------------------|--|
|   | Horizontal Anchor  | + | <b>→</b> | $\leftrightarrow$ |  |
|   | Vertical Anchor    | 1 | Ļ        | 1                 |  |
|   | Left               |   |          | •                 |  |
|   | Тор                |   |          | •                 |  |
|   | Width              |   |          | •                 |  |
|   | Bottom Edge Distan |   |          | •                 |  |

Both edges are anchored.

The Height property is no longer available because it is defined by the anchors !

Setting the Vertical Anchor property to BOTH is like using the SetTopAndBottom function in the Designer Scripts.

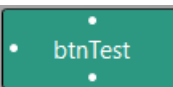

The dots on the left and the two edges show the anchors.

What happens when we set the horizontal anchor of the two views below to BOTH and change the parent view width?

The left view's right edge is anchored to the right edge of the parent view with the Right Edge Distance.

The right view's left edge is anchored to the left edge of the parent view with the Left distance.

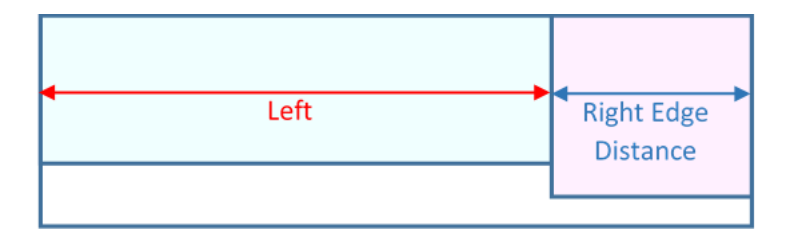

If we increase the width of the parent view, we get the layout below.

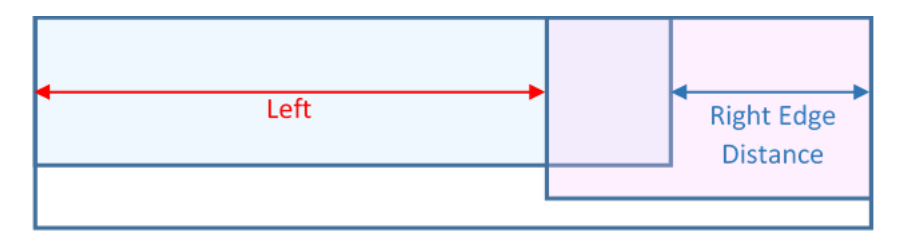

The left view's right edge is still at the Right Edge Distance from the parent view's right edge. The right view's left edge is still at the Left distance from the parent view's left edge. The result is an overlapping of both views.

In this case you must adjust the views in the Designer Scripts with the SetLeftAndRight method!

```
For example:
LeftView.SetLeftAndRight(0, 67%x)
RightView.SetLeftAndRight(33%x, 100%x)
```

## 3.12.3 AnchorChecker

In the top right corner of the Abstract Designer you find the Check Anchors button to check if the anchors are coherent.

| Abstract Designer            | Ŧ             |
|------------------------------|---------------|
| Match Chosen Variant -       | Check Anchors |
| blNumber1blMathSigrblNumber2 | <u>_</u>      |

When you click on Check Anchors all views with none coherent anchors are displayed in red.

Otherwise, you'll get this message.

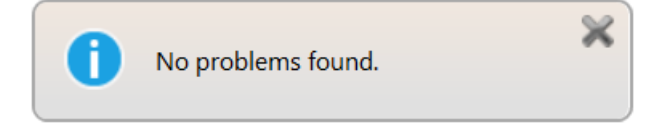

Example with 'wrong' anchors.

The B4J source code is in the *Getting Started*\SourceCode\CheckAnchors folder.

The layout:

| • | B4XComboBox1                | B4XSwitch2 B4XSwitch2 B4XSw              | vitch               |
|---|-----------------------------|------------------------------------------|---------------------|
|   | •<br>RoundSlider1           | B4XFloatTextField1<br>B4XFloatTextField2 | •                   |
|   |                             | AnimatedCounter1     SwiftButton1        |                     |
|   | btnDate                     | btnCounter                               |                     |
|   | btnColors •                 | btnListOfColors     SwiftButton2         |                     |
|   | btnTerms<br>•<br>btnOptions | btnSignature                             |                     |
|   | •<br>btnSearch              | • SwiftButton3                           |                     |
| • |                             | AnotherProgressBar1 pading               | gind <del>i</del> c |

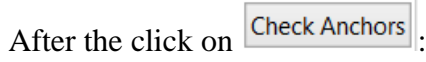

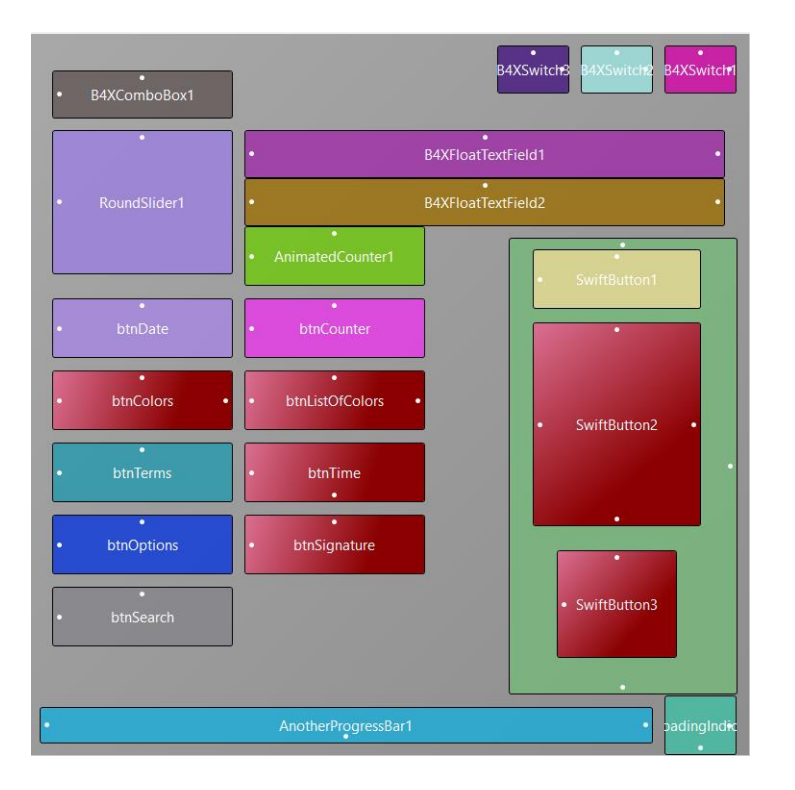

Screenshot of the result.

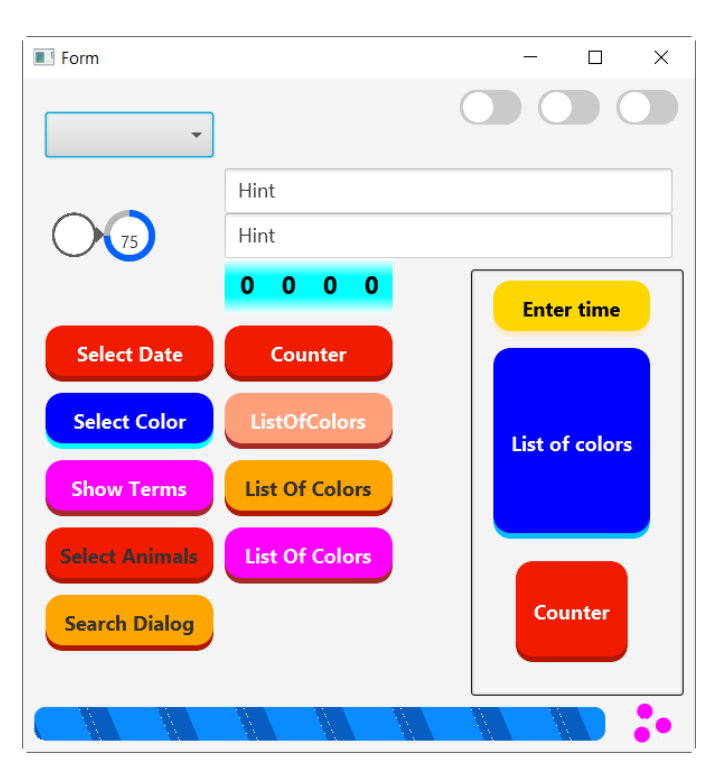

And after stretching the window horizontally and vertically:

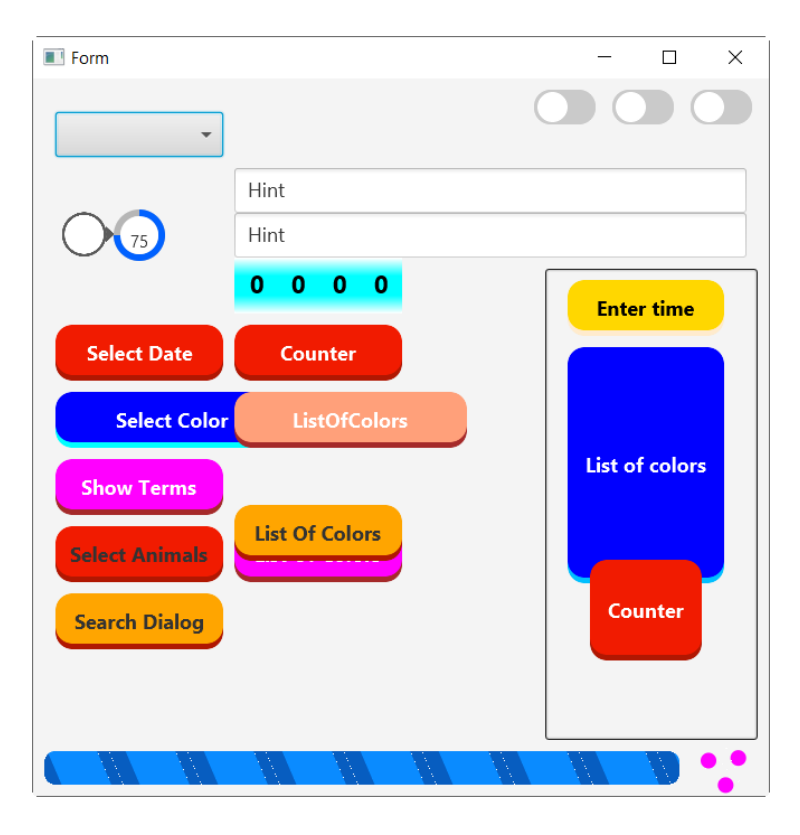

You may have a look at this thread in the forum, it shows an animation: <u>https://www.b4x.com/android/forum/threads/new-feature-anchors-checker.108805/</u>

## 3.12.4 Example project

The examples shown in this chapter are based on the *DesignerAnchor* project. The source code is in the *Getting Started*\*SourceCode*\*DesignerAnchor* folder.

The example is made with B4A, but the principle is exactly the same with B4i and B4J

First, we add a label on top of the screen which should cover the whole width and stay on top.

In the AbstractDesigner right-click somewhere on the screen, the menu below will be displayed:

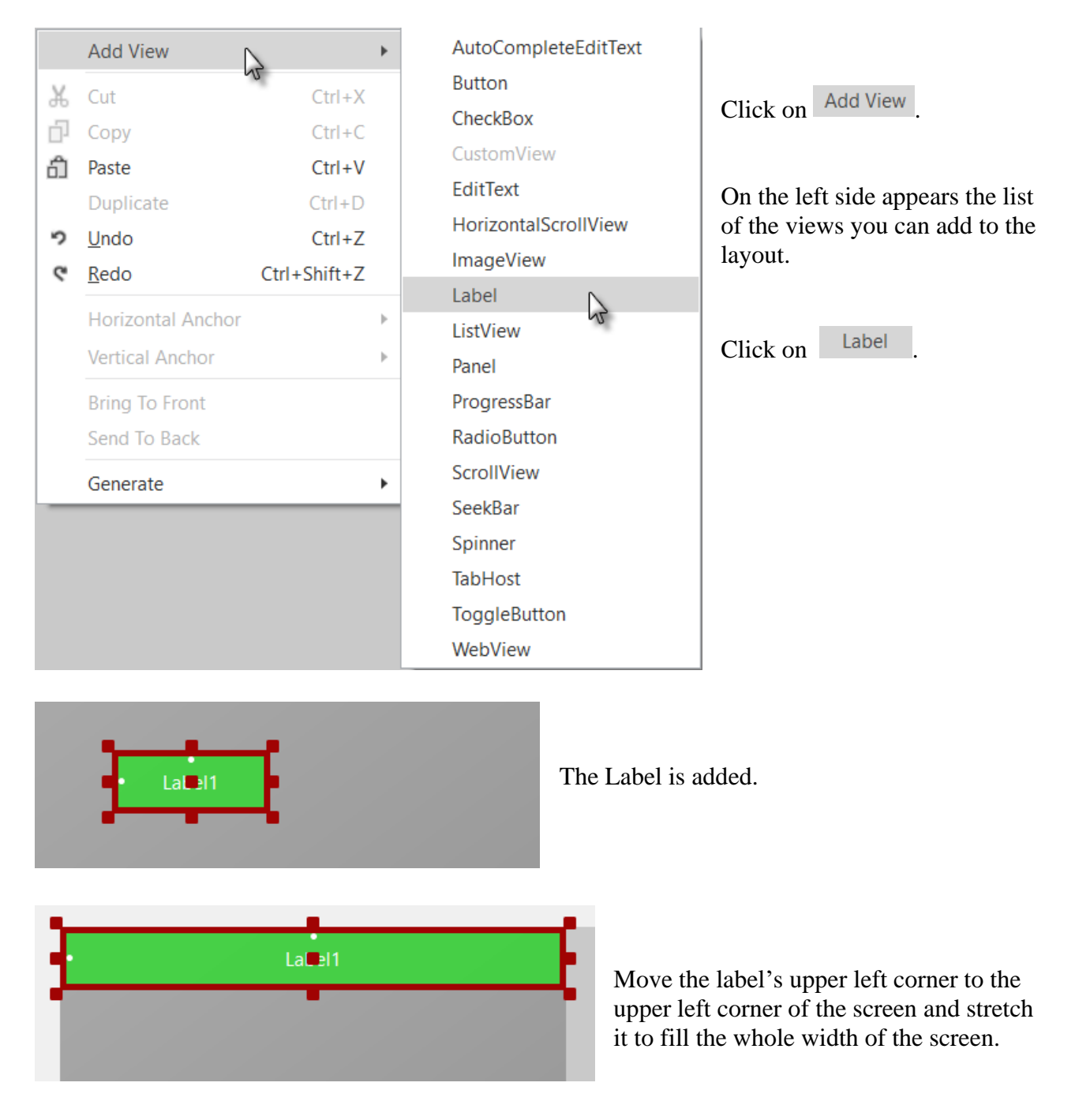

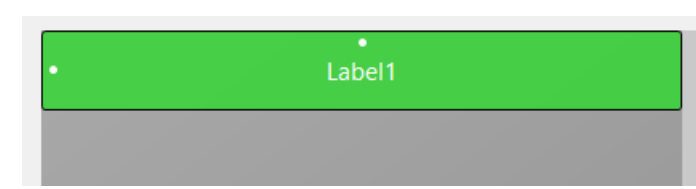

Click somewhere else on the screen to remove the red anchors.

The left and top anchors are displayed.

## Common Properties

| Horizontal Anchor | -   | - | - |  |
|-------------------|-----|---|---|--|
| Vertical Anchor   | 1   | Ţ | 1 |  |
| Left              | 0   |   | • |  |
| Тор               | 0   |   | • |  |
| Width             | 320 |   | • |  |
| Height            | 40  |   | • |  |

Click again on the Label and we see these properties:

| Left = $0$                    |
|-------------------------------|
| Top = 0                       |
| Width = 320 full layout width |
| Height = 40                   |

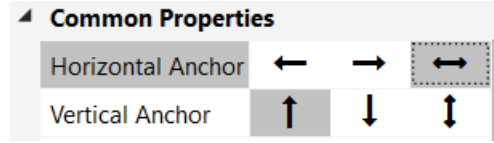

Now we change the 'Horizontal Anchor' property:

| Click on $\longleftarrow$ | BOTH. |
|---------------------------|-------|
|---------------------------|-------|

| Common Properties |    |               |   |
|-------------------|----|---------------|---|
| Horizontal Anchor | +  | $\rightarrow$ | ↔ |
| Vertical Anchor   | 1  | Ļ             | 1 |
| Left              | 0  |               | • |
| Тор               | 0  |               | • |
| Right Edge Dista  | 0  |               | • |
| Height            | 40 |               | • |

## Text Properties

4

|   | Ту | peface         | DEFAULT          | • |
|---|----|----------------|------------------|---|
|   | St | yle            | NORMAL           | • |
|   | Н  | orizontal Ali  | CENTER_HORIZONT/ | • |
|   | Ve | ertical Align  | CENTER_VERTICAL  | • |
|   | Si | ze             | 18               |   |
|   | Te | ext Color      | #FFFFFFF         | • |
|   | Si | ngle Line      |                  |   |
|   | EI | lipsize        | NONE             | • |
| 1 | La | abel Propertie | s                |   |
| 1 | D  | rawable        | ColorDrawable    | • |
|   |    | Color          | #FF00008B        | • |
|   |    | Corner Rad     | 0                | • |
|   |    | Border Color   | #FF000000        | • |
|   |    | Border Wid     | 0                | • |

We see that the properties changed: Left, Top and Height are still the same. But Width has disappeared and is replaced by Right Edge Distance = 0 Its value = 0 because the right edge is on the right edge of the screen.

Set the other properties like in the picture.

Now we see the top anchor and the anchors on the left and the right edge.

| • | •<br>Label1 |  |
|---|-------------|--|
|   |             |  |

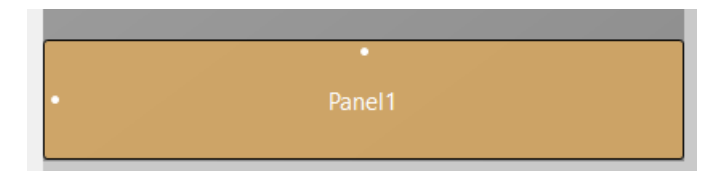

Now, let us add a Panel at the bottom of the screen covering also the whole screen width.

The properties look like in the picture.

| 4 | Common Properties |     |               |   |
|---|-------------------|-----|---------------|---|
|   | Horizontal Anchor | +   | $\rightarrow$ | ↔ |
|   | Vertical Anchor   | 1   | Ļ             | 1 |
|   | Left              | 0   |               | • |
|   | Тор               | 370 |               | • |
|   | Width             | 320 |               | - |
|   | Height            | 60  |               | • |

## Common Properties

|                    | H         | orizontal An   | ←            | $\rightarrow$ | $\leftrightarrow$ |
|--------------------|-----------|----------------|--------------|---------------|-------------------|
|                    | Ve        | ertical Anchor | 1            | Ļ             | 1                 |
|                    | Le        | eft            | 0            |               | •                 |
|                    | Bo        | ottom Edge     | 0            |               | •                 |
|                    | Ri        | ght Edge Di    | 0            |               | •                 |
|                    | Η         | eight          | 60           |               | •                 |
|                    | Pa        | adding         |              |               |                   |
|                    | Er        | nabled         | $\checkmark$ |               |                   |
|                    | Vi        | sible          | $\checkmark$ |               |                   |
|                    | Та        | ig             |              |               |                   |
| A Panel Properties |           |                |              |               |                   |
|                    | Elevation |                | 0            |               |                   |
| 4                  | D         | rawable        | ColorDr      | awable        | •                 |
|                    |           | Color          | #FFO         | 0008B         | •                 |
|                    |           | Corner Rad     | 0            |               | •                 |
|                    |           | Border Color   | #FFO         | 00000         | •                 |
|                    |           | Border Wid     | 0            |               | •                 |

We set the Horizontal Anchor to BOTH. Same as for Label1.

| 4 | Common Properties |     |          |                   |
|---|-------------------|-----|----------|-------------------|
|   | Horizontal Anchor | ←   | <b>→</b> | $\leftrightarrow$ |
|   | Vertical Anchor   | 1 1 | Ţ        | 1                 |
|   | Left              | 0   |          | •                 |
|   | Тор               | 370 |          | •                 |
|   | Right Edge Dista  | 0   |          | -                 |
|   | Height            | 60  |          | •                 |

We set the Vertical Anchor to BOTTOM.

The Top property is replaced by the: Bottom Edge Distance = 0 property.

Its value = 0 because we anchor the bottom edge of Panel1 to the screens bottom edge.

We see the three anchors.

| Panel1 |  |
|--------|--|
|        |  |

And set the other properties like this.
Corner Rad... 0

•

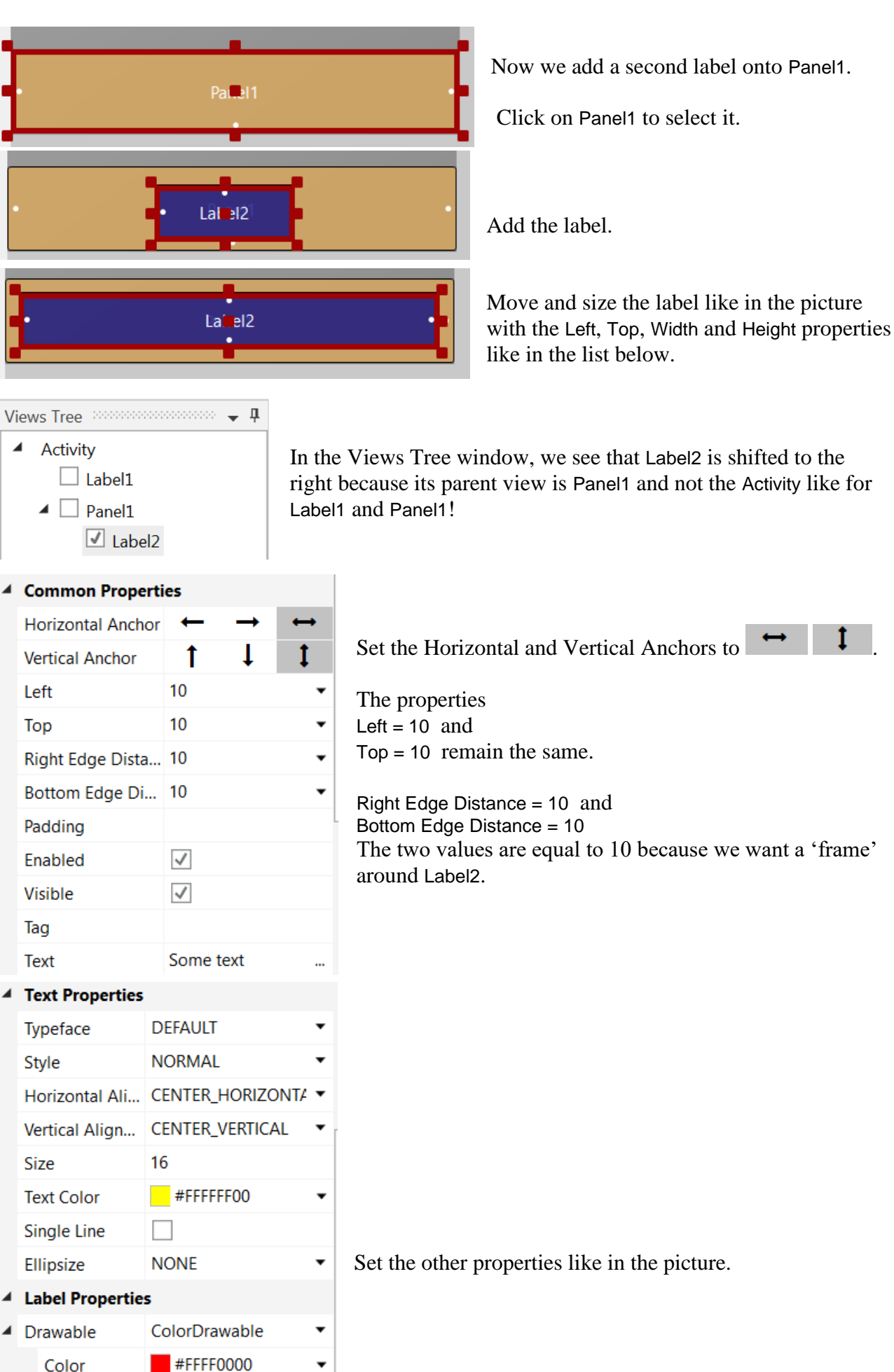

73

| († •    | Ş         | , <b>,   ≯(82%)</b> 20:25 |                 |
|---------|-----------|---------------------------|-----------------|
| ctivity |           |                           |                 |
|         | Test      |                           |                 |
|         |           |                           |                 |
|         |           |                           |                 |
|         |           |                           |                 |
|         |           |                           |                 |
|         |           |                           | ψ ♥ ● 🔶 😥 20:26 |
|         |           |                           | Activity        |
|         |           |                           | Test            |
|         |           |                           |                 |
|         |           |                           |                 |
|         | Some text |                           |                 |
|         |           |                           |                 |

And the result looks like the pictures below in portrait and landscape screen orientations.

To demonstrate the anchor feature we move, in the Abstract Designer, the top edge of Panel1 upwards.

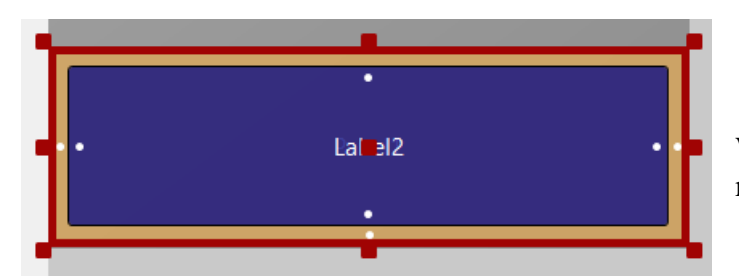

We see that the bottom edge of Label2 remains at its place !

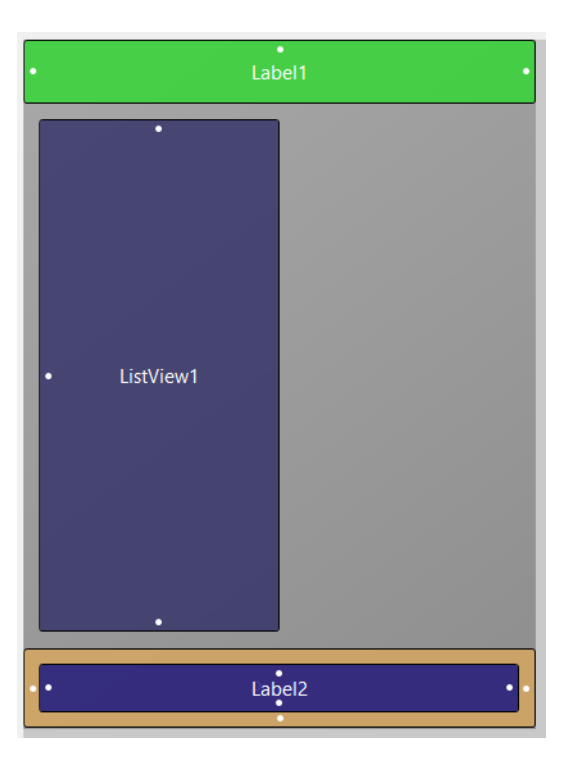

Now, we add a ListView onto the left half of the screen and vertically positioned between Label1 and Panel1 leaving a small space.

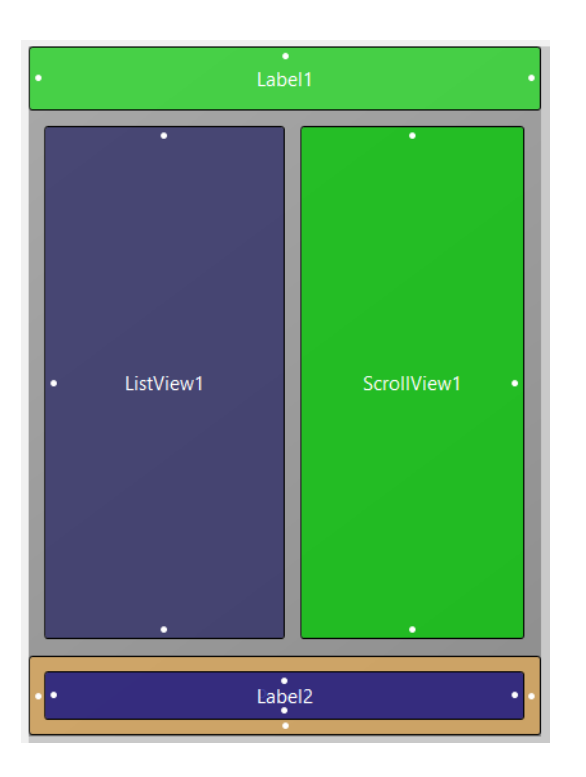

Now, we add a ScrollView on the right half of the screen also positioned between Label1 and Panel1 leaving a small space.

| 4 | Common Propert     | ies          |               |   |
|---|--------------------|--------------|---------------|---|
|   | Horizontal Anch    | +            | $\rightarrow$ | ↔ |
|   | Vertical Anchor    | 1            | Ļ             | 1 |
|   | Left               | 10           |               | • |
|   | Тор                | 50           |               | • |
|   | Width              | 150          |               | • |
|   | Bottom Edge Di     | 70           |               | • |
|   | Padding            |              |               |   |
|   | Enabled            | $\checkmark$ |               |   |
|   | Visible            | $\checkmark$ |               |   |
|   | Тад                |              |               |   |
| 4 | ListView Propertie | es           |               |   |
| 4 | Drawable           | ColorDra     | wable         | • |
|   | Color              | #FFOO        | 6400          | • |
|   | FastScrollEnabled  |              |               |   |

We set the vertical anchor to **I** BOTH. And set the other properties like in the picture.

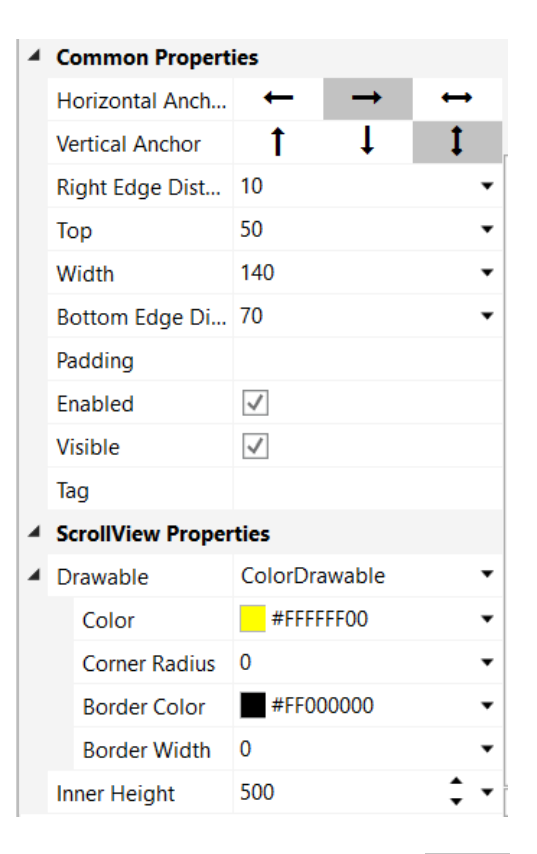

We set the horizontal anchor to  $\rightarrow$  RIGHT. We set the vertical anchor to  $\ddagger$  BOTH. And set the other properties like in the picture. In the code we:

- Load the layout.
- Fill the ListView and the ScrollView.

```
Sub Activity_Create(FirstTime As Boolean)
   Activity.LoadLayout("Main")
   FillListView
   FillScrollView
End Sub
```

The two filling routines.

```
Sub FillListView
  Private i As Int
  For i = 0 To 20
     ListView1.AddSingleLine("Test " & i)
  Next
End Sub
Sub FillScrollView
  Private i As Int
  Private lblHeight = 30dip As Int
  For i = 0 To 20
     Private lbl As Label
     lbl.Initialize("lbl")
     ScrollView1.Panel.AddView(lbl, 0, i*lblHeight, 100%x-20dip, lblHeight-1dip)
     lbl.Color = Colors.Blue
     lbl.TextColor = Colors.White
     lbl.Text = "Test " & i
     lbl.Tag = i
  Next
  ScrollView1.Panel.Height = i * lblHeight
End Sub
```

And the result:

In portrait and landscape screen orientations.

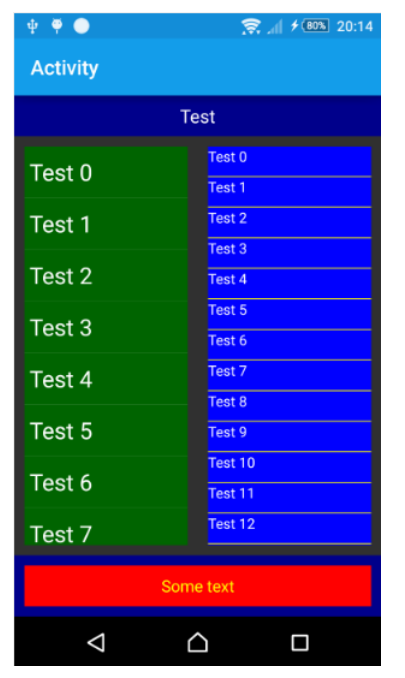

|           | 🞅 📶 🗲 🐻 20: | 15                                                                                                    |
|-----------|-------------|----------------------------------------------------------------------------------------------------|
|           |             |                                                                                                    |
| Test      |             |                                                                                                    |
|           | Test 0      |                                                                                                    |
|           | Test 1      |                                                                                                    |
|           | Test 2      |                                                                                                    |
|           | Test 3      |                                                                                                    |
|           | Test 4      |                                                                                                    |
|           | Test 5      |                                                                                                    |
| Some text |             |                                                                                                    |
|           | Test        | Test       Test 0         Test 1       Test 2         Test 3       Test 4         Test 5       Some text |

We see that the anchors work fine. But, we see that there is a big gap between the ListView and the ScrollView. Why do we have this gap?

Because we set the Horizontal Anchor of the ListView to LEFT and the Horizontal Anchor of the ScrollView to RIGHT.

But the Width property remains the same and that's why we get the gap between the two views when the screen width is wider than the layout screen width.

To adjust the width, we add two lines in the DesignerScripts.

Click on Designer Scripts to show the Designer Scripts window.

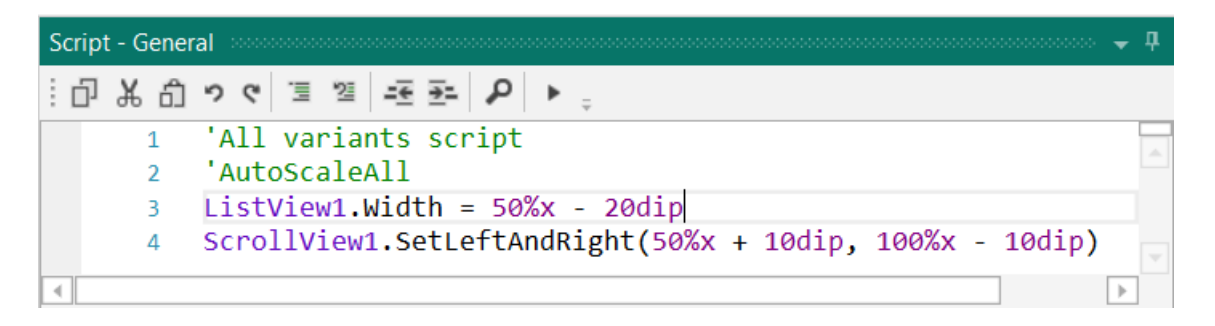

Here we comment AutoScaleAll and add the following two lines:

```
'AutoScaleAll
ListView1.Width = 50%x - 20dip
ScrollView1.SetLeftAndRight(50%x + 10dip, 100%x - 10dip)
```

The anchors are valid in the AbstractDesigner but not in Designer Scripts.

For ListView1 it's enough to set its Width property.

But for ScrollView1 we need to define both properties Left and Right which is done with SetLeftAndRight because the RIGHT anchor is lost.

| Ψ 🖗 👄    | ्रि <sub>जी</sub> ¥ 💷 20:17 |                    |
|----------|-----------------------------|--------------------|
| Activity |                             | _                  |
|          | Test                        |                    |
| Test ()  | Test 0                      |                    |
|          | Test 1                      | $\sim$             |
| Test 1   | Test 2                      |                    |
|          | Test 3                      |                    |
| Test 2   | Test 4                      |                    |
|          | Test 5                      | $\bigtriangledown$ |
|          | Some text                   |                    |

And the new result in landscape orientation.

## 3.12.5 Nested layouts

Lets say that we want to build a layout such as below where the screen is split into two halves.

| 12:54 🚥 🗳         | a 😗                               | ≇ 🗟 ,⊪ 100% ੈ     |
|-------------------|-----------------------------------|-------------------|
| Activity          |                                   |                   |
| Top Left          |                                   | Top Right         |
|                   |                                   |                   |
|                   |                                   |                   |
| Bottom Left       |                                   | Bottom<br>Right   |
| <b>&amp;</b> An   | ywhere Sc                         | oftware           |
|                   | ≡ MENU                            |                   |
| Sim<br>and<br>dev | nple, pov<br>1 moderi<br>velopmei | verful<br>n<br>nt |
| 111               | 0                                 | <                 |

If we try to build this layout with a single layout file we will quickly meet a problem. We will add this designer script to split the screen:

| <pre>pnlTop.SetTopAndBottom(0, 50%y)</pre> |        |
|--------------------------------------------|--------|
| <pre>pnlBottom.SetTopAndBottom(50%y,</pre> | 100%y) |

The problem is that anchors are applied right before the designer script is executed, so the anchors will not be updated when the panels are resized.

This means that we will not be able to use anchors and will need to set the size of all the views in the designer script.

However there is a better solution, we can split the layout into three nice and clean layout files and load them with:

```
Sub Globals
    Private WebView1 As WebView
    Private pnlTop As B4XView
    Private pnlBottom As B4XView
End Sub
Sub Activity_Create(FirstTime As Boolean)
    Activity.LoadLayout("Main")
    pnlTop.LoadLayout("Top")
    pnlBottom.LoadLayout("Bottom")
    WebView1.LoadUrl("https://www.b4x.com")
End Sub
```

The only designer script needed is for the two panels in the main layout.

Note that the variant size doesn't matter. The nested layouts will be resized based on the parent panels sizes. Look also at the anchors.

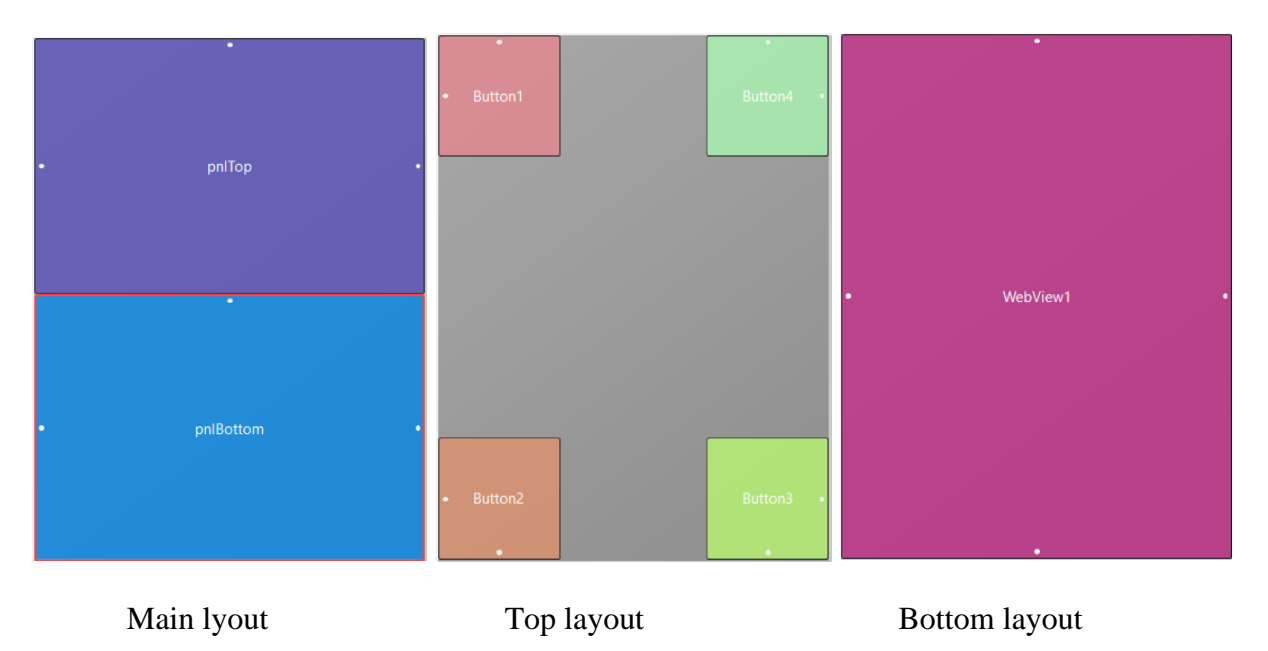

## 3.13 Designer Scripts

One of the most common issues that Android and iOS developers face is the need to adapt the user interface to devices with different screen sizes, it is much less important in B4J.

As described in the visual designer tutorial, you can create multiple layout variants to match different screens.

However it is not feasible nor recommended to create many layout variants.

The Designer Scripts will help you fine tune your layout and easily adjust it to different screens and resolutions.

# The idea is to combine the usefulness of the visual designer with the flexibility and power of programming code.

You can write a simple script to adjust the layout based on the dimensions of the current device and immediately see the results. No need to compile and install the full program each time.

You can also immediately see the results in the Abstract Designer. This allows you to test your layout on many different screen sizes.

| Script - | Gener | al 🗸 🔶 🗘                                                                   |
|----------|-------|----------------------------------------------------------------------------|
| :D }     | 6 ជា  | ッペ 国 29 戸 戸 ♪ ↓                                                            |
|          | 1     | 'All variants script                                                       |
|          | 2     | AutoScaleAll                                                               |
|          | 3     |                                                                            |
|          | 4     | <pre>lblMathSign.HorizontalCenter = 50%x ' centers the view on the m</pre> |
|          | 5     | <pre>lblNumber1.Right = lblMathSign.Left ' aligns the right edge ont</pre> |
|          | 6     | <pre>lblNumber2.Left = lblMathSign.Right ' aligns the left edge ont</pre>  |
|          | 7     | <pre>lblResult.HorizontalCenter = 50%x ' centers the view on the m</pre>   |
|          | 8     | <pre>lblComments.HorizontalCenter = 50%x ' centers the view on the m</pre> |
|          | 9     | <pre>pnlKeyboard.HorizontalCenter = 50%x ' centers the view on the m</pre> |
|          | 10    |                                                                            |
|          |       |                                                                            |
| 4        |       |                                                                            |
| Script - | Gener | al Script - Variant                                                        |

Picture from the SecondProgram project.

#### 3.13.1 General

Every layout file can include script code. The script is written inside the Visual Designer in the Script window:

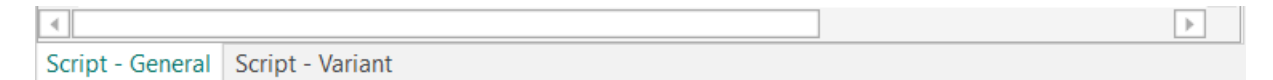

There are two types of scripts:

- Script General, the general script that will be applied to all variants.
- Script Variant, specific code can be written for each variant.

Once you press on the Run Script button (or F5), the script is executed, and the connected device / emulator and abstract designer will show the updated layout.

The same thing happens when you run your compiled program. The (now compiled) script is executed after the layout is loaded.

The general script is first executed followed by the variant specific script.

The script language is very simple and is optimized for managing the layout.

# 3.13.2 The menu

| Scrip      | t - General      | • <b>1</b>      |
|------------|------------------|-----------------|
| : 0        | 光白ッペヨ            | 열 -호 호· 오 >     |
| _          |                  |                 |
| ĽD         | Ctrl + C         | Сору            |
| ች          | Ctrl + X         | Cut             |
| റ്         | Ctrl + V         | Paste           |
| 5          | Ctrl + Z         | Undo            |
| ୯          | Ctrl + Shift + Z | Redo            |
| Ē          | Ctrl + Q         | Block Comment   |
| 2          | Ctrl + W         | Block Uncomment |
| ÷          |                  | Outdent         |
| <b>≥</b> = |                  | Indent          |
| Q          | F3               | Find / Replace  |
| •          | F5               | Run             |

#### **3.13.3 Supported Properties**

The following properties are supported:

- Left / Right / Top / Bottom / HorizontalCenter / VerticalCenter - Gets or sets the view's position. The view's width or height will not be changed.

- Width / Height - Gets or Sets the view's width or height.

- **TextSize** - Gets or sets the text size.

You should not use 'dip' units with this value as it is already measured in physical units.

- **Text** - Gets or sets the view's text. TextSize and Text properties are only available to views that show text.

- Image - Sets the image file (write-only). Only supported by ImageView.

- **Visible** - Gets or sets the view's visible property.

#### 3.13.4 Supported Methods

- **SetLeftAndRight** (Left, Right) - Sets the view's left and right properties. This method changes the width of the view based on the two values.

- **SetTopAndBottom** (Top, Bottom) - Sets the view's top and bottom properties. This method changes the height of the view based on the two values.

#### 3.13.5 Supported Keywords

- And / Or Same as the standard And / Or keywords.
- False / True Same as the standard False / True keywords.

- Min / Max - Same as the standard Min / Max keywords.

- Landscape / Portrait Detects if the layout is in landscape or portrait. Can be used with If / Then.
- AutoScale Autoscales a view based on the device physical size. Example: AutoScale(Button1)

- AutoScaleAll - Autoscales all layout views.

- AutoScaleRate - Sets the scaling rate, a value between 0 and 1. The default value is 0.3 Example : AutoScaleRate(0.5)

- ActivitySize - Returns the approximate activity size measured in inches.

- If . Else If . Else . Then condition blocks - Both single line and multiline statements are supported. The syntax is the same as the regular If blocks.

## 3.13.6 Autocomplete

When you begin typing, the AutoComplete function shows all possible keywords or view names containing the written text with the help of the selected keyword. Example: Au, shows all AutoScale methods.

| 6 |   | Au            |                                                               |
|---|---|---------------|---------------------------------------------------------------|
|   | Ø | AutoScale     | Auto-scales the given view based on the device physical size. |
|   | Φ | AutoScaleAll  | Example: AutoScale(Button1)                                   |
|   | φ | AutoScaleRate |                                                               |

Example: Writing bt, shows all views containing the characters 'b' and 't'.

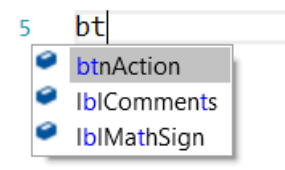

## 3.13.7 Select a view in the DesignerScript with Ctrl + Click

You can select a view directly in the DesignerScript with Ctrl + Click. Examples with the SecondProgram.

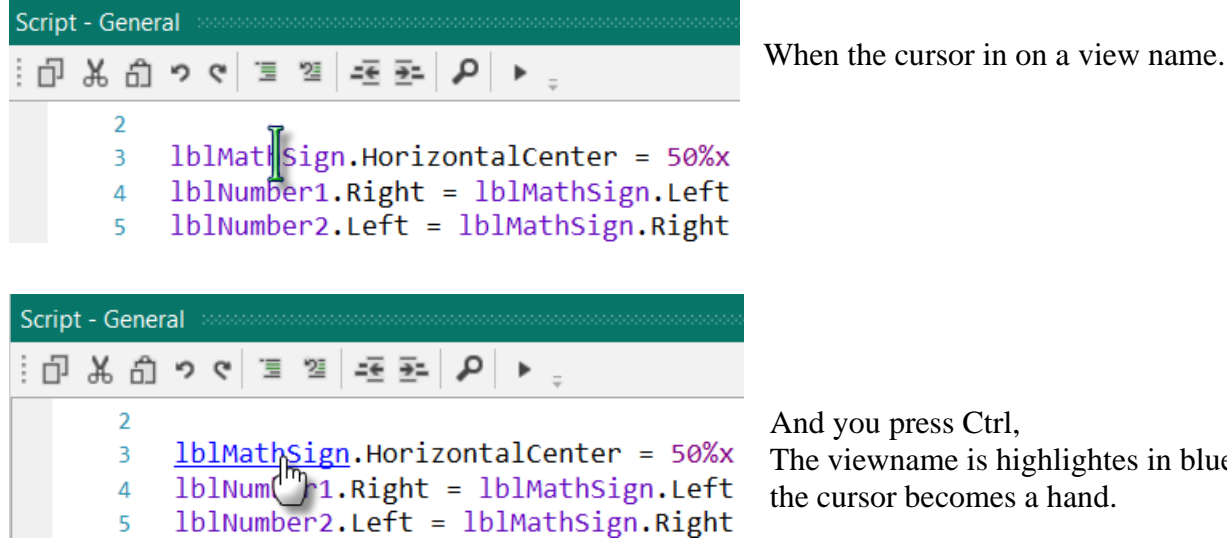

And you press Ctrl, The viewname is highlightes in blue and the cursor becomes a hand.

If you click now, the view is selected.

| A Main - (SecondProgram) Visual Desig                                                                                                    | ner                                                 |                                                 |                 |                                           | -                                                              |                        | ×      |
|----------------------------------------------------------------------------------------------------|-----------------------------------------------------|-------------------------------------------------|-----------------|-------------------------------------------|----------------------------------------------------------------|------------------------|--------|
| <u>File</u> <u>A</u> dd View <u>W</u> YSIWYG Designer                                                                                                  | <u>T</u> ools <u>W</u> indows                       |                                                 |                 |                                           |                                                                |                        |        |
| Views Tree                                                                                                    | Properties                                          |                                                 |                 | Abstract Designer                         |                                                                |                        | Ŧ      |
| Filter 🔎 🚺                                                                                                    | Filter                                              |                                                 | Q               | Match Chosen Variant                      |                                                                | Check A                | nchors |
| Activity A<br>IbINumber1<br>IbINumber2<br>IbIMathSign<br>IbIComments<br>IbIResult<br>phKeyboard<br>btnAction<br>btn0<br>¥<br>Files Variants Views Tree | A Main Name Type Event Name Parent Name View's name | IblMathSign<br>Label<br>IblMathSign<br>Activity | × •             | Script mode (read-<br>Click on the proper | only)<br>ties trid to exit this mo<br>IblResult<br>IblComments | ie. 2                  |        |
| Script - General<br>: ロ 米 合 ッ マ 国 理 王王<br>2<br>3 <u>lblMathSign</u> .Horiz<br>4 lblNut T1.Right                                                        | <pre>p</pre>                                        | %x ' centers t<br>ft ' aligns th                | he v:<br>he riį | btnBS                                     | b<br>f• f• btn7arc• btn8                                       | e<br>tnAction<br>• btr | n9     |

You see the view name in the Properties window and the views border is colored in red in the Abstract Designer

#### 3.13.8 Notes and tips

- %x and %y values are relative to the view that loads the layout.

Usually it will be the activity or main page. However, if you use Panel.LoadLayout then it will be relative to this panel.

- (B4A only) Use 'dip' units for all specified sizes (except of TextSize). By using 'dip' units the values will be scaled correctly on devices with higher or lower resolution.

- In most cases it is not recommended to create variants with scales other than 1.0. When you add such a variant you will be given an option to add a normalized variant instead with a scale of 1.0.

- Variables - You can use variables in the script. You do not need to declare the variables before using them (there is no Private, Public nor Dim keyword in the script).

- (B4A only) Activity.RerunDesignerScript (LayoutFile As String, Width As Int, Height As Int) - In some cases it is desirable to run the script code again during the program. For example, you may want to update the layout when the soft keyboard becomes visible. Activity.RerunDesignerScript method allows you to run the script again and specify the width and height that will represent 100% x and 100% y. For this method to work all the views referenced in the script must be declared in Sub Globals.

Note that this method should **not** be used to handle screen orientation changes. In that case the activity will be recreated, and the script will run during the Activity.LoadLayout call.

## 3.14 AutoScale

AutoScale includes three functions:

- AutoScaleRate(rate)
- AutoScale
- AutoScaleAll

Larger devices offer a lot more available space. The result is that even if the physical size of a view is the same, it just "feels" smaller.

Some developers use %x and %y to specify the views size. However, the result is far from being perfect. The layout will just be stretched.

The solution is to combine the "dock and fill" strategy with a smart algorithm that increases the views size and text size based on the running device physical size.

The AutoScale function is based on the standard variant ( $320 \times 480$ , scale = 1.0). Since B4A version 3.2 AutoScale considers the dimensions of the variant defined in the layout. For other screen sizes and resolutions AutoScale calculates a scaling factor based on the equations below.

```
delta = ((100%x + 100%y) / (320dip + 430dip) - 1)
rate = 0.3 'value between 0 to 1.
scale = 1 + rate * delta
```

AutoScale multiplies the Left / Top / Width and Height properties by the scale value. If the view has a Text property this one is also multiplied by the scale value.

You can play with the 'rate' value. The rate determines the change amount in relation to the device physical size.

Value of 0 means no change at all. Value of 1 is almost like using %x and %y: If the physical size is twice the size of the standard phone then the size will be twice the original size.

Values between 0.2 and 0.5 seem to give good results. The default value is 0.3.

Be careful when you 'downsize' a layout defined for a big screen to a small screen. The views may become very small.

Note: The size of the CheckBox and RadioButton images is the same for all screen sizes.

The abstract designer is useful to quickly test the effect of this value.

Functions:

• **AutoScaleRate**(**rate**)Sets the rate value for above equations. Example: AutoScaleRate(0.5) Sets the rate value to 0.5.

```
    AutoScale(View) Scales the given view.
Example: AutoScale(btnTest1)
This is equivalent to :
btnTest1.Left = btnTest1.Left * scale
btnTest1.Top = btnTest1.Top * scale
btnTest1.Width = btnTest1.Width * scale
btnTest1.Height = btnTest1.Height * scale
btnTest1.TextSize = btnTest1.TextSize * scale
```

• AutoScaleAll Scales all the views in the selected layout

## 3.14.1 Simple AutoScale example with only one layout variant

| ♥ ■ @<br>ACTIVITY | R ▲ 100% ■ 20:12 Title Sub title | The example is written with B4A, but the principle is similar for B4i.<br>Source code in the <i>Getting Started</i> \SourceCode folder.<br>We have:                                                             |
|-------------------|----------------------------------|----------------------------------------------------------------------------------------------------|
| Test 1            |                                  | <ul> <li>2 Labels on the top of the screen:</li> <li>lblTitle</li> <li>lblSubTitle</li> </ul>                                                                                                    |
| Test 2<br>Test 3  |                                  | <ul> <li>1 ScrollView in the middle of the screen:</li> <li>scvTest containing</li> <li>one Panel pnlSetup with</li> <li>10 Labels lblTest1 to lblTest10</li> <li>10 EditTexts edtTest1 to edtTest10</li> </ul> |
| Test 5            |                                  | <ul> <li>1 Panel at the bottom of the screen:</li> <li>pnlToolBox</li> <li>Containing 3 Buttons</li> </ul>                                                                                                    |
| Test 6<br>Test 1  | Test 2 Test 3                    | <ul> <li>btnTest1</li> <li>btnTest2</li> <li>btnTest3</li> </ul>                                                                                                    |

We will AutoScale a simple example with the layout below, source code AutoScaleExample:

We have two layout files *Main* for the main screen and *Panel* for the ScrollView content with only one layout variant  $320 \times 480$  scale = 1 (160dip) for each.

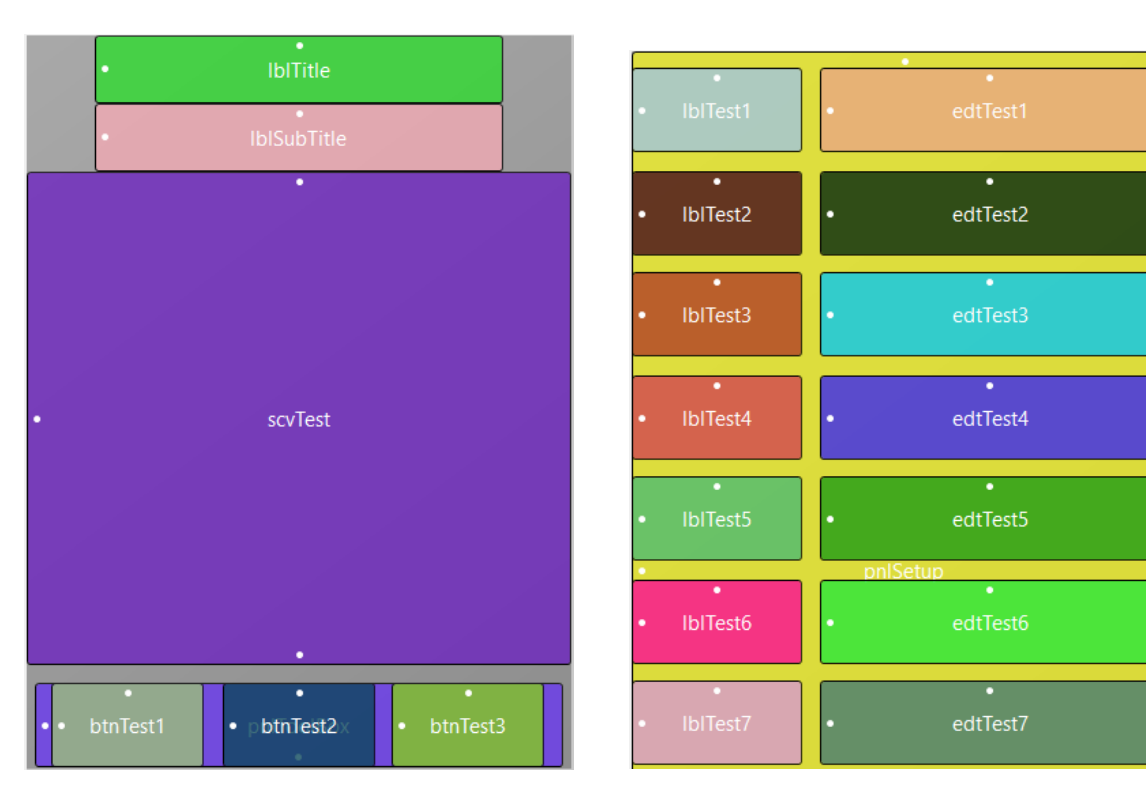

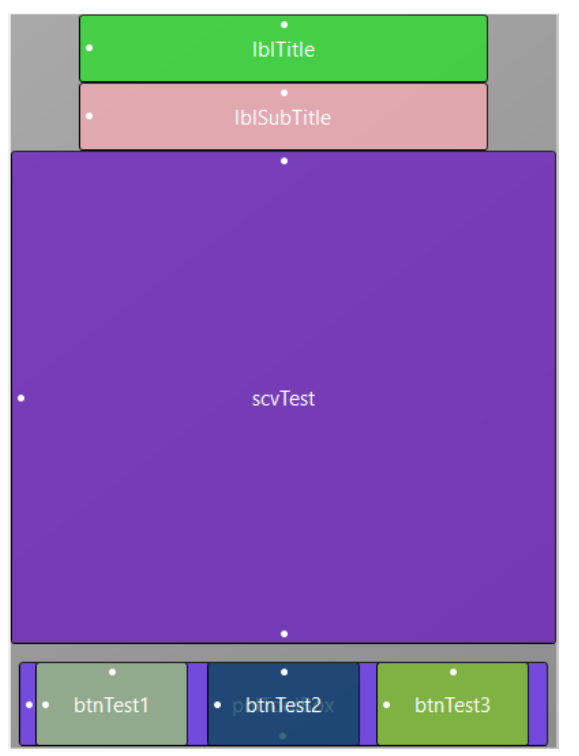

Main layout file:

We want to have the:

• Two Labels on the top of the screen and centered horizontally on the screen.

• ToolBox Panel on the bottom of the screen and centered horizontally.

• ScrollView filling the space between the SubTitle Label and the ToolBox Panel.

Note: Look at the anchors especially for the ToolBox and the ScrollView.

First, we set the AutoScaleRate to 0.5 with: AutoScaleRate(0.5) and AutoScale all views with: AutoScaleAll

The two Labels are already on top so there is no need to change the Top property for different screen sizes.

But we need to center them on the screen with:

lblTitle.HorizontalCenter = 50%x
lblSubTitle.HorizontalCenter = 50%x

Then we center the ToolBox with:

pnlToolBox.HorizontalCenter = 50%x

And we set the Vertical Anchor property of the ToolBox to BOTTOM to 'anchor' it to the bottom of the screen.

This is needed because not all screens have the same width / height ratio and in landscape orientation it would even not be visible.

Then we set the Vertical Anchor property of the ScrollView to BOTH because we want it to fill the space between lblSubTitle and pnlToolBox.

We set the Bottom Edge Distance property to 60 to leave a small space of 10dip between the ScrollView and the ToolBox.

Code in the Designer Scripts of the Main layout in the area for All variants script:

'All variants script

'Set the rate value to 0.5 AutoScaleRate(1) 'Scale all the views in the layout AutoScaleAll 'Center the Labels horizontally to the middle of the screen lblTitle.HorizontalCenter = 50%x lblSubTitle.HorizontalCenter = 50%x 'Center the ToolBox Panel horizontally to the middle of the screen pnlToolBox.HorizontalCenter = 50%x 'Center the ScrollView horizontally to the middle of the screen scvTest.HorizontalCenter = 50%x

| • IblTest1                   | edtTest1   |
|------------------------------|------------|
| •<br>• IblTest2              | • edtTest2 |
| • lblTest3                   | edtTest3   |
| • lblTest4                   | • edtTest4 |
| •<br>• IblTest5              | • edtTest5 |
|                              | pnlSetup   |
| <ul> <li>IblTest6</li> </ul> | • edtTest6 |
| • IblTest7                   | • edtTest7 |
| •<br>• IblTest8              | • edtTest8 |
| • IblTest9                   | • edtTest9 |
|                              |            |

Panel layout file:

All the Label and EditText views are on a Panel. This is needed because they occupy more space than the screen size. This layout file is loaded into the ScrollView.Panel.

For this layout file we set also the AutoScaleRate value to 0.5 with: AutoScaleRate(0.5) and AutoScale all views with: AutoScaleAll

There is no need to modify any view after auto scaling.

Code in the Designer Scripts of the Panel layout in the area for 'All variants script': The whole code is very simply: 'All variants script AutoScaleRate(0.5)

AutoScaleAll

In the program the code is the following:

```
Sub Activity_Create(FirstTime As Boolean)
   ' load the Main layout file
   Activity.LoadLayout("Main")
   ' load the ScrollView.Panel layout file
   scvTest.Panel.LoadLayout("Panel")
   ' set the ScrollView.Panel.Height to the pnlSetup Panel height
   scvTest.Panel.Height = pnlSetup.Height
End Sub
```

We load the Main layout file into the Activity with Activity.LoadLayout("Main"). We load the Panel layout file into the ScrollView with scvTest.Panel.LoadLayout("Panel"). We set the ScrollView.Panel.Height to the height of the Panel in the layout file with: scvTest.Panel.Height = pnlSetup.Height Screenshots of an 800/1280 10" screen Emulator with different Rate values: All the images have been downsized.

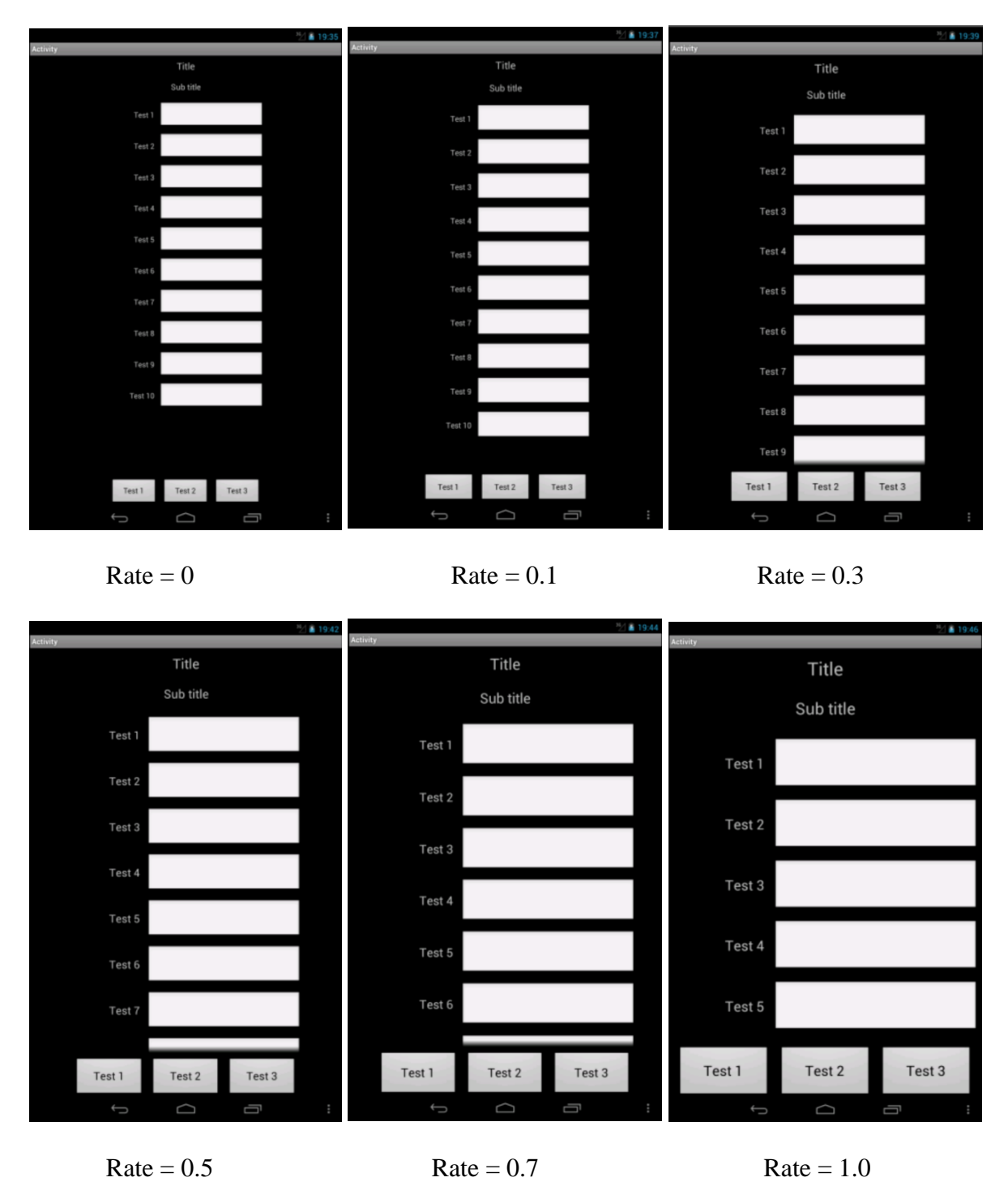

Screenshots of an 480/800 7" screen Emulator with different Rate values:

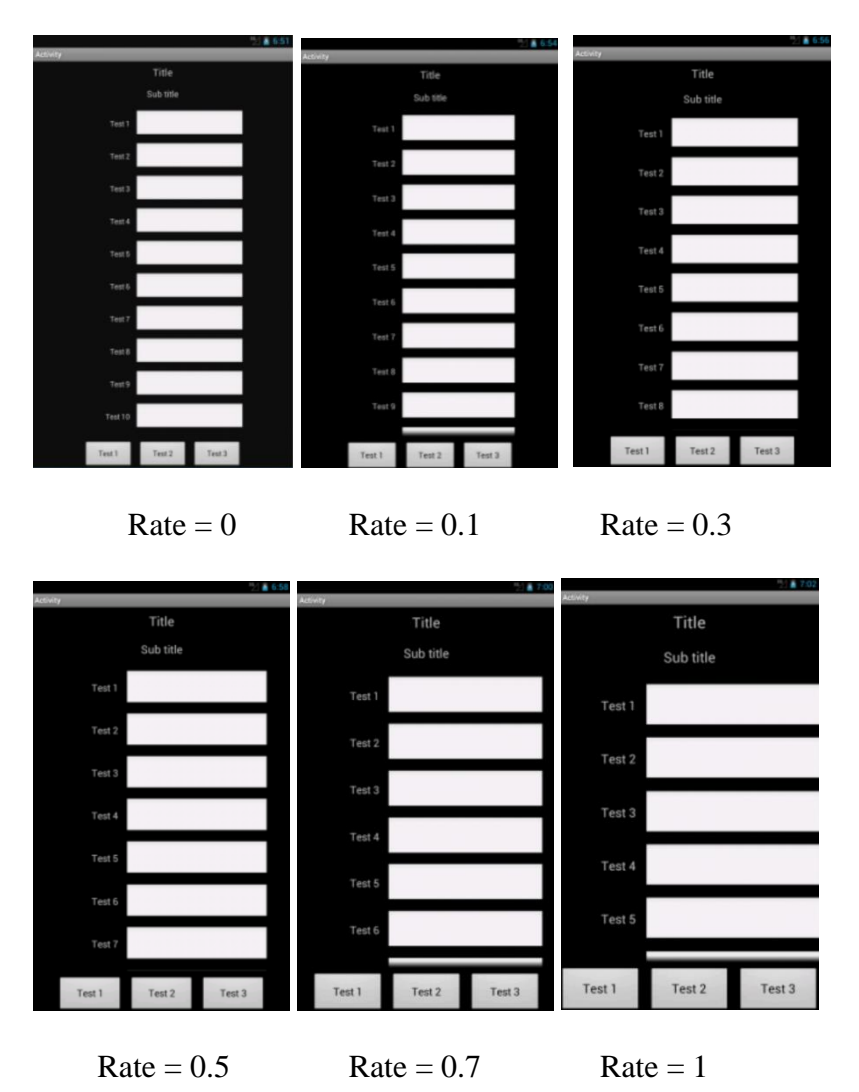

Screenshots of a 320/480 3.5" screen Emulator. The Rate value has no influence.

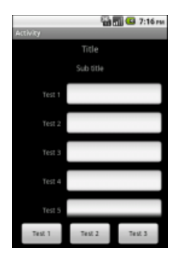

## 3.14.2 Same AutoScale example with portrait and landscape layout variants

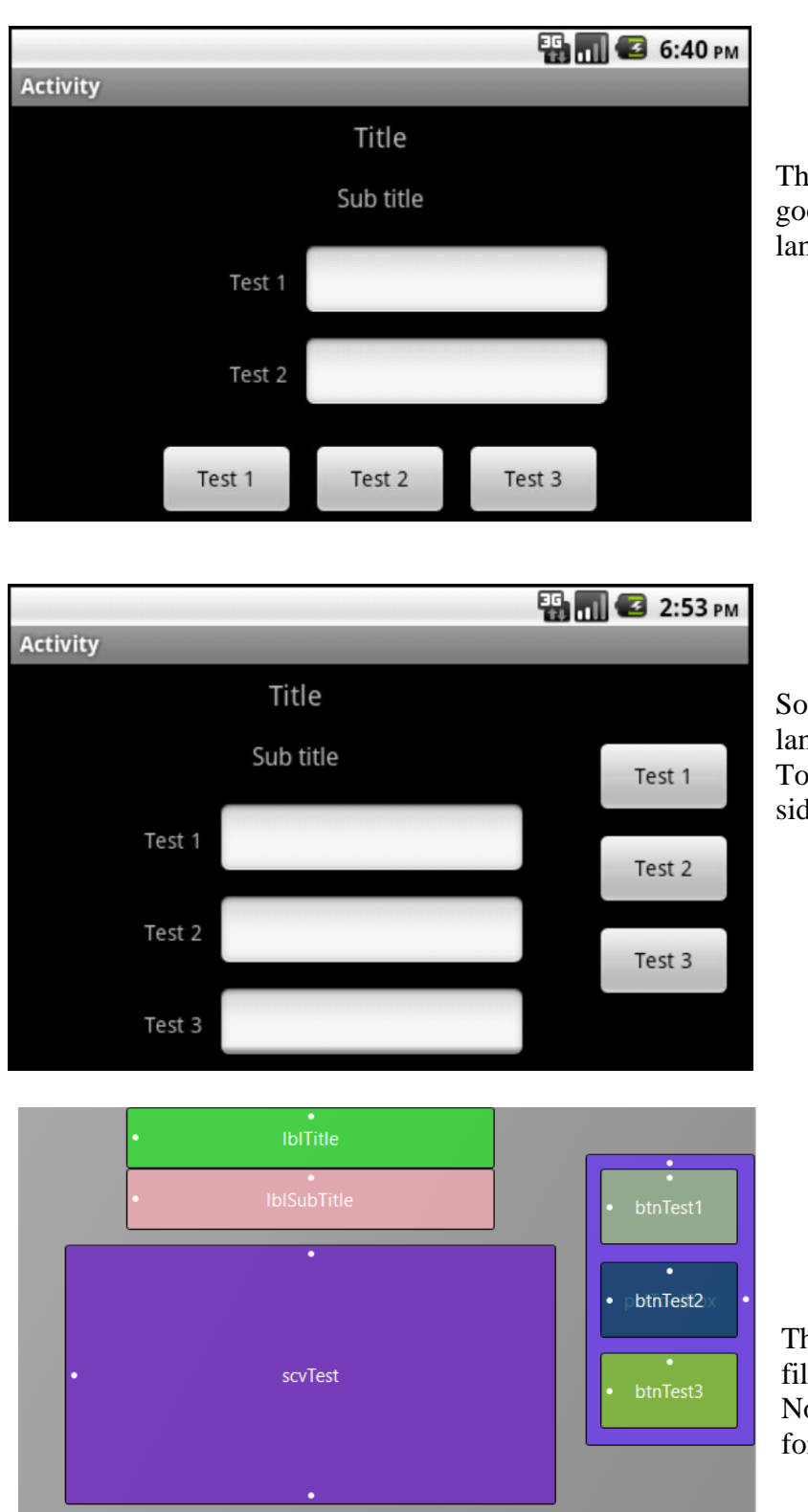

Source code *Getting Started*\SourceCode\AutoScaleExample2:

The previous example doesn't look good on smartphone screens with landscape orientation.

So, we make a new layout variant for landscape where we move the ToolBox with the Buttons to the right side of the screen.

The layout variant in the Main layout file.

Note: Look at the anchors especially for the ToolBox and the ScrollView.

The code in the Designer Script must be changed:

For the portrait variant in the Main layout file we keep in the All variants script area only the code below: 'All variants script

```
AutoScaleRate(0.5)
AutoScaleAll
Setting the rate value and autoscaling all the views.
```

All the other code is moved to the Variant specific script: 320x480,scale=1 area:

```
'Variant specific script: 320x480,scale=1
'Center the Labels horizonally to the middle of the screen
lblTitle.HorizontalCenter = 50%x
lblSubTitle.HorizontalCenter = 50%x
'Center the ToolBox Panel horizontally to the middle of the screen
pnlToolBox.HorizontalCenter = 50%x
'Center the ScrollView horizontally to the middle of the screen
scvTest.HorizontalCenter = 50%x
```

For the landscape variant we have in the All variants script area the same code as for the portrait variant: 'All variants script AutoScaleRate(0.5) AutoScaleAll

And in the 'Variant specific script: 480x320,scale=1 area:

We center the Title and SubTitle Labels to the middle of the space between the left screen border and the left ToolBox boarder with: lblTitle.HorizontalCenter = pnlToolBox.Left / 2

lblSubTitle.HorizontalCenter = pnlToolBox.Left / 2

We center the ToolBox vertically to the middle of the screen height with: pnlToolBox.VerticalCenter = 50%y We set the right border of the ToolBox to right border of the screen with: pnlToolBox.Right= 100%x

We set the Vertical Anchor property of the ScrollView to BOTH to fill the space between the bottom SubTitle Label border and the bottom screen border with.

And the whole code:

```
'Variant specific script: 480x320,scale=1
'Center the ToolBox Panel vertically
pnlToolBox.VerticalCenter = 50%y
'Center the Labels horizontally to the middle
'of the space between the left screen border
'and the left boarder of the ToolBox Panel
lblTitle.HorizontalCenter = pnlToolBox.Left / 2
```

```
'Center the ScrollView horizontally to the middle
'of the space between the left screen border
'and the left ToolBox Panel border
scvTest.HorizontalCenter = pnlToolBox.Left / 2
```

lblSubTitle.HorizontalCenter = pnlToolBox.Left / 2

For the Panel layout file:

The code for the portrait variant remains the same.

```
We add the same code for the landscape variant:
'All variants script
AutoScaleRate(0.5)
AutoScaleAll
```

Here too, no code in the 'Variant specific script: 480x320, scale=1 area.

## 3.15 UI Cloud B4A and B4i

With UI Cloud you can check how layouts look on different devices.

| A Main - Visual Designer       |                          |                 |  |  |  |  |
|--------------------------------|--------------------------|-----------------|--|--|--|--|
| Eile Add View WYSIWYG Designer | <u>T</u> ools            | <u>W</u> indows |  |  |  |  |
| Views Tree                     | <u>G</u> enerate Members |                 |  |  |  |  |
| <ul> <li>Activity</li> </ul>   | <u>C</u> nange Grid      |                 |  |  |  |  |
| DibiNumber1                    | Send To UI Cloud         |                 |  |  |  |  |

When you have defined a layout in the Designer Scripts you can send it to the UI Cloud in the tools menu.

The layout file is sent to the B4A site and you get a page showing your layout on different devices with different screen resolutions and densities.

It's a very convenient tool to check the layout look without needing to have physical devices.

UI Cloud checks only layouts defined in the Designer, not layouts defined in the code !

Example of a UI Cloud screen:

## Basic4android UI Cloud

#### Useful links:

- · Supporting Multiple Screens tips and best practices
- Designer Scripts Tutorial
- Designer Scripts & AutoScale Tutorial

#### Build a robust layout in 3 steps:

- Scale Call AutoscaleAll keyword to scale the views based on the device physical size
- · Adjust Adjust the views position (for example views that need to be docked to the bottom, right or center)
- Fill Use setLeftAndRight and setTopAndBottom methods to resize the views that should fill the available space

This is a temporary link. It will expire in several minutes.

Number of connected devices: 6 Total process time: 2.94 seconds

#### Galaxy Note (5.3" phone)

| Activity      |        |
|---------------|--------|
| Title         |        |
| Sub title     |        |
|               |        |
|               | '      |
|               |        |
|               |        |
|               |        |
|               |        |
|               |        |
|               |        |
| Test 1 Test 2 | Test 3 |

Process time: 2.55 seconds

97

Some other devices:

| Nexus 7 (7" tablet)        |                 |        |  |
|----------------------------|-----------------|--------|--|
| a kaika                    |                 |        |  |
| Sole (the                  |                 |        |  |
|                            | 👔 schiy         |        |  |
|                            | Tide<br>Sub-ite | _      |  |
|                            |                 | Text   |  |
|                            |                 | Test 7 |  |
| 1031 104/2 50/3            |                 |        |  |
| Process time: 2.44 seconds |                 |        |  |

## Samsung I9000 (4" phone)

.

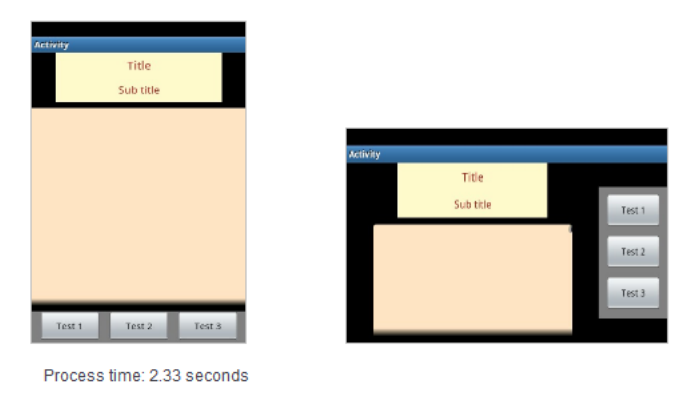

You can click on an image to show it in real size:

| Samsung               |                                                                                              |                      |
|-----------------------|----------------------------------------------------------------------------------------------|----------------------|
| Activity<br>S         | Activity<br>Title<br>Sub title                                                               | Click to close image |
|                       |                                                                                              | Test 2               |
| Test 1<br>Process tin |                                                                                              | Test 3               |
| Tablet Kir            | Device: 800 x 404, scale = 1.5 (240 dpi)<br>Chosen variant: 480 x 320, scale = 1.0 (160 dpi) |                      |